KeySecure Command Line Interface Version 6.2.0

**Reference Guide** 

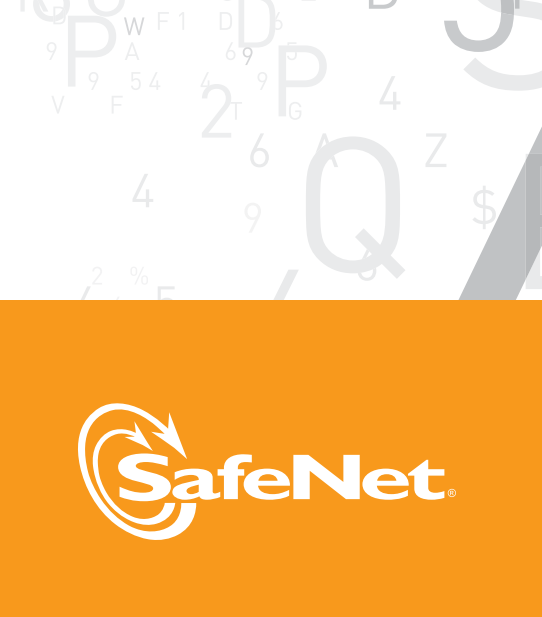

9

2 J R 9

90

E

 Software Version:
 6.2.0

 Documentation Version:
 20121030

 Part Number:
 007-012125-001

© 2012 SafeNet, Inc. All rights reserved

# Preface

All intellectual property is protected by copyright. All trademarks and product names used or referred to are the copyright of their respective owners. No part of this document may be reproduced, stored in a retrieval system or transmitted in any form or by any means, electronic, mechanical, chemical, photocopy, recording or otherwise without the prior written permission of SafeNet.

SafeNet makes no representations or warranties with respect to the contents of this document and specifically disclaims any implied warranties of merchantability or fitness for any particular purpose. Furthermore, SafeNet reserves the right to revise this publication and to make changes from time to time in the content hereof without the obligation upon SafeNet to notify any person of organization of any such revisions or changes.

SafeNet invites constructive comments on the contents of this document. These comments, together with your personal and/or company details, should be sent to the address below.

4690 Millennium Drive Belcamp, Maryland 21017 USA

# Disclaimers

The foregoing integration was performed and tested only with specific versions of equipment and software and only in the configuration indicated. If your setup matches exactly, you should expect no trouble, and Customer Support can assist with any missteps. If your setup differs, then the foregoing is merely a template and you will need to adjust the instructions to fit your situation. Customer Support will attempt to assist, but cannot guarantee success in setups that we have not tested.

This product contains software that is subject to various public licenses. The source code form of such software and all derivative forms thereof can be copied from the following website: http://c3.safenet-inc.com/

We have attempted to make these documents complete, accurate, and useful, but we cannot guarantee them to be perfect. When we discover errors or omissions, or they are brought to our attention, we endeavor to correct them in succeeding releases of the product.

# **Technical Support**

If you encounter a problem while installing, registering or operating this product, please make sure that you have read the documentation. If you cannot resolve the issue, please contact your supplier or SafeNet support.

SafeNet support operates 24 hours a day, 7 days a week. Your level of access to this service is governed by the support plan arrangements made between SafeNet and your organization. Please consult this support plan for further information about your entitlements, including the hours when telephone support is available to you.

Technical Support Contact Information:

Phone: 800-545-6608, 410-931-7520 Email: support@safenet-inc.com

# **Table of Contents**

| CHAPTER 1  | OVERVIEW OF THE COMMAND LINE INTERFACE    |
|------------|-------------------------------------------|
| CHAPTER 2  | Administrator Configuration               |
| Chapter 3  | Auto-logout                               |
| Chapter 4  | BACKUP & RESTORE 19                       |
| Chapter 5  | CERTIFICATE CONFIGURATION                 |
| CHAPTER 6  | CERTIFICATE AUTHORITY CONFIGURATION       |
| CHAPTER 7  | CERTIFICATE REVOCATION LIST CONFIGURATION |
| Chapter 8  | CLUSTER CONFIGURATION                     |
| Chapter 9  | DATE & TIME CONFIGURATION                 |
| Chapter 10 | HEALTH CHECK CONFIGURATION                |
| Chapter 11 | Help                                      |
| Chapter 12 | HISTORY                                   |
| Chapter 13 | HSM CONFIGURATION                         |
| CHAPTER 14 | Log Configuration                         |
| Chapter 15 | LOG VIEWING & ROTATION CONFIGURATION      |
| Chapter 16 | Server Configuration                      |
| CHAPTER 17 | NETWORK CONFIGURATION                     |
| Chapter 18 | NETWORK DIAGNOSTICS                       |
| CHAPTER 19 | SNMP CONFIGURATION                        |

# CHAPTER 20SSKM CONFIGURATION106CHAPTER 21SSL CONFIGURATION110CHAPTER 22SECURITY CONFIGURATION115CHAPTER 23SERVICES119CHAPTER 24STATISTICS CONFIGURATION121CHAPTER 25SYSTEM HEALTH124CHAPTER 26SYSTEM INFORMATION & UPGRADE126

# Chapter 1

# Overview of the Command Line Interface

The KeySecure's command line interface (CLI) enables you to perform administrative functions either at the KeySecure's serial console or remotely using SSH on tcp port 22. Only administrator accounts with the Admin Access via SSH access control can use the CLI. Administrator access controls are set on the Administrator Configuration

The serial console must use a terminal emulation program such as HyperTerminal. Remote CLI administration requires a terminal emulation program that supports SSH (PuTTY, Teraterm, or SecureCRT, for example). The SSH client should connect to the IP address defined in the first-time initialization process.

# **CLI Keyboard Shortcuts**

The CLI supports a few standard linux shell commands that allow you to perform search, cut and paste operations.

- Ctrl-C cancel the current command.
- Ctrl-R search backward through the command history. Type Ctrl-R to retrieve the search prompt. Type the first few letters of a command and press Ctrl-R repeatedly to search through the previously executed commands that match those letters.
- Ctrl-K delete the text from the cursor to the end of the line.
- Ctrl-U erase the entire line.
- Ctrl-Y pastes text erased by Ctrl-K or Ctrl-U.
- Ctrl-P move backwards through the command history.

Use quotes when passing an argument that will contain spaces. For example, to create a certificate request called another request, do the following:

certificate request "another request"

You can also use single quotes:

certificate request 'another request'

The **tab completion** feature allows you to type part of a command and use the tab key to fill in the remainder of the word. If the command is unambiguous, the CLI will fill in the rest of the command up until the next point of ambiguity or to the end of the current word.

For example, type sh and TAB and the CLI will complete the word show, as this is the only possible ending to that word.

Type tim and TAB and the CLI will complete the word timezone. Type TAB again and the CLI will complete the word set.

Because the majority of commands include multiple words, you will most likely type the beginning of one word, press tab to complete the word, start another word, and press tab again. Tab completion is available as long as the CLI knows you can only be referring to one word or command.

If the text you have entered can refer to multiple commands, tab completion will not work, but you can press the return key to view the possible commands.

For example, type show sys and then RETURN and the CLI will display the commands that begin with show sys: show system health, show system log, show system syslog.

To search for a command without executing it, type the command, or part of the command, and include a question mark (?). The CLI will display the commands that match the pattern you typed.

For example, type sh au 1 ? on the command line and the CLI displays show audit log and show audit log signing.

Type system 1 ? and the CLI indicates that system log rotate is the only command that can be called by system 1.

Note: Include a space before the question mark. Otherwise, the CLI interprets the punctuation as part of the command, and returns an error.

# View Mode

This is the default mode. It allows viewing of current configuration and system status; you cannot write to the system. View mode requires secure shell (SSH) administration privilege.

The view mode prompt is the hostname of the KeySecure followed by #:

hostname#

# **Configure Mode**

Configure mode allows both viewing and configuration. The system is in configure mode when the following prompt is displayed on the screen:

hostname (config)#

To enter config mode, type config:

hostname# config
hostname (config)#

To exit config mode and return to view mode, type exit:

```
hostname (config)# exit
hostname#
```

# Script Mode

Script mode allows you to create and run scripts containing view and/or configure mode CLI commands. To enter script mode, you must first enter configure mode, then type script.

```
hostname# config
hostname (config)# script
hostname (script)#
```

The system is in script mode when the following prompt is displayed:

```
hostname (script)#
```

To exit script mode and return to configure mode, type exit:

```
hostname (script)# exit
hostname (config)#
```

# **Creating Scripts**

There are essentially two different ways to create CLI scripts: manually or via the Script Recorder.

# **Manual Creation**

This is done using the command create script <script name>, as shown here:

hostname (script)# create script testscript

Perform the following actions to create the script:

- 1 Type OR Paste the script immediately after the question mark.
- 2 Press Return twice when you have finished.

After you type the command, you are presented with the above directions. You can either enter your script line by line or create it using another editor and just paste it after the question mark. Note that when you manually create scripts, you must format the script file correctly. For example, when scripting an interactive command (i.e. one that asks for input), the command often prompts the user multiple times to enter input. You must ensure that each response to a prompt for input is entered on a separate line in the script file.

Note: The Script Recorder takes care of all such formatting issues and hence is probably the best way to create scripts initially.

# Script Recorder

The Script Recorder is started by typing in the command record <script name> as shown here:

hostname(script)# record testscript
Recording to script testscript.

You can then type any view or configure mode CLI commands and they will automatically be written to the script specified in the correct format.

To stop the Script Recorder, type no record as show here:

hostname(script)# no record
Recording successfully stopped.

# **Executing Scripts**

To execute a script, you must first load it using the command load <script name>, as shown here:

hostname(script)# load testscript
Script testscript successfully loaded.

Once loaded, a script can either be stepped through (executed one line at a time), or the entire script can be run. To step through a script, use the command step, as shown here:

hostname(script)# step

To run the entire script, use the command go, as shown here:

hostname(script)# go

# **Displaying and Deleting Scripts**

To display the current scripts that have been created on the system, use the command show script. To display the contents of a specified script, use the command show script <script name>, as shown here:

hostname(script)# show script testscript

If you want to delete an existing script, use the command no script <script name> as shown here:

hostname(script)# no script testscript

# Installing Certificates

When you attempt to enter a command in a script that requires a certificate to be pasted in, the actual certificate will not be stored in the script. Instead, the script will prompt you when it is run to paste in the certificate.

# **Entering Passwords**

Whenever a command that requires a password is executed in a script, the actual password will not be stored in the script. Instead, when the script is run, it will prompt you to enter the password.

# Chapter 2

# Administrator Configuration

Using the CLI, you can:

- view a list of all administrator accounts or view a specific account (show administrator)
- view and configure ldap server settings (show ldap server administrators, ldap server administrator, no ldap server administrator, ldap test administrator)
- view and configure password settings (show password settings, password settings)
- display and configure the multiple credentials settings (show credential settings, credential settings)
- grant credentials, view granted credentials, and cancel grants (grant credential, show granted credential)
- view and edit remote administration settings (show ras settings, edit ras settings)
- create, edit, and delete administrator accounts (administrator, edit administrator, no administrator)
- change passwords (passwd)
- recreate the ssh key (recreate ssh key)
- recreate the webadmin cert (reissue webadmin certificate).

### administrator - create a new local or LDAP administrator on the system

### Syntax: administrator <username>

Advanced Security (y/n) [n]: y SSL (y/n) [n]: y ProtectFile Manager (y/n) [n]: y Access Control - Device Configuration NAE Server (y/n) [n]: y Cluster (y/n) [n]: y Network and Date/Time (y/n) [n]: y High Availability (y/n) [n]: y SNMP (y/n) [n]: y Logging (y/n) [n]: y Access Control - Backup & Restore Backup Configuration (y/n) [n]: y Backup Keys & Certificates (y/n) [n]: y Backup Local CAs (y/n) [n]: y Restore Configuration (y/n) [n]: y Restore Keys & Certificates (y/n) [n]: y Restore Local CAs (y/n) [n]: y Access Control - Maintenance Services (y/n) [n]: y Software Upgrade and System Health (y/n) [n]: y Access Control - Administrative Access Admin Access via Web (y/n) [n]: y Admin Access via SSH (y/n) [n]: y

Warning: High access administrators may grant themselves other access rights Administrator successfully added.

credential settings - establish the multiple credential settings

Syntax: credential settings

```
DemoBox (config) # credential settings
Require Multiple Credentials [n]: y
Num of Admins Required for Operations:
        1: 2
        2: 3
        3: 4
Enter a number (1 - 3) [1]: 2
Allow Time-Limited Credentials [n]: y
Maximum Duration for Credentials (minutes) [0]: 5
As a security precaution, approval from multiple administrators
is required to commit the requested changes. These changes may
adversely affect the functionality of this device.
Current Administrator: admin
Authorization is required from 2 additional administrators
Valid Administrators to choose from:
   admin2
```

admin3

```
Administrator: admin2
Administrator Password:
Authorization successfully granted by: admin2
Administrator: admin3
Administrator Password:
Authorization successfully granted by: admin3
Changed Multiple Credentials settings
```

edit administrator - modify settings for a specified administrator

The system prompts for all user access controls.

### Syntax: edit administrator <username>

```
For example:
```

```
DemoBox (config)# edit administrator admin2
Username [admin2]:
Full Name [administrator 2]:
Description [administrator 2]:
Password [******]:
High Access Administrator (y/n) [y]: n
Access Control - Security Configuration
   Keys and Authorization Policies (y/n) [y]: y
   Users and Groups (y/n) [y]: y
    Certificates (y/n) [y]: y
    Certificate Authorities (y/n) [y]: y
    Advanced Security (y/n) [y]: n
    SSL (y/n) [y]: n
    ProtectFile Manager (y/n) [y]: n
Access Control - Device Configuration
   NAE Server (y/n) [y]: n
    Cluster (y/n) [y]: n
    Network and Date/Time (y/n) [y]: n
    High Availability (y/n) [y]: n
    SNMP (y/n) [y]: n
    Logging (y/n) [y]: n
Access Control - Backup & Restore
    Backup Configuration (y/n) [y]: y
    Backup Keys & Certificates (y/n) [y]: y
    Backup Local CAs (y/n) [y]: y
    Restore Configuration (y/n) [y]: y
    Restore Keys & Certificates (y/n) [y]: y
   Restore Local CAs (y/n) [y]: y
Access Control - Maintenance
    Services (y/n) [y]: n
    Software Upgrade and System Health (y/n) [y]: n
```

Access Control - Administrative Access Admin Access via Web (y/n) [y]: y Admin Access via SSH (y/n) [y]: y

Administrator successfully modified.

### edit ras settings - edit the Remote Administration Settings

If you make changes to the remote administration settings via secure shell, you will be logged out of your secure shell client after you have entered all the necessary information.

### Syntax: edit ras settings

For example:

### grant credential - grant credentials to another administrator

The duration of the credential grant cannot be longer than the Maximum Duration for Credentials (specified in credential settings).

### Syntax: grant credential

```
DemoBox (config)# grant credential
Grant to:
    1: admin2
    2: admin3
Enter a number (1 - 2) [1]: 1
Duration (minutes): 5
Allowed Operations:
    Add/Modify Keys [n]: n
    Delete Keys [n]: n
    Add/Modify Users & Groups [n]: y
    Delete Users & Groups [n]: y
    Modify Auth Policies [n]: y
```

Modify LDAP Server for Users & Groups [n]: y Credential granted

**ldap server administrators** – display and configure LDAP administrator server settings for primary, schema, or failover servers

Syntax: ldap server administrators <primary | schema | failover>

For example:

**ldap test administrators** – connect to the failover or primary LDAP server and print connection debugging information

Requires config mode.

Syntax: ldap test administrators <primary | failover>

For example:

DemoBox (config)# ldap test administrators primary Testing LDAP Administrator Directory Default Primary Server ----- BEGIN TEST ----ldap\_create ldap\_url\_parse\_ext(ldap://volvo.qa.ingrian.com:389) ldap\_bind ldap\_simple\_bind ldap\_sasl\_bind ldap\_send\_initial\_request ldap\_new\_connection 1 1 0 ldap\_int\_open\_connection ldap\_connect\_to\_host: TCP volvo.qa.ingrian.com:389 ldap\_new\_socket: 25 ldap\_prepare\_socket: 25 ldap\_connect\_to\_host: Trying 172.17.6.102:389 ldap\_connect\_timeout: fd: 25 tm: 3 async: 0

ldap ndelay on: 25 ldap\_is\_sock\_ready: 25 ldap\_ndelay\_off: 25 ldap open defconn: successful ldap send server request ldap result 1d 0x91694d0 msgid 1 ldap\_chkResponseList ld 0x91694d0 msgid 1 all 1 ldap\_chkResponseList returns ld 0x91694d0 NULL wait4msg ld 0x91694d0 msgid 1 (timeout 3000000 usec) wait4msg continue ld 0x91694d0 msgid 1 all 1 ldap\_chkResponseList ld 0x91694d0 msgid 1 all 1 ldap\_chkResponseList returns ld 0x91694d0 NULL ldap int select read1msg: ld 0x91694d0 msgid 1 all 1 read1msq: ld 0x91694d0 msqid 1 message type bind new result: res errno: 0, res error: <>, res matched: <> read1msq: ld 0x91694d0 0 new referrals read1msg: mark request completed, 1d 0x91694d0 msgid 1 request done: 1d 0x91694d0 msgid 1 res\_errno: 0, res\_error: <>, res\_matched: <> ldap\_free\_request (origid 1, msgid 1) ldap free connection 0 1 ldap\_free\_connection: refcnt 1 ldap\_parse\_result ldap\_msgfree ldap\_free\_connection 1 1 ldap send unbind ldap free connection: actually freed ----- END TEST -----Successfully connected to user directory

### no administrator - delete an administrator

### Syntax: no administrator <username>

For example:

Administrator: admin2 Administrator Password: Authorization successfully granted by: admin2 Administrator successfully removed. DemoBox (config)# show administrator admin admin2

no granted credential - cancel an existing credential grant

Syntax: no granted credential <credential #>

For example:

DemoBox (config) # show granted credential Grant to: admin2 1. Grant by: admin Expiration: Fri Dec 17 16:15:16 2010 Allowed Operations: Add/Modify Users & Groups 2. Grant to: admin3 Grant by: admin Expiration: Fri Dec 17 16:16:24 2010 Allowed Operations: Add/Modify Keys, Delete Keys DemoBox (config)# no granted credential 1 Credential removed DemoBox (config) # show granted credential 1. Grant to: admin3 Grant by: admin Fri Dec 17 16:16:24 2010 Expiration:

**no ldap server administrators** – delete the LDAP settings for the primary, schema or failover servers

Add/Modify Keys, Delete Keys

Syntax: no ldap server administrators <primary | schema | failover>

For example:

DemoBox (config)**# no ldap server administrators failover** Cleared LDAP administrator server failover properties

passwd - change your password

Allowed Operations:

### Syntax: passwd

For example:

DemoBox (config)# **passwd** Username: admin

KEYSECURE COMMAND LINE INTERFACE REFERENCE GUIDE

```
Current Password:
New Password:
Confirm New Password:
Password successfully changed.
```

**password settings** - edit the password settings for all administrators

Requires config mode.

Syntax: password settings

For example:

```
DemoBox (config)# password settings
Enable Password Expiration (y/n) [n]: y
Maximum Password Age (days) [0]: 180
Enable Password History (y/n) [n]: y
Num Passwords to Remember [0]: 5
Minimum Password Length [8]: 8
Must Passwords Contain At Least One:
Lower Case Letter (y/n) [n]: y
Upper Case Letter (y/n) [n]: y
Number (y/n) [n]: y
Special Character (y/n) [n]: y
Password settings successfully saved.
```

recreate ssh key - recreate the Secure Shell key

If you execute this command from a secure shell client, the system will log you out of your SSH session.

Syntax: recreate ssh key

For example:

DemoBox (config)# recreate ssh key Are you sure you want to recreate the SSH key? (y/n) [n]: y SSH key successfully re-created. DemoBox (config)# Connection to 172.17.7.29 closed by remote host. Connection to 172.17.7.29 closed.

reissue webadmin certificate - recreate the web administration certificate

This action is performed when initializing the device. The optional duration parameter allows you to specify in days the duration that the webadmin certificate is valid.

Syntax: reissue webadmin certificate <certification duration>

For example:

DemoBox (config)# **reissue webadmin certificate 10** Are you sure you want to reissue the cert? [n]: y Warning: Please quit your browser now to use web certificate

KEYSECURE COMMAND LINE INTERFACE REFERENCE GUIDE

Web administrator certificate successfully re-issued.

show administrator - view the settings for a specific administrator

Syntax: show administrator to view a list of all administrator accounts show administrator <username> to view a specific account

```
DemoBox# show administrator
        admin
        admin2
        admin3
DemoBox# show administrator admin2
Username:
                      admin2
Administrator Type:
                    Local
Full Name:
                      administrator 2
Description:
                      administrator 2
Password Expiration: Password must be changed after next login
High Access Admin:
                     yes
Access Control - Security Configuration
    yes - Keys and Authorization Policies
     yes - Users and Groups
     yes - Certificates
    yes - Certificate Authorities
    yes - Advanced Security
    yes - SSL
    yes - ProtectFile Manager
Access Control - Device Configuration
     yes - NAE Server
     yes - Cluster
     yes - Network and Date/Time
     yes - High Availability
     yes - SNMP
    yes - Logging
Access Control - Backup & Restore
    yes - Backup Configuration
    yes - Backup Keys & Certificates
    yes - Backup Local CAs
    yes - Restore Configuration
    yes - Restore Keys & Certificates
     yes - Restore Local CAs
Access Control - Maintenance
     yes - Services
     yes - Software Upgrade and System Health
Access Control - Administrative Access
    yes - Admin Access via Web
    yes - Admin Access via SSH
```

**show credential settings** - display the multiple credential settings

Syntax: show credential settings

For example:

DemoBox# show credential settings Require Multiple Credentials: yes Num of Admins Required for Operations: 2 Allow Time-Limited Credentials: yes Maximum Duration for Credentials (minutes): 5

**show granted credential** - display the existing credential grants

Syntax: show granted credential

For example:

| DemoBox | (config)# <b>show granted</b> | credential                                      |
|---------|-------------------------------|-------------------------------------------------|
| 1.      | Grant to:                     | admin2                                          |
|         | Grant by:                     | admin                                           |
|         | Expiration:                   | Fri Dec 17 15:48:30 2010                        |
|         | Allowed Operations:           | Add/Modify Keys, Delete Keys, Add/Modify Users  |
|         |                               | & Groups, Delete Users & Groups, Modify Auth    |
|         |                               | Policies, Modify LDAP Server for Users & Groups |

**show ldap server administrators** – display the LDAP administrator server settings, schema properties, and the failover server properties

### Syntax: show ldap server administrators

```
For example:
```

| DemoB | Box# <b>show ldap server ad</b> | ministrators      |
|-------|---------------------------------|-------------------|
| LDAP  | Administrator Server Pr         | operties          |
|       | Hostname or IP Addre            | ess: [None]       |
|       | Port:                           | [None]            |
|       | Use SSL:                        | no                |
|       | Trusted Certificate             | Authority: [None] |
|       | Timeout (sec):                  | 3                 |
|       | Bind DN:                        | [None]            |
|       | Bind Password:                  | [None]            |
| LDAP  | Schema Properties               |                   |
|       | User Base DN:                   | [None]            |
|       | User ID Attribute:              | [None]            |
|       | User Object Class:              | [None]            |
|       | User List Filter:               | [None]            |
|       | Search Scope:                   | One Level         |
| LDAP  | Failover Server Propert         | ies               |
|       | Failover Port:                  | [None]            |

**show password settings** - view the password settings for all administrators

Syntax: show password settings

For example:

```
DemoBox# show password settings
Password Expiration: Never
Password History: Disabled
Minimum Password Length: 8
Passwords Must Contain At Least One:
Lower Case Letter: no
Upper Case Letter: no
Number: no
Special Character: no
```

Note: In addition to the restrictions above, passwords must contain at least 5 different characters, cannot be based on a dictionary word, and cannot contain too many sequential characters. Password length and character requirements also apply to local user, cluster, and backup passwords.

show ras settings - display the current remote administration settings

Syntax: show ras settings

| DemoBox# show ras settings |       |                             |          |
|----------------------------|-------|-----------------------------|----------|
| Web                        | Admin | Server IP:                  | [All]    |
| Web                        | Admin | Server Port:                | 9443     |
| Web                        | Admin | Client Cert Authentication: | Disabled |
| Web                        | Admin | Trusted CA List Profile:    | [None]   |
| SSH                        | Admin | Server IP:                  | [All]    |
| SSH                        | Admin | Server Port:                | 22       |

# Chapter 3

# Auto-logout

Using the CLI, you can:

• configure and view the automatic logout time for the current administrator for the current session (autologout, show autologout)

**autologout** - set the number of minutes the system remains inactive prior to logging off the current user

The autologout setting applies to the current administrator and the current session. The setting can be between 0 and 720. Use 0 to disable the feature.

Syntax: autologout <minutes>

For example: DemoBox (config)# autologout 45 Autologout successfully set to 45 minutes.

show autologout - display the current autologout setting for this session

### Syntax: show autologout

For example: DemoBox# show autologout The autologout time is set to 45 minutes.

# Chapter 4

# **Backup & Restore**

Using the CLI, you can:

- view the backups on the device (show backup)
- create backups (backup)
- restore backups (restore backup)
- delete backups (no backup)

The same functionality is available through the Management Console.

### backup - create a system backup

After executing the backup command, the system prompts you to provide a name and description for the file. You can specify which configurations to include.

Syntax: backup

```
DemoBox (config)# backup
Enter the backup name: FullBackup
Enter a backup description: Backup of all config, keys, and certs
Please indicate below which Security items are to be backed up:
                ProtectFile Manager (y/n): y
Which keys would you like to back up?
        1: All keys
        2: No keys
        3: Prompt me for each key
        Enter a number (1 - 3): 1
              Key Query and Options (y/n): y
             Authorization Policies (y/n): y
               Local Users & Groups (y/n): y
    LDAP Server for Users & Groups (y/n): y
Would you like to back up all the certificates (y/n): y
Would you like to back up all the local certificate authorities (y/n): y
  Known CAs, CRLs, Trusted CA Lists (y/n): y
                      High Security (y/n): y
                 FIPS Status Server (y/n): y
Please indicate below which Device items are to be backed up:
                                NTP (y/n): y
                            Network (y/n): y
                   IP Authorization (y/n): y
                  High Availability (y/n): y
                     Administrators (y/n): y
                               SNMP (y/n): y
```

Logging (y/n): y SSL (y/n): y NAE Server (y/n): y Services (y/n): y Log Signing Certificate (y/n): y Enter the backup password: Please enter the password again: Please pick one of the following types of backup: 1) Internal 2) FTP 3) SCP Backup Type (1-3): 1 Backup successful.

no backup - remove a specified system backup file

### Syntax: no backup <name>

### For example:

DemoBox# show backup Internal Backup List Backup Name FullBackup WeeklyBackup

Backup Date Fri Dec 17 2010 14:01:28 PST Fri Dec 17 2010 14:00:19 PST

DemoBox (config)# no backup WeeklyBackup Backup removal successful.

DemoBox (config)# show backup Internal Backup List Backup Name FullBackup

Backup Date Fri Dec 17 2010 14:01:28 PST

### restore backup - restore a backup file

You must know the backup file password. The system displays the configuration items that were included in the backup you selected to restore. After restoring the backup, we recommend that you restart the device. This command requires config mode.

### Syntax: restore backup

```
DemoBox (config)# show backup
Internal Backup List
Backup Name
FullBackup
DemoBox (config)# restore backup
Please pick the type of backup to restore:
1) Internal
2) FTP
Backup Type (1-3): 1
Enter the source filename: FullBackup
Enter the backup password:
```

The following describes the backup you are going to restore: Backup Name: FullBackup Description: Backup of all configuration, keys, and certs Archive Date: 2010-12-17 14:01:28 Would you like to restore this configuration item? (yes or no): NTP (y/n): y Network (y/n): y IP Authorization (y/n): y High Availability (y/n): y Administrators (y/n): y SNMP (y/n): y Logging (y/n): y SSL (y/n): y High Security (y/n): y FIPS Status Server (y/n): y NAE Server (y/n): y Key Ouery and Options (y/n): y Authorization Policies (y/n): y Local Users & Groups (y/n): y LDAP Server for Users & Groups (y/n): y ProtectFile Manager (y/n): y Services (y/n): y Log Signing Certificate (y/n): y Certificates: Would you like to restore all the certificates (y/n): y Local Certificate Authorities: Would you like to restore all the certificate authorities (y/n): y Keys: Would you like to restore all the keys (y/n): y Enter the backup password again to restore this backup: Backup successfully restored. Warning: Restart your system for changes to take effect.

show backup - view a list of the backup files stored on the device

### Syntax: show backup

### For example:

### DemoBox# **show backup** Internal Backup List Backup Name FullBackup

WeeklyBackup

Backup Date Fri Dec 17 2010 14:01:28 PST Fri Dec 17 2010 14:00:19 PST

# **Chapter 5**

# **Certificate Configuration**

Using the CLI, you can:

- view certificates (show certificate)
- view certificate requests (show request)
- install certificates (certificate install)
- import certificates (certificate import)
- create a certificate request (certificate request)
- install a selfsigned certificate (certificate selfsign install)
- delete an installed certificate (no certificate)
- delete a certificate request (no request)

### certificate install - install a certificate

During the installation session, the system will prompt for the certificate.

### Syntax: certificate install <cert name>

```
DemoBox (config)# certificate install "Client Cert"
Please perform these 2 steps to install the certificate:
        1) Paste the certificate immediately after the question mark
        2) Press return twice when you have finished
?----BEGIN CERTIFICATE-----
MIIDozCCAouqAwIBAqICOlEwDOYJKoZIhvcNAOELBOAwfzELMAkGA1UEBhMCVVMx
EDAOBqNVBAqTB2sxNTAuY2ExEDAOBqNVBAcTB2sxNTAuY2ExEDAOBqNVBAoTB2sx
NTAuY2ExEDAOBqNVBAsTB2sxNTAuY2ExEDAOBqNVBAMTB2sxNTAuY2ExFjAUBqkq
hkiG9w0BCQEWB2sxNTAuY2EwHhcNMTEwMzI0MDM1MTM2WhcNMjEwMzAzMDM1MTM2
WjCBhzELMAkGA1UEBhMCVVMxCzAJBqNVBAqTAkNBMREwDwYDVQQHEwhTYW4qSm9z
ZTEQMA4GA1UEChMHQ29tcGFueTERMA8GA1UECxMIRG12aXNpb24xFDASBqNVBAMT
C0NsaWVudCBDZXJ0MR0wGwYJKoZIhvcNAOkBFq51c2VyOGVtYWlsLmNvbTCCASIw
DQYJKoZIhvcNAQEBBQADqqEPADCCAQoCqqEBAKeQ2jrzcEF4Bk036sIY+DrqRMQc
hRzwBWiTahtkQSNX1SjkxjiqvGEZvORiDmarPhfmv/neMqo+CaTH8uoVThuCBKVt
rea3Kvh2ll6TdSsOY/VoSRA92LzMNCwV2ZduQI+6z7km+G9hGIyFu9939xDqDxYf
HSu3KjAdvxdCRA/ywYweEFXYEGmWanpGYPeAgb1tAYv1VOgRtDaWqXUyOGFu47n0
5ZsK6b9o39h/DwTqhGYEZJkViET8bHa4FlJ4BuC25U2Vk5tUUsUCbeAqCD3Gn6Nb
RHPEG5xyrRHGHmA26JrYJXuuvRuyUOqa8FxaSR7EakXkPO2wHOHN4dP8xnECAwEA
AaMqMB4wCQYDVR0TBAIwADARBqlqhkqBhvhCAQEEBAMCB4AwDQYJKoZIhvcNAQEL
BQADggEBAIcxrbECLXyo/WbT0DvJFLTdyCxX9nPFzXaE2Y9K/Ns2Jsnz34MQ72mK
bqj27XZGyeTVAvcDYHPDQiEEnk/p5AiKqorCIaOdVzEvH4NEQ5mSCJa8AODPvtme
D9PFTA/270YHqXoMS50pqOsXGYOJOPjtZXwauxJzjZi19KyYZ9zbExirApVMNj4v
```

ZWd3p3MdQIEkgZvbXjaBjmFpRy5cgq/Vz9TZa7SJuoz1AEdX/5VhUJKIZuY8IHYA 5szVXhRZ2zDMJ5Pbd3nw6ccDhNvBj47PhO9HXMYfdfqFgFNIw/LNO2sr7lcCzk7M 9GLoq8c1deS0LoxIxqkuCf6HXzaKI8M= -----END CERTIFICATE-----

Warning: Certificates should be backed up for protection Certificate successfully installed.

certificate import - import a certificate

### Syntax: certificate import

For example:

DemoBox (config) # certificate import Please pick the upload option for uploading your certificate: 1) Console Paste (PEM certs only) 2) FTP 3) SCP Upload Type (1-3)?: 1 Enter cert name: TestThree Enter the password protecting the private key: Please perform these 2 steps to finish importing a PEM encoded certificate and key: 1) Paste the PEM encoded certificate and private key (in any order) immediately after the question mark 2) Press return three times when you are done ?----BEGIN CERTIFICATE----MIIDozCCAouqAwIBAqICOlEwDQYJKoZIhvcNAQELBQAwfzELMAkGA1UEBhMCVVMx EDAOBgNVBAgTB2sxNTAuY2ExEDAOBgNVBAcTB2sxNTAuY2ExEDAOBgNVBAoTB2sx NTAuY2ExEDAOBgNVBAsTB2sxNTAuY2ExEDAOBgNVBAMTB2sxNTAuY2ExFjAUBgkq hkiG9w0BCQEWB2sxNTAuY2EwHhcNMTEwMzI0MDM1MTM2WhcNMjEwMzAzMDM1MTM2 WjCBhzELMAkGA1UEBhMCVVMxCzAJBgNVBAgTAkNBMREwDwYDVQQHEwhTYW4gSm9z ZTEQMA4GA1UEChMHQ29tcGFueTERMA8GA1UECxMIRGl2aXNpb24xFDASBqNVBAMT C0NsaWVudCBDZXJ0MR0wGwYJKoZIhvcNAQkBFq51c2VyQGVtYWlsLmNvbTCCASIw DQYJKoZIhvcNAQEBBQADggEPADCCAQoCggEBAKeQ2jrzcEF4Bk036sIY+DrgRMQc hRzwBWiTahtkQSNX1SjkxjiqvGEZvORiDmarPhfmv/neMqo+CaTH8uoVThuCBKVt rea3Kvh2ll6TdSsOY/VoSRA92LzMNCwV2ZduQI+6z7km+G9hGIyFu9939xDqDxYf HSu3KjAdvxdCRA/ywYweEFXYEGmWanpGYPeAgb1tAYv1VOgRtDaWqXUyOGFu47n0 5ZsK6b9o39h/DwTqhGYEZJkViET8bHa4F1J4BuC25U2Vk5tUUsUCbeAqCD3Gn6Nb RHPEG5xyrRHGHmA26JrYJXuuvRuyUOqa8FxaSR7EakXkPO2wHQHN4dP8xnECAwEA AaMgMB4wCQYDVR0TBAIwADARBglghkgBhvhCAQEEBAMCB4AwDQYJKoZIhvcNAQEL BQADggEBAIcxrbECLXyo/WbT0DvJFLTdyCxX9nPFzXaE2Y9K/Ns2Jsnz34MQ72mK bqj27XZGyeTVAvcDYHPDQiEEnk/p5AiKqorCIaOdVzEvH4NEQ5mSCJa8AODPvtme D9PFTA/270YHgXoMS50pgOsXGYOJOPjtZXwauxJzjZi19KyYZ9zbExirApVMNj4v ZWd3p3MdQIEkqZvbXjaBjmFpRy5cqq/Vz9TZa7SJuoz1AEdX/5VhUJKIZuY8IHYA 5szVXhRZ2zDMJ5Pbd3nw6ccDhNvBj47PhO9HXMYfdfqFqFNIw/LNO2sr7lcCzk7M 9GLog8c1deS0LoxIxgkuCf6HXzaKI8M=

----END CERTIFICATE-----

Certificate successfully installed.

### certificate request - create a certificate request

Syntax: certificate request <cert name>

For example:

DemoBox (config)# certificate request CertTwo Common Name: CertTwo Organization Name: Company Organizational Unit Name: Division Locality Name: Chico State or Province Name: CA Country Name [US]: US Email Address: user@company.com

Key Size (2048, 3072, 4096) [2048]: 2048

Warning: Certificate requests should be backed up for protection The certificate request was successfully created (text shown below).

### TEXT:

----BEGIN CERTIFICATE REQUEST----MIICyDCCAbACAQAwgYIxEDAOBgNVBAMTB0NlcnRUd28xEDAOBgNVBAoTB0NvbXBh bnkxETAPBgNVBAsTCERpdmlzaW9uMQ4wDAYDVQQHEwVDaGljbzELMAkGA1UECBMC Q0ExCzAJBgNVBAYTA1VTMR8wHQYJKoZIhvcNAQkBFhB1c2VyQGNvbXBhbnkuY29t MIIBIjANBgkqhkiG9w0BAQEFAAOCAQ8AMIIBCgKCAQEAzMT7TZohCwGQDQiiObMp uKM4xifrITQUM9ewd6EArxDKtXm4JOkH21nFcowQrnOZPWdigpkLraacZXq1aW8m 5mHBw/qkW7MfD0pZmK8IeEi5T1dZYdtZaPwiNgpIqQhVvoSG71wkgt+PSkGgWV9q muvYqdEucvp2KSxL6U/XxqfYfAbtqbz/eSoA+B3LDKN9NP1CuAEpkmLRPtAvOThU 1NQilA121qFmcgnJTc9rrtquIEwfV0ynk2sqd8Ke2YHFBT4JXCzX/dHZhp941UE3 c2bwfPd4WKVrb0cuf4J19P2tLckqPI8FBtqiFaEYqXSRGYlkK0noFzXZq5EhFbz9 5wIDAQABoAAwDQYJKoZIhvcNAQELBQADggEBAEzJSvItZ4P0WpXroaxc9zv96wt0 +7toLF1C80WdiuuMkr71k3q9BI21zth0+dG+9YM5E980qzbjyniISZviypGUoxz4 JIQvm/tAcOu2c5sVsJVcDJAWSj36qwrowHa7sHsQwaiJ/LfLp5+W9tXMzGiB0qCH XMYd3Ma7iE3DMEhPG0dl0I61ieMx2cTwHha+bEM/CiNkBvqJ8j762wWBaXGtMB2R LA6Hh3Qvcx6K8OD8HUMyYCtS1HkGqcKwPJ5fbGNzcea5AK/56azd6W0pSibKNeYW yeZzmeS8xz29tLvsBpXxJYL0M7aCy+H/ICiQtIl6a4S4h8N+yXwi+rYoZDQ= ----END CERTIFICATE REQUEST----

### certificate selfsign install - install a test certificate

This command allows you to set up a self–signed certificate. The optional duration parameter allows you to specify in days the duration that the certificate is valid.

Syntax: certificate selfsign install <cert name> <cert duration>

```
DemoBox (config)# certificate selfsign install CertTwo 3056
Self sign certificate successfully created.
```

### **no certificate** - delete an installed certificate

Syntax: no certificate <cert name>

For example:

DemoBox (config)# **no certificate SelfTest-selfsign** Are you sure you want to delete the cert? [n]: y Certificate successfully deleted.

no request - delete a certificate request

Syntax: no request <cert name>

For example:

```
DemoBox (config)# no request TestOne
Are you sure you want to delete the cert request? [n]: y
Certificate Request successfully deleted.
```

show certificate - view either specific certificate details or all installed certificates

Syntax: show certificate to view a list of all certificates show certificate <cert name> to view a specific cert

| DemoBox# <b>show cer</b><br>Server Certificate | <b>tificate</b><br>es Installed |        |
|------------------------------------------------|---------------------------------|--------|
|                                                | Name                            | Status |
|                                                | SelfTest-selfsign               | Active |
| Client Certificat                              | es Installed                    |        |
|                                                | Name                            | Status |
|                                                | Client Cert                     | Active |
|                                                | SelfTest-selfsign               | Active |
| DemoBox# <b>show cer</b><br>PROPERTIES:        | tificate "Client Cert"          |        |
| Certificate Name:                              | Client Cert                     |        |
| Serial Number:                                 | 0x3A51 (0)                      |        |
| Key Size:                                      | 2048                            |        |
| Start Date:                                    | Mar 24 03:51:36 2011 GMT        |        |
| Expiration:                                    | Mar 3 03:51:36 2021 GMT         |        |
| Issuer:                                        |                                 |        |
| C:                                             | US                              |        |
| ST:                                            | k460.ca                         |        |
| T:                                             | k460.ca                         |        |
| 0:                                             | k460.ca                         |        |
| OU:                                            | k460.ca                         |        |
| CN:                                            | k460.ca                         |        |
| emailAddress:                                  | k460.ca                         |        |

Subject: US C: ST: CA Τ.: San Jose  $\cap$ : Company OU: Division CN: Client Cert emailAddress: user@email.com Purpose: SSL client CRL signing TEXT: ----BEGIN CERTIFICATE----MIIDozCCAougAwIBAgICOlEwDQYJKoZIhvcNAQELBQAwfzELMAkGA1UEBhMCVVMx EDAOBqNVBAqTB2sxNTAuY2ExEDAOBqNVBAcTB2sxNTAuY2ExEDAOBqNVBAoTB2sx NTAuY2ExEDAOBgNVBAsTB2sxNTAuY2ExEDAOBgNVBAMTB2sxNTAuY2ExFjAUBgkq hkiG9w0BCQEWB2sxNTAuY2EwHhcNMTEwMzI0MDM1MTM2WhcNMjEwMzAzMDM1MTM2 WjCBhzELMAkGA1UEBhMCVVMxCzAJBgNVBAgTAkNBMREwDwYDVQQHEwhTYW4gSm9z ZTEQMA4GA1UEChMHQ29tcGFueTERMA8GA1UECxMIRGl2aXNpb24xFDASBgNVBAMT C0NsaWVudCBDZXJ0MR0wGwYJKoZIhvcNAQkBFg51c2VyQGVtYWlsLmNvbTCCASIw DQYJKoZIhvcNAQEBBQADggEPADCCAQoCggEBAKeQ2jrzcEF4Bk036sIY+DrgRMQc hRzwBWiTahtkQSNX1SjkxjiqvGEZvORiDmarPhfmv/neMqo+CaTH8uoVThuCBKVt rea3Kvh2116TdSsOY/VoSRA92LzMNCwV2ZduQI+6z7km+G9hGIyFu9939xDqDxYf HSu3KjAdvxdCRA/ywYweEFXYEGmWanpGYPeAgb1tAYv1VOgRtDaWqXUyOGFu47n0 5ZsK6b9o39h/DwTqhGYEZJkViET8bHa4FlJ4BuC25U2Vk5tUUsUCbeAqCD3Gn6Nb RHPEG5xyrRHGHmA26JrYJXuuvRuyUOqa8FxaSR7EakXkPO2wHQHN4dP8xnECAwEA AaMgMB4wCQYDVR0TBAIwADARBglghkgBhvhCAQEEBAMCB4AwDQYJKoZIhvcNAQEL BQADggEBAIcxrbECLXyo/WbT0DvJFLTdyCxX9nPFzXaE2Y9K/Ns2Jsnz34MQ72mK bqj27XZGyeTVAvcDYHPDQiEEnk/p5AiKqorCIaOdVzEvH4NEQ5mSCJa8AODPvtme D9PFTA/270YHgXoMS50pgOsXGYOJOPjtZXwauxJzjZi19KyYZ9zbExirApVMNj4v ZWd3p3MdQIEkgZvbXjaBjmFpRy5cgq/Vz9TZa7SJuoz1AEdX/5VhUJKIZuY8IHYA 5szVXhRZ2zDMJ5Pbd3nw6ccDhNvBj47PhO9HXMYfdfqFgFNIw/LNO2sr7lcCzk7M 9GLoq8c1deS0LoxIxqkuCf6HXzaKI8M=

----END CERTIFICATE----

show request - view specific, or all certificate request details

Syntax: show request to view a list of all requests show request <cert name> to view a specific request

For example:

DemoBox# show request Certificate Requests Name Status SelfTest Request Pending TestOne Request Pending

DemoBox# **show request TestOne** PROPERTIES: Certificate Name: TestOne Key Size: 2048

Subject: CN=TestOne O=Company OU=Division L=Naples ST=Florida C=US emailAddress=user@email.com

TEXT:

----BEGIN CERTIFICATE REQUEST----

MIICzDCCAbQCAQAwqYYxEDAOBqNVBAMTB1R1c3RPbmUxEDAOBqNVBAoTB0NvbXBh  $bnkx {\tt ETAPBgNVBAsTCERpdmlzaW9uMQ8wDQYDVQQHEwZOYXBsZXMxEDAOBgNVBAgT}$ B0Zsb3JpZGExCzAJBgNVBAYTAlVTMR0wGwYJKoZIhvcNAQkBFg51c2VyQGVtYWls LmNvbTCCASIwDQYJKoZIhvcNAQEBBQADggEPADCCAQoCggEBAOUeKYM4AGKqV810 E14N3gsIJ8BJqHcDepy60v8JZBCdbULi6hxZrnY92Jkcj3gJxFXBepoZqw0Phv1M PAYz4MWZv4UDcHhnqr0fe+S3pvAO5bz0sovnDNNaTVBGnE9RDYKNGq+JMCvn6h+d 7+M3ZXmHr4SinLaM9SXcW/zumPFB5Ui7+U8sdijY5gGZEcUoeR6KdMzvllKE24Gb CCcpeeMlRYJMhIWBmU13sZSh7u+ILpywO9QMQdTES82zRIxlxuGr5CvVZgmcskgF PJsU1VyXaF0sg3HThrAxQVcR1PwwGyE55WsBfPNBKMmWBulun5s/PIKI7/mP0rMH ub3fBb8CAwEAAaAAMA0GCSqGSIb3DQEBCwUAA4IBAQC4l0js9DmwNsFTiQDk33Rc oAR49jW3pm1Kd0/RzbZ/o5hYVMLAjMV92Bcpg7IZhdCtOc9ca6BRhkinjM60oXRh JT0KhqDoI9COb8bv1LzrpKG7EoQ0WWVQCTNjm8DNtHIAWbRFN2iJnHAm9a6tYtAD TQYsyb5SffonFkL/D/DsZ2RXg3BLDCTiOKgV8Xx25ZXR2DMMLHnYznqcULG22Htz WzTc8jgi6pPYsdTVWX1vFI5eTicsCOD0Ym+uPp0ndX7Dn0liSi184tyHemnV+qTb Y8rkYsVIK76TKfTns4rs8I1hgNxVwtgchOzERSgbKyV1Bb0klP9WR4v3FnbbBVxr ----END CERTIFICATE REQUEST----

# Chapter 6

# Certificate Authority Configuration

Using the CLI, you can:

- view a list of all CA certificate or specific certs (show ca certificate)
- view a list of local CAs or the details of a specific CA (show local ca)
- view a list of trusted CA list profiles or the details of a specific list (show ca profile)
- view the certificates signed by a CA (show signed certificate)
- install and remove a CA certificate (ca certificate install, no ca certificate)
- generate a local CA (local ca)
- install and remove a local CA (local ca install, no local ca)
- sign a certificate request (sign request)
- revoke and renew certificates signed by a local CA (certificate revoke, certificate renew)
- create and populate a trusted CA list profile (ca profile, ca profile entry, ca profile duplicate)
- rename a trusted CA list profile (ca profile rename)
- delete a CA from a trusted CA list (no ca profile entry)
- delete a trusted CA list profile (no ca profile)

### ca certificate install - install a CA certificate

### Syntax: ca certificate install <certificate name>

hLMNSQB8iH0yAPbnsbQD1SGPtsafPGCaOHsxVSdG33o3qRHEuyQTjpqRFj0BsnLq 11L6GbDEjjf1tk7ekkwhaeIH9FDV0/ulfHhHjBEAMubgDlwopMHe/xai1tEHUZOD ofc3TkQy7Wm+eoTnWcA+h1RVW/w3+SdTP2CeB2Ji2i1Ky7xhuxcP4Zsx00rC4DRa MY80CKopscE0XRCLnNleaO4y6DMLcqUyq7ScFaRUJF5Aa7NQnBk9MQThh+j1GXYn k0daSWdB/S5h0LAsw0B111vXjpNKHIyIv25hVu7n4/8hDzNcq0qGo4OYYOs7CRqP 1hdL+rbC29UsvHfoObSBRma4q88/90amZ2Yqkq8IuJ66zkX9Y4oinXIzPyy3NTXV BAHRqoVn3Wl3B6Xz5vE1U3vNimhdeW4uWE8mWvYN4um+bvueVsaYZDoIFM9Roxw8 mPk3RRbRO+LbDcoDrlgUqlrV4F0jDNbQfh9pRy8zJqva5LMMIhZXuevoUousk90f ejJKzaZkSL7qRmstXy2qrb8ArcHI0cbJrYfykGkTsW/WqRL96fsQ9DxbBMb4M4IF hTAFAqMBAAGjIDAeMAkGA1UdEwQCMAAwEQYJYIZIAYb4QqEBBAQDAqeAMA0GCSqG SIb3DOEBCwUAA4IBAOA9HixwDAX2x/KwxsgtomgL6wz8JBC4mfGLSBeV3+0CxxuT c95i962s1qrcYrAsL2U53aCqw7tSL4YOharm3KIqzP88qQEhQVfYN82+Vy9tuwQQ n0NnZdvneJeRwnzxk0ZokvfCroP9dYNVT42W3qdPYZcJXu5JS7XzTNGW3QDT2Qcj bSljcxbTwJD3HI0+/MDC4/8IoW0NZY6y8f26/OUqGiD4ZqsJZ8cyCAu5cYRpjVxc JnOy6fndPqXJwm1uXA/eTxDqjL5Pdea30q1bqqyuD11Ue0ATeB3n0wQ0D1hQ46oi jvl+AoiRDDyDsTB2OWCNq/k6VhE8uqDd5uRv3CXb ----END CERTIFICATE----

CA Certificate successfully installed.

### ca profile - create an empty Trusted CA List profile

The profile is only useful when populated. Populate it using the ca profile entry and ca profile duplicate commands

### Syntax: ca profile <profile name>

### For example:

DemoBox (config)# ca profile ThirdProfile Trusted CA list profile successfully added.

**ca profile duplicate** – copy the Trusted CA List from one profile and populate the Trusted CA list of another profile

Syntax: ca profile duplicate <source profile> <target profile>

### For example:

DemoBox (config)# ca profile duplicate Default "Second Profile" Trusted CA list profile successfully duplicated.

ca profile entry - add a CA to a Trusted CA List

Syntax: ca profile entry <profile name> <ca name>

### For example:

DemoBox (config)# ca profile entry "Second Profile" k460.ca CA successfully added to trusted CA list profile.

### ca profile rename - rename a Trusted CA List profile

Syntax: ca profile rename <old name> <new name>

For example:

DemoBox (config)# ca profile rename "Second Profile" SecondProfile Trusted CA list profile successfully renamed.

certificate renew - renew a certificate that has been signed and revoked by a local CA

### Syntax: certificate renew <local ca name> <serial number>

### For example:

DemoBox (config) # show signed certificate k460.ca Serial Number Status Subject Name  $0 \ge 0$ Active /C=US/ST=k460.ca/L=k460.ca/O=k460.ca/OU=k460.ca/CN= k460.ca/emailAddress=k460.ca 0x2EDA Active /C=US/ST=Cert.87/L=Cert.87/O=Cert.87/OU=Cert.87/CN= Cert.87/emailAddress=Cert.87 /C=US/ST=CA/L=Redwood City/O=SafeNet/OU=SafeNet 0x335A Active West/CN=Certificate 47/emailAddress=safenet@safenet-inc.com /C=US/ST=CA/L=Redwood City/O=SafeNet/OU=SafeNet 0x3627 Active West/CN=Certificate 32/emailAddress=safenet@safenet-inc.com  $0 \times 3 A 5 1$ Active /C=US/ST=CA/L=San Jose/O=Company/OU=Division/CN= Client Cert/emailAddress=user@email.com /C=US/ST=SelfTest/L=SelfTest/O=SelfTest/OU=SelfT- $0 \times 3 F 9 2$ Revoked est/CN=SelfTest/emailAddress=SelfTest DemoBox (config)# certificate renew k460.ca 0x3F92 Certificate renewed successfully DemoBox (config) # show signed certificate k460.ca Serial Number Status Subject Name  $0 \ge 0$ /C=US/ST=k460.ca/L=k460.ca/O=k460.ca/OU=k460.ca/CN= Active k460.ca/emailAddress=k460.ca 0x2EDA Active /C=US/ST=Cert.87/L=Cert.87/O=Cert.87/OU=Cert.87/CN= Cert.87/emailAddress=Cert.87 0x335A Active /C=US/ST=CA/L=Redwood City/O=SafeNet/OU=SafeNet West/CN=Certificate 47/emailAddress=safenet@safenet-inc.com 0x3627 Active /C=US/ST=CA/L=Redwood City/O=SafeNet/OU=SafeNet West/CN=Certificate 32/emailAddress=safenet@safenet-inc.com /C=US/ST=CA/L=San Jose/O=Company/OU=Division/CN= 0x3A51 Active Client Cert/emailAddress=user@email.com 0x3F92 Active /C=US/ST=SelfTest/L=SelfTest/O=SelfTest/OU=SelfTest/CN=SelfTest/emailAddress=SelfTest

### certificate revoke - revoke a certificate signed by a local CA

Syntax: certificate revoke <local ca name> <serial number>

For example:

DemoBox (config) # show signed certificate k460.ca Serial Number Status Subject Name  $0 \ge 0$ Active /C=US/ST=k460.ca/L=k460.ca/O=k460.ca/OU=k460.ca/CN= k460.ca/emailAddress=k460.ca /C=US/ST=Cert.87/L=Cert.87/O=Cert.87/OU=Cert.87/CN= 0x2EDA Active Cert.87/emailAddress=Cert.87 0x335A Active /C=US/ST=CA/L=Redwood City/O=SafeNet/OU=SafeNet West/CN=Certificate 47/emailAddress=safenet@safenet-inc.com 0x3627 Active /C=US/ST=CA/L=Redwood City/O=SafeNet/OU=SafeNet West/CN=Certificate 32/emailAddress=safenet@safenet-inc.com 0x3A51 Active /C=US/ST=CA/L=San Jose/O=Company/OU=Division/CN= Client Cert/emailAddress=user@email.com /C=US/ST=SelfTest/L=SelfTest/O=SelfTest/OU=SelfT-0x3F92 Active est/CN=SelfTest/emailAddress=SelfTest DemoBox (config)# certificate revoke k460.ca 0x3F92 Certificate revoked successfully DemoBox (config) # show signed certificate k460.ca Serial Number Status Subject Name  $0 \ge 0$ Active /C=US/ST=k460.ca/L=k460.ca/O=k460.ca/OU=k460.ca/CN= k460.ca/emailAddress=k460.ca 0x2EDA /C=US/ST=Cert.87/L=Cert.87/O=Cert.87/OU=Cert.87/CN= Active Cert.87/emailAddress=Cert.87

Active /C=US/ST=CA/L=Redwood City/O=SafeNet/OU=SafeNet 0x335A West/CN=Certificate 47/emailAddress=safenet@safenet-inc.com /C=US/ST=CA/L=Redwood City/O=SafeNet/OU=SafeNet 0x3627 Active West/CN=Certificate 32/emailAddress=safenet@safenet-inc.com 0x3A51 Active /C=US/ST=CA/L=San Jose/O=Company/OU=Division/CN= Client Cert/emailAddress=user@email.com 0x3F92 Revoked /C=US/ST=SelfTest/L=SelfTest/O=SelfTest/OU=SelfTest/CN=SelfTest/emailAddress=SelfTest

local ca - generate a local CA certificate

Syntax: local ca

```
DemoBox (config)# local ca
Enter the certificate name: NewCA
Enter the common name: NewCA
Enter the organization name: Company
Enter the organization unit name: Division
Enter the locality name: Chicago
Enter the state name: IL
Enter the country name [US]: US
```

Warning: Local CA certificates must be added to a trusted CA list in order to be recognized by the NAE Server. Local CA certificates should be backed up for protection.

Local CA certificate successfully generated.

### local ca install - install a local CA

### Syntax: local ca install

For example:

DemoBox (config) # show local ca TestTwo PROPERTIES: Certificate Name: TestTwo Key Size: 2048 Subject: CN: TestTwo 0: Company OU: Division L: Boston ST: MA

US

user@company.com

C: emailAddress: TEXT:

----BEGIN CERTIFICATE REQUEST----

```
MIIC6DCCAdACAQAwqYMxEDAOBqNVBAMTB1R1c3RUd28xEDAOBqNVBAoTB0NvbXBh
bnkxETAPBgNVBAsTCERpdmlzaW9uMQ8wDQYDVQQHEwZCb3N0b24xCzAJBgNVBAgT
Ak1BMQswCQYDVQQGEwJVUzEfMB0GCSqGSIb3DQEJARYQdXNlckBjb21wYW55LmNv
bTCCASIwDQYJKoZIhvcNAQEBBQADggEPADCCAQoCggEBAN1Ko69iG/1414iJRh21
wAlYEaXhrrEaY1c6Imaa3X2fEPoilJzDsTIM8TA4MrlMAIH8UcmAYeSVRKTZjacE
91hvB27vmZwAEJO/1kVLnpo3iuNKGNDJiV15xSks12k1L3kzbiCUwpFdydB0jpxL
k3sGPoRNQWScflzWoi+BJJaKUldh+nEs0wwFCWEsrtq6x+cnxdX9+a2EQvan2pO/
T+66TP0/b9Mpi8gI/Nvw/S22uROS4mDRgtQTZtoQADjq5AQq9Z/aHy1/cEssE7uE
rYcIhEQzTNrwyq4mh+t0jMQPaNbjt/OV+S1Tnj/tSAGK3gYuVySPD6cYeP7sJLWn
eDcCAwEAAaAfMB0GCSqGSIb3DQEJDjEQMA4wDAYDVR0TBAUwAwEB/zANBgkqhkiG
9w0BAQsFAAOCAQEAwCH9WS2Z6r0/bmbx8Gqx+nMqhdYSVY8qz0GFKaiaOQuaDszQ
TAacP0B3Jtg7pkfzAbYJ4NdIWaw8rwwfPyogCL1J+pAXDFr5VNIn1oM9t+gPA+wL
sxpUuY6doUnWSMBcMPgdmY18skNWaYwDH4hArk+On3QVyH/zEurlhSxhxQujEP3m
WaXRKDqT79HBr8rMmQVwCQta+Y28f8MxkWq3s2dgOHz3E/v3M7wB/mIfkrQtLahf
GHQA0ejyw1ER10wPg816QK+jEXycCbY633FAf5zL1Miko+X5EyZ/vWYvDHSYzUyB
xZfyylr6/OUtKvRtD0wHNNXWJcvNULemwMQLgg==
```

----END CERTIFICATE REQUEST----

DemoBox (config)# local ca install Enter the Local CA request that this certificate is for: TestTwo Enter a number of days for maximum user certificate duration [3650]: 3650 Please perform these 2 steps to install the certificate:

- 1) Paste the certificate immediately after the question mark
- 2) Press return twice when you have finished
- ?----BEGIN CERTIFICATE REQUEST----

```
MIIC6DCCAdACAQAwqYMxEDAOBqNVBAMTB1R1c3RUd28xEDAOBqNVBAoTB0NvbXBh
bnkxETAPBgNVBAsTCERpdmlzaW9uMQ8wDQYDVQQHEwZCb3N0b24xCzAJBgNVBAgT
Ak1BMQswCQYDVQQGEwJVUzEfMB0GCSqGSIb3DQEJARYQdXN1ckBjb21wYW55LmNv
bTCCASIwDQYJKoZIhvcNAQEBBQADqqEPADCCAQoCqqEBAN1Ko69iG/1414iJRh21
wA1YEaXhrrEaY1c6Imaa3X2fEPoilJzDsTIM8TA4MrlMAIH8UcmAYeSVRKTZjacE
91hvB27vmZwAEJO/1kVLnpo3iuNKGNDJiVl5xSks12k1L3kzbiCUwpFdydB0jpxL
k3sGPoRNQWScflzWoi+BJJaKUldh+nEs0wwFCWEsrtq6x+cnxdX9+a2EQvan2pO/
T+66TP0/b9Mpi8gI/Nvw/S22uROS4mDRgtQTZtoQADjq5AQq9Z/aHy1/cEssE7uE
rYcIhEQzTNrwyq4mh+t0jMQPaNbjt/OV+S1Tnj/tSAGK3gYuVySPD6cYeP7sJLWn
eDcCAwEAAaAfMB0GCSqGSIb3DQEJDjEQMA4wDAYDVR0TBAUwAwEB/zANBqkqhkiG
9w0BAQsFAAOCAQEAwCH9WS2Z6r0/bmbx8Gqx+nMqhdYSVY8qz0GFKaiaOQuaDszQ
TAacP0B3Jtg7pkfzAbYJ4NdIWaw8rwwfPyogCL1J+pAXDFr5VNIn1oM9t+gPA+wL
sxpUuY6doUnWSMBcMPqdmYl8skNWaYwDH4hArk+On3QVyH/zEurlhSxhxQujEP3m
WaXRKDqT79HBr8rMmQVwCQta+Y28f8MxkWq3s2dgOHz3E/v3M7wB/mIfkrQtLahf
GHQA0ejyw1ER10wPg816QK+jEXycCbY633FAf5zL1Miko+X5EyZ/vWYvDHSYzUyB
xZfyylr6/OUtKvRtD0wHNNXWJcvNULemwMQLqq==
----END CERTIFICATE REQUEST----
```

Certificate has been successfully installed.

### no ca certificate - remove a CA certificate

### Syntax: no ca certificate <ca name>

For example:

DemoBox (config)# no ca certificate NewCaCert Are you sure you want to delete the CA cert? [n]: y CA certificate successfully removed.

no ca profile - delete a Trusted CA List profile

Syntax: no ca profile <profile name>

For example:

DemoBox (config)# **no ca profile ThirdProfile** Trusted CA list profile successfully removed.

### no ca profile entry - delete a CA from a Trusted CA List

Syntax: no ca profile entry <profile name> <ca name>

For example:

DemoBox (config)# no ca profile entry "Second Profile" k460.ca CA successfully removed from trusted CA list profile.

no local ca - remove a specified local CA certificate

Syntax: no local ca <ca name>

For example:

```
DemoBox (config)# no local ca NewCA
Are you sure you want to delete the Local CA? [n]: y
Local CA certificate successfully removed.
```

**show ca certificate** - view the names of all CA certificates or view the details of a specific certificate

Syntax: show ca certificate to view the list of all CA certs show ca certificate <ca name> to view a specific cert

| DemoBox# <b>show ca c</b><br>CA Certificates<br>Name<br>Another CA<br>SelfTest-selfs                                       | <b>certificat</b>                                                       | : <b>e</b><br>Status<br>Certificate<br>Certificate | Active<br>Active  |
|----------------------------------------------------------------------------------------------------|-------------------------------------------------------------------------|----------------------------------------------------|-------------------|
| DemoBox# <b>show ca c</b><br>PROPERTIES:<br>Certificate Name:<br>Serial Number:<br>Key Size:<br>Start Date:<br>Expiration: | Another 0<br>0x00 (0)<br>2048<br>Mar 24 03<br>Mar 22 03                 | <b>CA</b><br>3:49:59 2011<br>3:49:59 2021          | CA"<br>GMT<br>GMT |
| Issuer:<br>C:<br>ST:<br>L:<br>O:<br>OU:<br>CN:<br>emailAddress:                                                            | US<br>CA<br>Redwood C<br>SafeNet<br>SafeNet W<br>SafeNet I<br>safenet@s | City<br>West<br>Local CA<br>safenet-inc.c          | zom               |
| Subject:<br>C:<br>ST:<br>L:                                                                                                | US<br>CA<br>Redwood (                                                   | City                                               |                   |
```
0:
                                         SafeNet
                                         SafeNet West
    OII:
                                         SafeNet Local CA
    CN:
    emailAddress:
                                         safenet@safenet-inc.com
Purpose:
    SSL client & CA
    SSL server & CA
    Netscape SSL server & CA
    S/MIME signing & CA
    S/MIME encryption & CA
    CRL signing & CA
TEXT:
----BEGIN CERTIFICATE----
MIIEtTCCA52gAwIBAgIBADANBgkqhkiG9w0BAQsFADCBnTELMAkGA1UEBhMCVVMx
{\tt CzAJBgnvBagTAkNBMRUwEwYDVQQHEwxSZWR3b29kIENpdHkxEDAOBgnvBAoTB1Nh}
{\tt ZmVOZXQxFTATBgNVBAsTDFNhZmVOZXQgV2VzdDeZMBcGA1UEAxMQU2FmZU51dCBM}
b2NhbCBDQTEmMCQGCSqGSIb3DQEJARYXc2FmZW5ldEBzYWZlbmV0LWluYy5jb20w
HhcNMTEwMzI0MDM0OTU5WhcNMjEwMzIyMDM0OTU5WjCBnTELMAkGA1UEBhMCVVMx
{\tt CzAJBg} NVBAgTAk {\tt NBMRUwEwYDVQQ} {\tt HEwxSZWR3b29kIENpdHkxEDAOBg} NVBAoTB1 {\tt Nh} {\tt Nh} {\tt Nh
{\tt ZmVOZXQxFTATBgNVBAsTDFNhZmVOZXQgV2VzdDEZMBcGA1UEAxMQU2FmZU5ldCBM}
b2NhbCBDQTEmMCQGCSqGSIb3DQEJARYXc2FmZW5ldEBzYWZlbmV0LWluYy5jb20w
ggEiMA0GCSqGSIb3DQEBAQUAA4IBDwAwggEKAoIBAQCr7AcmvwvungAJKoVLMTLu
99tMaCiTtJiFT7f+yex+XjVxp9k09X1EHfzNhWmiGuJ/MfE6PHJJBQsmLMn7tNaW
fsKLn3rjSNFbHmiHN6PskJ4e/9kHQJJ1CGym98zJZuTPefuVvre/fJurnJxvrH/u
CaPyT7wGqEmqwhdxID+NqO3LTeGDPGU8Kr5ncNQp+m/8d5ZzqmZbrq00+Sic3Jil
ZTFZ4Erd00arY96k/bRaN9E34iUbI0DClRhIDpn1F/utko2dV0/RAjtWy/VS68Wx
xWbFsrfGax5u8wW8uHvx+Ztf8+yod8ngio5ixMNYnjMfTQLSz0+BR5O3oJvqflUf
AgMBAAGjgf0wgfowHQYDVR0OBBYEFDIZ1YZ9/S629zZvKCKZe7eXZqMfMIHKBgNV
HSMEgcIwgb+AFDIZ1YZ9/S629zZvKCKZe7eXZqMfoYGjpIGgMIGdMQswCQYDVQQG
EwJVUzELMAkGA1UECBMCQ0ExFTATBgNVBAcTDFJ1ZHdvb2QgQ210eTEQMA4GA1UE
ChMHU2FmZU5ldDEVMBMGA1UECxMMU2FmZU5ldCBXZXN0MRkwFwYDVQQDExBTYWZ1
TmV0IExvY2FsIENBMSYwJAYJKoZIhvcNAQkBFhdzYWZlbmV0QHNhZmVuZXQtaW5j
pxn3MAnRkttcAEikG2gsDfom49Kp7n58zFBGs+7UBUsvUej8h05mAlKkbU7znLnt
Fwb8WdVbsQXXYvxYL5vnUrfJF06u3HiB/7zPFaSDuI+7HDDlvgdTTg4Xa/Z7Ro4U
PuPPqcmZxiajqr7LE2dmY9PZmUA3qAn0cvhe7ABIsyExXokwMr7oooRGgGnKL8h4
cSeHYorP6vKXgFlIi8wkyabdEr4QCnrsfF+r02vui+1BDa+Wr4MFs5JhYEWF+XRw
0ixxhv3VtjtsVgEg3BWPM9zCbYOTxGHgdqI7Ewyczxl4PTvrEMN38X2HEj4KmVK2
uxRFP0n1CjM2
----END CERTIFICATE----
```

**show ca profile** – display a list of Trusted Certificate Authority List profiles or view the trusted CA list for a profile

Syntax: show ca profile to view the list of profiles show ca profile <profile name> to view a profile's trusted CA list For example:

```
DemoBox# show ca profile
Default
Second Profile
DemoBox# show ca profile Default
Local Certificate Authorities:
k460.ca
SafeNet Local CA
CA Certificates:
SelfTest-selfsign
```

**show local ca** – view the list of all currently configured local CA certificates, or details for a specified local CA certificate

Syntax: show local ca to view the list of all local CAs show local ca <ca name> to view a specific CA

| DemoBox# <b>show loca</b><br>CA Certificates<br>Name<br>k460.ca<br>SafeNet Local                                           | Al ca<br>Status<br>CA Certificate Active<br>CA CA Certificate Active                                     |
|----------------------------------------------------------------------------------------------------|----------------------------------------------------------------------------------------------------|
| DemoBox# <b>show loca</b><br>PROPERTIES:<br>Certificate Name:<br>Serial Number:<br>Key Size:<br>Start Date:<br>Expiration: | <b>1 ca k460.ca</b><br>k460.ca<br>0x00 (0)<br>2048<br>Mar 5 00:23:26 2011 GMT<br>Mar 3 00:23:26 2021 GMT |
| Issuer:<br>C:<br>ST:<br>L:<br>O:<br>OU:<br>CN:<br>emailAddress:                                                            | US<br>k460.ca<br>k460.ca<br>k460.ca<br>k460.ca<br>k460.ca<br>k460.ca                                     |
| Subject:<br>C:<br>ST:<br>L:<br>O:<br>OU:<br>CN:<br>emailAddress:                                                           | US<br>k460.ca<br>k460.ca<br>k460.ca<br>k460.ca<br>k460.ca<br>k460.ca                                     |

```
Purpose:
  SSL client & CA
  SSL server & CA
  Netscape SSL server & CA
  S/MIME signing & CA
  S/MIME encryption & CA
  CRL signing & CA
TEXT:
----BEGIN CERTIFICATE----
MIIEWDCCA0CgAwIBAgIBADANBgkqhkiG9w0BAQsFADB/MQswCQYDVQQGEwJVUzEQ
MA4GA1UECBMHazE1MC5jYTEQMA4GA1UEBxMHazE1MC5jYTEQMA4GA1UEChMHazE1
{\tt MC5jYTEQMA4GA1UECxMHazE1MC5jYTEQMA4GA1UEAxMHazE1MC5jYTEWMBQGCSqG} \label{eq:mc5jyteqmadel}
SIb3DQEJARYHazE1MC5jYTAeFw0xMTAzMDUwMDIzMjZaFw0yMTAzMDMwMDIzMjZa
MH8xCzAJBqNVBAYTA1VTMRAwDqYDVQQIEwdrMTUwLmNhMRAwDqYDVQQHEwdrMTUw
\label{eq:lmnhmrawbgydv} LmNhMrawbgydvQQLEwdrMTUwLmNhMrawbgydvQQD \\
EwdrMTUwLmNhMRYwFAYJKoZIhvcNAQkBFgdrMTUwLmNhMIIBIjANBgkqhkiG9w0B
AQEFAAOCAQ8AMIIBCgKCAQEAkxRjNtK60qa1E0RhJr8ge8Js9UEht2NC87IQwhUy
5RzPWxZQPBZBwpiJAIRUCTr7w/msu7LVQRDaRtf8H+KMVAiFrUiEwwoKkEsYTGH1
VE3AReakmkz7C+8wHXD6fQ70EdHgqiC4C5LpKEsys35yx1MwByTSQQwsv/yjpdxX
078dlyXHHy2J9TtJFlXXCFyBOABiN4ci2e5IxISPipmunNta7SOM/pDqQxFylrQf
8aD0+v95dsu8aBPtmU0PUwAqIwKzn5Jp4uKXH4sbrUJ4YZZkrnAKh10snhYnUEeC
Yz4TjLnDsPGLy0kmBmHxeGIhSggB3zOStZ+bmjIyXs63hwIDAQABo4HeMIHbMB0G
A1UdDgQWBBQfZbh8Y7XAbhYHejvG45ATdQJXHDCBqwYDVR0jBIGjMIGggBQfZbh8
Y7XAbhYHejvG45ATdQJXHKGBhKSBgTB/MQswCQYDVQQGEwJVUzEQMA4GA1UECBMH
azE1MC5jYTEQMA4GA1UEBxMHazE1MC5jYTEQMA4GA1UEChMHazE1MC5jYTEQMA4G
A1UECxMHazE1MC5jYTEQMA4GA1UEAxMHazE1MC5jYTEWMBQGCSqGSIb3DQEJARYH
azE1MC5jYYIBADAMBgNVHRMEBTADAQH/MA0GCSqGSIb3DQEBCwUAA4IBAQACtXty
VHurEA283QqKHRTU0e0MH7+6ei9wgKMfJmYS4cnyF7JofPP5VFUSPbX97jFnIk4m
4wzBNJ8bWEGEcWCAsM4jlSfvV/FlJQMX/0Vwj6+TMjHvcTZu9W+0Ymj42IAL/Q9D
mvN3mD3ie51/UK5Jk4E3AN7qgkZtiOtfyq7Bn3I6AxMlQvPm6RzWhwDo2BU5WcQr
CeMCa2rGDQFI7s2Vubx1kX89JReWWGgP1L5SmzjPRhoUoebhodc41q9w/tGWHh11
Mao6t0fCrmC8CnjYXE7m8zOSB4lcOjazH5QjV8v2FyXB7aGZcalkcPFtX6cYZYst
IW4yEVoHqZDQCbFD
```

----END CERTIFICATE----

**show signed certificate** - display information about certificates signed by local CAs on the device

If you specify a local CA after the show signed certificate command, the system will display all of the certificates signed by that CA. If you specify a local CA and the serial number of a certificate signed by that CA, the system will show specific certificate information for that signed certificate.

```
Syntax: show signed certificate <local ca name>
show signed certificate <local ca name> <serial number>
```

```
DemoBox# show signed certificate k460.ca
Serial Number Status Subject Name
0x0 Active /C=US/ST=k460.ca/L=k460.ca/O=k460.ca/OU=k460.ca/
```

CN=k460.ca/emailAddress=k460.ca /C=US/ST=Cert.87/L=Cert.87/0=Cert.87/OU=Cert.87/ 0x2EDA Active CN=Cert.87/emailAddress=Cert.87 0x335A Active /C=US/ST=CA/L=Redwood City/O=SafeNet/OU=SafeNet West/CN=Certificate 47/emailAddress= safenet@safenet-inc.com 0x3627 /C=US/ST=CA/L=Redwood City/O=SafeNet/OU=SafeNet Active West/CN=Certificate 32/emailAddress= safenet@safenet-inc.com 0x3A51 Active /C=US/ST=CA/L=San Jose/O=Company/OU=Division/CN= Client Cert/emailAddress=user@email.com DemoBox# show signed certificate k460.ca 0x2EDA PROPERTIES: Serial Number: 0x2EDA (11994) 4096 Key Size: Mar 8 17:57:54 2011 GMT Start Date: Expiration: Mar 2 17:57:54 2021 GMT Issuer: C: US ST: k460.ca k460.ca L: 0: k460.ca OU: k460.ca CN: k460.ca emailAddress: k460.ca Subject: US C: ST: Cert.87 L: Cert.87 0: Cert.87 OU: Cert.87 CN: Cert.87 emailAddress: Cert.87 Purpose: SSL client CRL signing Text: ----BEGIN CERTIFICATE----MIIEmjCCA4KgAwIBAgICLtowDQYJKoZIhvcNAQELBQAwfzELMAkGA1UEBhMCVVMx  ${\tt EDAOBgnvBagtB2sxnTauy2ExEDAOBgnvBactB2sxnTauy2ExEDAOBgnvBaotB2sx}$ NTAuY2ExEDAOBgNVBAsTB2sxNTAuY2ExEDAOBgNVBAMTB2sxNTAuY2ExFjAUBgkq hkiG9w0BCQEWB2sxNTAuY2EwHhcNMTEwMzA4MTc1NzU0WhcNMjEwMzAyMTc1NzU0 WjB/MQswCQYDVQQGEwJVUzEQMA4GA1UECBMHQ2VydC44NzEQMA4GA1UEBxMHQ2Vy dC44NzEQMA4GA1UEChMHQ2VydC44NzEQMA4GA1UECxMHQ2VydC44NzEQMA4GA1UE AxMHQ2VydC44NzEWMBQGCSqGSIb3DQEJARYHQ2VydC44NzCCAiIwDQYJKoZIhvcN AQEBBQADggIPADCCAgoCggIBAMAMersrwNC1J8Cbrm9b/LavnGHInMC3Fqm0EzKt 7HBgILBQQfk7oqu+Q0jIRsy5J0wZnxFrh4a4mVcEz/+a57PjJPJCNz2N8K8V+Tfs hLMNSQB8iH0yAPbnsbQD1SGPtsafPGCaOHsxVSdG33o3qRHEuyQTjpqRFj0BsnLg 11L6GbDEjjf1tk7ekkwhaeIH9FDV0/ulfHhHjBEAMubgDlwopMHe/xai1tEHUZOD

ofc3TkQy7Wm+eoTnWcA+h1RVW/w3+SdTP2CeB2Ji2ilKy7xhuxcP4Zsx00rC4DRa MY8QCKopscE0XRCLnNleaO4y6DMLcgUyq7ScFaRUJF5Aa7NQnBk9MQThh+j1GXYn k0daSWdB/S5h0LAswOB111vXjpNKHIyIv25hVu7n4/8hDzNcg0qGo4OYYQs7CRqP lhdL+rbC29UsvHfoObSBRma4q88/9OamZ2Yqkg8IuJ66zkX9Y4oinXIzPyy3NTXV BAHRqoVn3W13B6Xz5vE1U3vNimhdeW4uWE8mWvYN4um+bvueVsaYZDoIFM9Roxw8 mPk3RRbR0+LbDcoDr1gUq1rV4F0jDNbQfh9pRy8zJqva5LMMIhZXuevoUousk90f ejJKzaZkSL7qRmstXy2grb8ArcHI0cbJrYfykGkTsW/WqRL96fsQ9DxbBMb4M4IF hTAFAgMBAAGjIDAeMAkGA1UdEwQCMAAwEQYJYIZIAYb4QgEBBAQDAgeAMA0GCSqG SIb3DQEBCwUAA4IBAQA9HixwDAX2x/KwxsgtomqL6wz8JBC4mfGLSBeV3+0CxxuT c95i962s1grcYrAsL2U53aCgw7tSL4YOharm3KIgzP88qQEhQVfYN82+Vy9tuwQQ n0NnZdvneJeRwnzxk0ZokvfCroP9dYNVT42W3qdPYZcJXu5JS7XzTNGW3QDT2Qcj bS1jcxbTwJD3HI0+/MDC4/8IoW0NZY6y8f26/OUqGiD4ZqsJZ8cyCAu5cYRpjVxc Jn0y6fndPqXJwmluXA/eTxDqjL5Pdea30q1bqqyuD11Ue0ATeB3n0wQ0D1hQ46oi jv1+AoiRDDyDsTB2OWCNq/k6VhE8uqDd5uRv3CXb -----END CERTIFICATE-----

#### sign request - sign a certificate request using a local CA

Syntax: sign request

For example:

DemoBox (config)# sign request Enter the Local CA certificate to sign this request with: k460.ca Enter the certificate purpose of this request: 1) Server 2) Client 3) Intermediate CA Enter a number (1 - 3): 2 Enter a number of days for the certificate duration [3631]: 3630 Please perform these 2 steps to sign the request: 1) Paste the request immediately after the question mark 2) Press return twice when you have finished ?----BEGIN CERTIFICATE REQUEST----MIICyzCCAbMCAOAwqYUxETAPBqNVBAMTCFN1bGZUZXN0MREwDwYDVOOKEwhTZWxm VGVzdDERMA8GA1UECxMIU2VsZlRlc3QxETAPBqNVBAcTCFNlbGZUZXN0MREwDwYD VQQIEwhTZWxmVGVzdDELMAkGA1UEBhMCVVMxFzAVBqkqhkiG9w0BCQEWCFNlbGZU ZXN0MIIBIjANBgkqhkiG9w0BAQEFAAOCAQ8AMIIBCgKCAQEA5L0y/80eITiAJanb ZPR2WhfThINZrZmz19q5VTlFsxkU+hmhnPkqJD7/zfzKRvX45UnhE55xejyY2ieq n421S2TQTqrGBZWI/DP69kqTWWKN6FZ8C8SNKCZANjnoWYBtXCmRB02GoX88xwo+ p6sPuXnD8nC500BloNi9cOeHG0kiq+GuIGPdBKY+wI60HsFFLd4yXhKU8jPVsxCh 0EpyL/c3lHqPoeyabfj4lW8Q3uquxrwtHFB8WBG/z21nmXZCzljlnHu4ejKzsKv9 AvWXe4RA80G7JRkqNUiTqXpUrRBwn5tw3RX4tlEWVv7Bi04cqFfscEYEanWJj7lM 94ToowIDAQABoAAwDQYJKoZIhvcNAQELBQADggEBAC0ZtDNa2NJpAunn11vp30Yp FXQbgOr2BYGPDPT5ajuCsy9pbOtwcqFDenOy3uxCsBQ0R5uLoUg+HW+/a5ZanVoG R94LyCm+TsAWavblbDI/87WzjkRVussQuaGBLZqexlRiHLoCBQEJjB8XS6BDqQlB 6aswZOVkNJUZCep4tYfJ2tCxGi9F+W7lsmyl3kGqS36sT7LtrqOGj09XqMZmW402 NdoFU2C07t/41T5LvXCwJ+pqNhomJD1786TBGWr8IKdAYLuhPbcbId2E07xQ39EB +LOTDpwtoRab9mEQpfdNXEVAW7Nn1upfS/3XpXn1Xt5qpy8r0u17PonJ1pWBpBc= ----END CERTIFICATE REQUEST----

Certificate request successfully signed. The signed certificate is shown below:

#### ----BEGIN CERTIFICATE-----

MIIDoTCCAomgAwIBAgICP5IwDQYJKoZIhvcNAQELBQAwfzELMAkGA1UEBhMCVVMx EDAOBqNVBAqTB2sxNTAuY2ExEDAOBqNVBAcTB2sxNTAuY2ExEDAOBqNVBAoTB2sx NTAuY2ExEDAOBqNVBAsTB2sxNTAuY2ExEDAOBqNVBAMTB2sxNTAuY2ExFjAUBqkq hkiG9w0BCOEWB2sxNTAuY2EwHhcNMTEwMzI0MDOxNz01WhcNMjEwMzAyMDOxNz01 WjCBhTELMAkGA1UEBhMCVVMxETAPBqNVBAqTCFN1bGZUZXN0MREwDwYDVQOHEwhT ZWxmVGVzdDERMA8GA1UEChMIU2VsZlRlc3QxETAPBqNVBAsTCFNlbGZUZXN0MREw DwYDVQQDEwhTZWxmVGVzdDEXMBUGCSqGSIb3DQEJARYIU2VsZlRlc3QwggEiMA0G CSqGSIb3DQEBAQUAA4IBDwAwqqEKAoIBAQDkvTL/w54hOIAlqdtk9HZaF9OEq1mt mbPX2DlVOUWzGRT6GaGc+SAkPv/N/MpG9fjlSeETnnF6PJjaJ6CfjaVLZNBOqsYF lYj8M/r2SpNZYo3oVnwLxI0oJkA2OehZqG1cKZEHTYahfzzHCj6ngw+5ecPycLk5 AGWq2L1xB4cbSSKr4a4qY90Epj7AjrQewUUt3jJeEpTyM9WzEKHQSnIv9zeUeo+h 7Jpt+PiVbxDe6q7GvC0cUHxYEb/PbWeZdkLOWOWce7h6MrOwq/0C9Zd7hEDzQbs1 GSo1SJOpelStEHCfm3DdFfi2URZW/sGLThyoV+xwRgRqdYmPuUz3hOijAgMBAAGj IDAeMAkGA1UdEwQCMAAwEQYJYIZIAYb4QqEBBAQDAqeAMA0GCSqGSIb3DQEBCwUA A4IBAQBxI9QtrhHyHu9sDoytqkmdGFDwHdcb526m6qeMiQnu6MB2+pfCIk017npf uZPKuJ2hmHbMmm4IiZPcEqF4eKJayhyzrPVkmzK9I+dtq+JyGG6dXZIwja8MZw4P BoTraFjXvlainfi5/cjoy80yx0t3mb1UJpBSpRJq7K/EPkeaCWCYPhklFvTidJyu JBQUaRVtp1XokGxu9ryJjmgjHa9Cdxqs1DSacMyJCWvzw2Xttllaehiou4V7CLcE LEYizv1tpIexy2/K22oLXAjMrsWNV2EpuroL/RuhpOQ+j3YrjzBou2HjgnlXbIbm 66ffze2wpXNcxxD/E8YoZzAn4ejq

----END CERTIFICATE-----

# **Certificate Revocation List Configuration**

Using the CLI, you can:

- enable, configure, disable, and view the status of the crl auto-update feature (crl auto-update, crl settings, no crl auto-update, show crl auto-update)
- export a crl (crl list send)
- manually update a crl (crl list update)
- delete a crl (no crl list)
- find a certificate on a crl (show crl entry)
- view all serial numbers on a crl (show crl list)
- view the crl settings for a CA (show crl settings)
- view the general information associated with a crl (show crl status)

#### crl auto-update - enable the auto-update feature

Syntax: crl auto-update

For example:

DemoBox (config)# crl auto-update CRL auto-update enabled successfully.

#### crl list send - export a CRL

Syntax: crl list send <ca name>

For example:

```
DemoBox (config)# crl list send Local_CA

Transport Method:

1) FTP 2) SCP

Enter a number (1 - 2): 1

Host: 172.17.40.247

Filename: Local_CA.crl

Username: user1

Password:

Confirm password:
```

Success

crl list update - manually update a CRL

You must have already run the crl settings command. This command cannot be applied to a local CA.

```
Syntax: crl list update <ca name>
```

For example:

```
DemoBox (config)# crl list update Some_CA CRL updated successfully.
```

crl settings - configure the device to automatically download the CRL for a CA

This command is only effective when Auto-Update is enabled. This command cannot be used for local CAs.

**Note:** The Next Update prompt is used to set the Next Update field in the CRL, not to change the actual update time. The actual update time follows the normal 5:00 AM procedures.

Syntax: crl settings <ca name>

For example:

```
DemoBox (config)# crl settings Verisign_Class_2_Public_Primary_CA_-_G3
Transport Method:
    1) FTP 2) SCP 3) HTTP
Enter a number (1 - 3): 3
    Host: crl.verisign.com
    Filename: pca2-g3.crl
Enter a date as Month Day HH:MM:SS Year TZ
For example, Jan 29 00:00:00 1996 GMT
    Next Update: Apr 16 23:37:00 2011 PST
Force a periodic update of the CRL? [n]: y
    Force Update Interval (min): 60
CRL settings updated successfully.
```

**no crl auto-update -** disable the Auto-Update feature

Syntax: no crl auto-update

For example:

DemoBox (config)# **no crl auto-update** CRL auto-update disabled successfully.

no crl list - delete the CRL published by the known CA

When you use the no crl list command with a local CA, the device renews all revoked certificates signed by that local CA.

Syntax: no crl list <ca name>

For example:

```
DemoBox (config)# no crl list Local_CA
CRL has been deleted successfully.
```

show crl auto-update - see if the Auto-Update feature is enabled

Syntax: show crl auto-update

For example:

DemoBox# **show crl auto-update** CRL auto-update: Disabled.

show crl entry - see if a certificate is on a CRL

Syntax: show crl entry <ca name> <serial number>

For example:

DemoBox# show crl entry Local\_CA 0x0660
Serial Number: 0x0660 (1632)
Revocation Date: Apr 21 17:55:25 2011 GMT

show crl list - display the serial number and revocation date of all revoked certificates in the CRL

Syntax: show crl list <ca name>

For example:

```
DemoBox# show crl list Local_CA
   Serial Number: 0x0660 (1632)
Revocation Date: Apr 21 17:55:25 2011 GMT
   Serial Number: 0x0F0B (3851)
Revocation Date: Apr 21 21:54:39 2011 GMT
```

show crl settings - display the CRL settings for a CA

When you execute this command, the information you see should be similar to what is shown here.

Syntax: show crl settings <ca name>

For example:

DemoBox# **show crl settings k460.ca** CA Name: k460.ca CDP: Username: Next Update: Apr 5 00:23:21 2011 GMT show crl status - display the general information associated with a CRL

General information includes:

- · complete DN of the issuer
- last update and next update value for the CRL.
- signature algorithm for the CRL.

#### Syntax: show crl status <ca name>

```
DemoBox (config)# show crl status Local_CA
Issuer (DN): /C=US/ST=CA/L=RWC/O=hdfsg/OU=gsga/CN=comm/emailAddress=ho@on.com
Version: 2 (0x1)
Last Update: Apr 21 17:55:25 2011 GMT
Next Update: Oct 10 10:10:10 2011 GMT
Signature Algorithm: shalWithRSAEncryption
Signature Data:
```

```
3c: 3a: 94: a7: 6b: 49: e8: 76: 89: f7: c4: 7c: 89: 91: 55: ec: 7c: 55:
56: 64: 31: b2: 56: 15: db: e8: 6c: 62: 77: 9e: b2: f5: a2: 13: c0: 47:
1a: a5: 01: d7: e2: 40: 67: 1c: 99: 9c: 87: d7: ac: 0a: 2a: 90: 5f: cc:
12: 70: 92: dd: 71: 86: 64: 00: 82: c6: b5: 39: 61: 8a: 92: 6e: 17: 54:
eb: 76: d8: 89: a2: e5: 5b: 63: a4: b4: bb: 21: a4: f2: 4b: 0c: 48: 98:
23: b3: f1: 7e: b7: 7f: 1a: 92: 0c: 9c: 66: 36: a7: 0e: 86: 51: 47: 6c:
df: 9b: 49: b8: 21: 74: 37: 27: 35: d1: e6: 6c: 30: dc: 83: 29: 56: ac:
86: d6: cc: f3: fa: 57: d7: b7: f3: 11: 89: 14: 9b: 2e: 96: 90: b3: 30:
12: f0: cd: 76: 6f: af: da: 6f: 4c: 17: d8: 7d: c1: e1: a8: 77: 50: c7:
da: c8: 96: f5: 37: 8a: 20: 42: b5: 30: 52: f3: 2e: e5: b4: 97: 5f: 0b:
97: 83: 0c: cd: ad: af: 10: 7c: 43: dd: 25: 5e: b8: a3: 84: 1c: c2: 67:
96: 82: f5: c1: 88: 74: e5: ce: bc: 76: 37: bb: d6: d9: be: b2: d2: 77:
00: f6: f3: cf: d3: 60: b0: c7: 5a: 93: c9: 27: af: 72: b8: 55: b2: 07:
25: 10: cf: 61: 60: c2: ed: 70: 1b: fd: 94: 50: b6: b3: 4c: a5: 56: 5b:
5e: bd: 9b: 1c
```

# **Cluster Configuration**

Using the CLI, you can:

• view and configure the local IP and port used for the device's cluster settings (show cluster settings, cluster settings)

To join or remove a device from a cluster, you must use the Management Console.

cluster settings - change the cluster's IP and port

#### Syntax: cluster settings

For example:

When the device is not in a cluster, you cannot change the cluster settings.

DemoBox (config)# **cluster settings** This device doesn't belong to a cluster.

show cluster settings - view the local IP and port used by the cluster

Syntax: show cluster settings

For example:

DemoBox# **show cluster settings** Local IP: 172.17.17.120 Local Port: 9001

If the device does not belong to a cluster, No values are returned.

```
DemoBox# show cluster settings
This device doesn't belong to a cluster.
```

# Date & Time Configuration

Using the CLI, you can:

- configure and view the device's date and time settings (show clock, clock set, timezone set)
- synchronization with ntp servers (ntp synchronize)
- view and configure ntp settings (show ntp, ntp, no ntp server)

clock set - set the date, time and timezone for the device

Syntax: clock set <mm/dd/yy> <hh:mm:ss> <timezone>

For example:

DemoBox (config)# clock set 12/14/2010 14:45:58 PST

To return the list of valid time zone abbreviations, type timezone set help.

You must use one of the following time zone abbreviations, otherwise you'll see an error.

| Abbreviation | Description              |
|--------------|--------------------------|
|              |                          |
| SST          | Samoa Time Zone          |
| HST, HDT     | Hawaii Time Zone         |
| HAST, HADT   | Aleutian Time Zone       |
| AKST, AKDT   | Alaska Time Zone         |
| PST, PDT     | Pacific Time Zone        |
| AZST, AZDT   | Arizona Time Zone        |
| MST, MDT     | Mountain Time Zone       |
| SASK         | Saskatchewan Time Zone   |
| CST, CDT     | Central Time Zone        |
| ISST, ISDT   | Indiana Starke Time Zone |
| IEST, IEDT   | Indiana East Time Zone   |
| EST, EDT     | Eastern Time Zone        |
| AST, ADT     | Atlantic Time Zone       |
| NST, NDT     | Newfoundland Time Zone   |
| BRT, BRST    | Brasilia Time Zone       |
| AMT, AMST    | Amazon Time Zone         |
| ACT          | Acre Time Zone           |
| GMT          | Greenwich Mean Time      |
| IRISH        | Irish Time Zone          |
| BST          | British Time Zone        |
| WET, WEST    | Western Europe Time Zone |
| CET, CEST    | Central Europe Time Zone |
| EET, EEST    | Eastern Europe Time Zone |
| IST, IDT     | Israel Time Zone         |
| SAST         | South Africa Time Zone   |
|              |                          |

| MSK, MSD   | Moscow Time Zone                              |
|------------|-----------------------------------------------|
| GST        | Gulf Time Zone                                |
| INDIA      | India Time Zone                               |
| JAVT, WIB  | Western Indonesia Time Zone                   |
| BORT, WITA | Central Indonesia Time Zone                   |
| JAYT, WIT  | Eastern Indonesia Time Zone                   |
| НКТ        | Hong Kong Time Zone                           |
| JST        | Japan Time Zone                               |
| KST        | Korea Time Zone                               |
| AWST       | Australian Western Time Zone                  |
| ACST       | Australian Central Time Zone (Northern Terr.) |
| ACDT       | Australian Central Time Zone (South Aust.)    |
| AEDT       | Australian Eastern Time Zone (ACT, NSW, Vic.) |
| AEST       | Australian Eastern Time Zone (Queensland)     |

**Note:** The abbreviations for the IRISH and INDIA time zones are not standard. Normally, they are IST; however, because IST is also used for the Israel time zone, the alternate abbreviations are necessary for the Irish and India time zones to eliminate ambiguity.

no ntp server - delete an NTP server from the list

There can be at most three ntp servers configured.

Syntax: no ntp server <ip>

For example:

DemoBox (config)# **no ntp server 172.20.1.149** NTP server successfully removed

ntp - enable and disable NTP, add NTP servers. and set the polling interval

Syntax: ntp

For example:

DemoBox (config)# **ntp** Enable NTP [n]: y NTP Server 1 [None]: 172.20.1.150 NTP Server 2 [None]: 172.20.1.149 NTP Server 3 [None]: 172.20.1.106 Poll Interval (min) [30]: 20

NTP settings successfully saved

ntp synchronize - immediately synchronize the device clock with the NTP server

Synchronization adjust the time and date only. It does not change the timezone.

#### Syntax: ntp synchronize

For example:

DemoBox (config)# show clock 01/01/2010 08:08:34 Eastern Time Zone

DemoBox (config)# **ntp synchronize** Successfully stepped time by 30190404.000000 seconds using server 172.17.34.149

DemoBox (config)# show clock 12/16/2010 18:22:14 Eastern Time Zone

show clock - view the current date, time, and time zone on the device

Syntax: show clock

For example:

DemoBox# **show clock** 12/14/2010 14:39:42 Pacific Time Zone

**show ntp** - show the NTP settings

Syntax: show ntp

For example:

| DemoBox# | show ntp<br>Enable NTP: | no     |
|----------|-------------------------|--------|
|          | NTP Server 1:           | [None] |
|          | NTP Server 2:           | [None] |
|          | NTP Server 3:           | [None] |
|          | Poll Interval (min):    | 30     |

timezone set - set the timezone

Syntax: timezone set

For example:

DemoBox (config)# timezone set EST DemoBox (config)# show clock 12/14/2010 17:51:23 Eastern Time Zone

To return the list of valid timezone abbreviations, type timezone set help. Otherwise see the list above.

# Health Check Configuration

Using the CLI, you can:

• view, enable, and configure the health check feature (show health check, health check)

health check - enable and configure the health check feature

Syntax: health check

For example:

```
DemoBox (config)# health check
Enable Health Check [n]: y
Local IP:
    1: All
    2: 172.17.7.29
Enter a number (1 - 2) [1]: 1
Local Port [9080]: 9080
Health check settings successfully saved. Health check is enabled.
```

show health check - view the health check settings

Syntax: show health check

| DemoBox# | show health check    |       |
|----------|----------------------|-------|
|          | Enable Health Check: | no    |
|          | Local IP:            | [All] |
|          | Local Port:          | 9080  |

# Help

Using the CLI, you can:

• view the list of help categories or show the list of commands for a specific help category (help)

help - view the list of help categories or show the list of commands for a specific help category

```
Syntax: help
help <alias>
```

```
DemoBox (config)# help
The commands available in Config Mode are grouped under the following
categories:
```

| Alias       | Category                                  |
|-------------|-------------------------------------------|
| mode        | Mode Changes                              |
| datetime    | Date & Time Configuration                 |
| network     | Network Configuration                     |
| nae         | NAE Server Configuration                  |
| snmp        | SNMP Configuration                        |
| admin       | Administrator Configuration               |
| healthcheck | Health Check Configuration                |
| ssl         | SSL Configuration                         |
| cert        | Certificate Configuration                 |
| ca          | Certificate Authority Configuration       |
| crl         | Certificate Revocation List Configuration |
| cluster     | Cluster                                   |
| security    | Security                                  |
| enterprise  | Enterprise Manager Configuration          |
| log         | Log Configuration                         |
| logview     | Log Viewing & Rotation                    |
| protectfile | ProtectFile                               |
| stats       | Statistics                                |
| backup      | Backup & Restore                          |
| services    | Services                                  |
| sysinfo     | System Information & Upgrade              |
| health      | System Health                             |
| diag        | Network Diagnostics                       |
| auto        | Auto-logout                               |
| history     | History                                   |
| help        | Help                                      |

DemoBox (config)# help datetime
 show clock
 show ntp
 clock set <mm/dd/yy> <hh:mm:ss> <timezone>
 timezone set <timezone>
 ntp
 no ntp server <ip>
 ntp synchronize

Note: The results of the help <alias> command differ depending on which CLI mode you are using (view or config). For example, here is help datetime in view mode:

DemoBox# **help datetime** show clock show ntp

# History

Using the CLI, you can:

 view the history of commands executed by the current administrator during the current session (history)

**history** - view the history of commands executed by the current administrator during the current session

Syntax: history

```
DemoBox# history
1 config
2 ntp
3 show clock
4 no ntp server
5 no ntp server 172.20.1.149
6 show ntp
7 show clock
8 ntp synchronize
9 ping 172.20.1.150
10 traceroute 172.20.1.150
11 ntp
12 show clock
13 set clock
14 clock set 04/18/2009 10:10:10 HKT
15 show clock
16 ntp synchronize
17 show clock
18 show nae-server settings
19 nae-server settings
20 show health check
21 health check
22 show cluster settings
23 cluster settings
24 show cluster settings
25 cluster settings
26 show cluster settings
```

## **HSM** Configuration

Using the CLI, you can:

- initialize the hsm this involves (hsm initialize, hsm create partition, hsm generate certificates, hsm set password)
- log in and log out as the hsm crypto user (hsm login crypto user, hsm logout crypto user)
- log in and log out as the hsm security officer (hsm login security officer, hsm logout security officer)
- view hsm status (show hsm status)
- view hsm configuration information (hsm show info)
- set the auto-activation feature (hsm auto-activation)
- initialize and connect to the remote PED (hsm remote ped init, hsm remote ped connect)

hsm auto-activation - enable or disable the auto-activation feature

#### Syntax: hsm auto-activation <on off>

For example:

DemoBox (config)# hsm auto-activation on 'partition changePolicy' successful.

Policy "Allow auto-activation" is now set to: 1

Notice: Auto activation parameters will be stored during next activation. It is recommended you activate this partition now.

Note: To activate the partition, log in as the crypto user after running this command.

hsm create partition - create a partition on the hsm

Syntax: hsm create partition

For example:

DemoBox (config) # hsm create partition

Please ensure that you copy the password from the Luna PED and that you keep it in a safe place.

Luna PED operation required to create a partition - use User or Partition Owner (black) PED key.

Luna PED operation required to generate cloning domain on the partition - use Domain (red) PED key.

'partition create' successful.

**hsm** generate certificates – generate the certificates used by the sskm and the KeySecure to communicate with the hsm

#### Syntax: hsm generate certificates

For example:

DemoBox (config)# hsm generate certificates HSM private link parameters: Server IP: 192.168.187.214/24 Client IP: 192.168.187.219/24 Checking for any internal-external IP conflicts with HSM private network... Would wait for ping reply for each IP for max 3 seconds... No conflicts with HSM private network Gathering state..... HSM link set with Server-IP: 192.168.187.214/24 /usr/local/ingrian/watched/bin/luna\_regen\_cert.sh successful. NTLS must be (re)started before clients can connect. Server Cert Gen succeeded, rc=0 copying server cert to local client copying server cert to remote client Bind succeeded, rc=0 watcher restart succeeded, rc=0 Client configuration file must be in /etc/saclient/Chrystoki.conf Exporting the env variable ChrystokiConfigurationPath=/etc/saclient/ Private Key created and written to: /usr/lunasa/cert/client/ 192.168.187.219Key.pem Certificate created and written to: /usr/lunasa/cert/client/192.168.187.219.pem Remote client 192.168.187.219 cert gen succeeded, rc=0 Private Key created and written to: /usr/lunasa/cert/client/ 192.168.187.214Key.pem Certificate created and written to: /usr/lunasa/cert/client/192.168.187.214.pem Local client 192.168.187.214 cert gen succeeded, rc=0 New server 192.168.187.214 successfully added to server list. addServer 192.168.187.214 succeeded, rc=0 Force option used. All proceed prompts bypassed. 'client register' successful. Local client 192.168.187.214 cert registration succeeded, rc=0 Force option used. All proceed prompts bypassed. 'client register' successful. Remote client 192.168.187.219 cert registration succeeded, rc=0 'client assignPartition' successful. Partition default assignment to local\_hsm\_client succeeded, rc=0 'client assignPartition' successful.

Partition default assignment to remote\_hsm\_client succeeded, rc=0 watcher restart succeeded, rc=0 HSM certificates generated successfully Waiting till HSM environment updates..... HSM environment updated successfully Applications would be able to use HSM when crypto-user logs-in

If a conflict occurs between your external network and the hsm's private network, the command displays a message and enables you to change the hsm's network settings.

Note: Prior to running this command, SSKM must be shut down and the Crypto User must be logged out. You can do this manually using the sskm halt and hsm logout crypto user commands.

#### hsm initialize - initialize the hsm

This command requires that the security officer iKey (blue) and the domain iKey (red) be inserted in the PED.

#### Syntax: hsm initialize

#### For example:

DemoBox (config)# hsm initialize

Luna PED operation required to initialize HSM - use Security Officer (blue) PED key.

Luna PED operation required to login as HSM Administrator - use Security Officer (blue) PED key.

Luna PED operation required to generate cloning domain - use Domain (red) PED key.

'hsm init' successful.

hsm login crypto user - login as the hsm crypto user

This command requires that the black iKey be inserted in the ped.

Syntax: hsm login crypto user

For example:

DemoBox (config)# hsm login crypto user Crypto user successfully logged into the HSM

hsm login security officer - login as the hsm security officer

This command requires that the blue iKey be inserted in the ped.

#### Syntax: hsm login security officer

DemoBox (config)# hsm login security officer Luna PED operation required to login as HSM Administrator - use Security Officer (blue).

'hsm login' successful.

hsm logout crypto user - logout as the hsm crypto user

Syntax: hsm logout crypto user

For example:

DemoBox (config)# hsm logout crypto user Are you sure, you want to log-out? Logging-Out could make applications using HSM to fail yes/no? yes Logged out of HSM partition successfully

**Important!** To log out, you must enter **yes**. The CLI does not accept **y**.

hsm logout security officer - logout as the security officer

Syntax: hsm logout security officer

For example:

DemoBox (config)# hsm logout security officer

'hsm logout' successful.

#### hsm remote ped connect - connect to the remote ped

The ped must first be initialized. After running this command, the orange Remote PED iKey must be inserted into the remote PED within 480 seconds, otherwise the command will fail.

Syntax: hsm remote ped connect <ip> <port>

For example:

DemoBox (config)# hsm remote ped connect 172.17.40.247 1503
Luna PED operation required to connect to Remote PED - use orange PED key.
Ped Client Version 1.0.5 (10005)
Ped Client launched in forced startup mode.
Ped Client is not currently running.
Shutdown passed.
Ped Client launched in startup mode.
Starting background process
Background process started
Ped Client Process created, exiting this process.

#### hsm remote ped init - initialize the remote PED

Prior to running this command, you must have installed and configured the PED on a device running Windows XP. For more information on this, see the *KeySecure User Guide*.

#### Syntax: hsm remote ped init

For example:

```
DemoBox (config)# hsm remote ped init
Luna PED operation required to initialize remote PED key vector - use orange PED
key(s).
Ped Client Version 1.0.5 (10005)
```

Ped Client Version 1.0.5 (10005) Ped Client launched in shutdown mode. Shutdown passed.

hsm set password - input the hsm password

The password is displayed at the ped after reading the domain (red) iKey) during the hsm initialization.

#### Syntax: hsm set password <password>

For example:

DemoBox (config) # hsm set password xdE3-ENGs-xE79-4XKq

**hsm show info** – view the hsm configuration information including the firmware, remote ped vector (rpv) status, partition name, and storage usage

Syntax: hsm show info

For example:

DemoBox# hsm show info

| HSM Details:                   |                           |
|--------------------------------|---------------------------|
| ==========                     |                           |
| HSM Label:                     | 11 11                     |
| Serial #:                      | 150170                    |
| Firmware:                      | 6.0.8                     |
| Hardware Model:                | Luna K6                   |
| Authentication Method:         | PED keys                  |
| HSM Admin login status:        | Logged In                 |
| HSM Admin login attempts left: | 3 before HSM zeroization! |
| RPV Initialized:               | Yes                       |
| Manually Zeroized:             | No                        |
| Partitions created on HSM:     |                           |
|                                |                           |
| Partition: 150170008, Name:    | default                   |
| FIPS 140-2 Operation:          |                           |

show hsm status - view the status of the hsm

Possible statuses are:

- Initialized the hsm has been initialized and is ready for use.
- Partition created but missing certificates the hsm has been initialized, the partition created, but the certificates have not been created
- Initialized without partition the hsm has been initialized, but a partition has not been created
- · Uninitialized the hsm has not been initialized

This command also checks that the internal private network used by the hsm does not conflict with your organization's external network.

Syntax: show hsm status

For example:

```
DemoBox# show hsm status
HSM Status: Initialized
Crypto-user logged in: yes
HSM private link parameters:
        Server IP: 192.168.187.214/24
        Client IP: 192.168.187.219/24
Checking for any internal-external IP conflicts with HSM private network...
Will wait for ping reply for each IP for max 3 seconds...
No conflicts with HSM private network.
```

If a conflict occurs between your external network and the hsm's private network, the command displays one of the following messages:

Default gateway 172.25.18.3 conflicts with HSM server IP on private network

Host 172.25.18.21 conflicts with the HSM server IP on private network It may not be able to access this device

If either of these errors occur, you must run the hsm generate certificates command to reconfigure the hsm's private network. For more information, consult the release notes.

hsm enable secure-key-cache - start applying the key-caching functions

Secure key caching improves performance by providing faster access to the managed keys on i460 and k460 platforms, while maintaining security. In SafeNet test environments, some key management operations ran 2 -3 times faster when key caching was enabled.

Secure key caching stores the HSM master keys in the process memory of internal servers. To ensure security, these keys are obfuscated, and they are never swapped to disk. On a KeySecure, only the HSM keys that are specific to KeySecure VM are cached; SSKM VM keys are not.

You do not violate FIPS requirements by enabling secure-key-caching.

**Note:** This setting is not replicated across a cluster; it must be set via CLI for each node in the cluster, if needed.

For this command to work, the crypto user must be logged in.

Note the following characteristics regarding secure-key-caching:

- Secure key caching is available only on k460 and i460 platforms. The two related CLI commands, hsm disable secure-key-cache and hsm disable secure-key-cache, should not be used with the i150, k150 or i450 platforms.
- Even though the master keys are cached, the master keys are not available for use when the crypto user is logged out. So, the system behavior is the same as without secure key caching.
- When a box is freshly imaged, it will start with secure-key-caching disabled by default.
- The secure-key-caching configuration is not maintained by Backup or Restore capabilities.
- If Reset Factory Setting (RFS) or Restore Default Configuration (RDC) is run, secure key caching will be disabled, by default: keys will no longer be cached.

You can discover the current state of the secure-key-cache by using show hsm status. For example:

```
DemoBox# show hsm status
HSM Status: Initialized
Crypto-user logged in: yes
HSM secure-key-cache: Enabled
```

When you run the this command, the response tells you if it failed or succeeded, or if it is already in the state requested by the command. For example:

Here is confirmation of a successful use of enable secure-key-cache:

DemoBox# hsm enable secure-key-cache

Successfully enabled HSM secure-key-cache.

Here is the result when secure-key-caching is already enabled:

DemoBox# hsm enable secure-key-cache

HSM secure-key-cache is already enabled.

hsm disable secure-key-cache - stop the key-caching functions

Secure key caching improves performance by providing faster access to the managed keys on i460 and k460 platforms, while maintaining security. In SafeNet test environments, some key management operations ran 2 -3 times faster when key caching was enabled.

Secure key caching stores the HSM master keys in the process memory of internal servers. To ensure security these keys are obfuscated, and they are never swapped to disk. On a KeySecure, only the HSM keys that are specific to KeySecure VM are cached; SSKM VM keys are not.

You do not violate FIPS requirements by enabling secure-key-caching.

**Note:** This setting is not replicated across a cluster; it must be set via CLI for each node in the cluster if needed.

For this command to work, the crypto user must be logged in. This command, disable secure-key-cache, complements enable secure-key-cache.

Note the following characteristics regarding secure-key-caching:

- Secure key caching is available only on k460 and i460 platforms. The two related CLI commands, hsm disable secure-key-cache and hsm disable secure-key-cache, should not be used with the i150, k150 or i450 platforms.
- Even though the master keys are cached, the master keys are not available for user when the crypto user is logged out. So, the system behavior is the same as without secure key caching.
- When a box is freshly imaged, it will start with secure-key-caching disabled by default.
- The secure-key-caching configuration is not maintained by Backup or Restore capabilities.
- If Reset Factory Setting (RFS) or Restore Default Configuration (RDC) is run, secure key caching will be disabled, by default: keys will no longer be cached.

You can discover the current state of the secure-key-cache by using show hsm status. For example:

```
DemoBox# show hsm status
HSM Status: Initialized
Crypto-user logged in: yes
HSM secure-key-cache: Enabled
```

When you run the this command, the response tells you if it failed or succeeded, or if it is already in the state requested by the command. For example:

Here is confirmation of a successful use of disable secure-key-cache:

DemoBox# hsm disable secure-key-cache Successfully disabled HSM secure-key-cache.

Here is the result when secure-key-caching is already disabled:

DemoBox# hsm disable secure-key-cache

HSM secure-key-cache is already disabled.

# Log Configuration

Using the CLI, you can:

- view and set the audit log level (audit log level, show audit log level)
- view and configure log rotation settings for all logs (show log rotation, edit log rotation)
- view and recreate the log signing certificate (show logsigning certificate, recreate logsigning certificate)
- view and configure log signing for all logs (show log signing, log signing)
- show and configure log levels for the activity and sql logs (show activity log level, activity log level, sclivity log level, sql log level)
- view, configure, and erase syslog settings for all logs (show system syslog, show audit syslog, show activity syslog, show clientevent syslog, show dbencrypt syslog, show sql syslog, show failover syslog, system syslog, audit syslog, activity syslog, clientevent syslog, dbencrypt syslog, sql syslog, failover syslog, no system syslog, no audit syslog, no activity syslog, no client syslog, no dbencrypt syslog, no sql syslog, no failover syslog)

#### activity log level - set the activity log level

Syntax: activity log level

#### For example:

**activity syslog** - enable the device to use the syslog protocol to send activity log messages to an external machine

#### Syntax: activity syslog

For example:

DemoBox (config)# **activity syslog** Enable Syslog [n]: y Syslog Server #1 IP: 172.168.18.51 Syslog Server #1 Port [514]: 514 Server #1 Proto:

```
1. udp
        2. tcp
Enter a number (1 - 2) [1]: 1
Syslog Server #2 IP: 10.20.15.81
Syslog Server #2 Port [514]: 514
Server #2 Proto:
        1. udp
        2. tcp
Enter a number (1 - 2) [1]: 1
Syslog Facility:
        1: local0
        2: local1
        3: local2
        4: local3
        5: local4
        6: local5
        7: local6
        8: local7
Enter a number (1 - 8) [2]: 2
Activity Log syslog settings successfully saved. Syslog is enabled.
Warning: The syslog protocol insecurely transfers logs in cleartext
```

#### audit log level - set the audit log level

Syntax: audit log level

For example:

**audit syslog** - enable the device to use the syslog protocol to send audit log messages to an external machine

Syntax: audit syslog

```
DemoBox (config)# audit syslog
Enable Syslog [n]: y
Syslog Server #1 IP: 172.168.18.51
Syslog Server #1 Port [514]: 514
Server #1 Proto:
1. udp
2. tcp
Enter a number (1 - 2) [1]: 1
```

```
Syslog Server #2 IP: 10.20.15.81
Syslog Server #2 Port [514]: 514
Server #2 Proto:
        1. udp
        2. tcp
Enter a number (1 - 2) [1]: 1
Syslog Facility:
        1: local0
        2: local1
        3: local2
        4: local3
        5: local4
        6: local5
        7: local6
        8: local7
Enter a number (1 - 8) [2]: 2
Audit Log syslog settings successfully saved. Syslog is enabled.
Warning: The syslog protocol insecurely transfers logs in cleartext
```

**clientevent syslog** - enable the device to use the syslog protocol to send client event log messages to an external machine

#### Syntax: clientevent syslog

```
DemoBox (config)# clientevent syslog
Enable Syslog [n]: y
Syslog Server #1 IP: 172.168.18.51
Syslog Server #1 Port [514]: 514
Server #1 Proto:
        1. udp
        2. tcp
Enter a number (1 - 2) [1]: 1
Syslog Server #2 IP: 10.20.15.81
Syslog Server #2 Port [514]: 514
Server #2 Proto:
        1. udp
        2. tcp
Enter a number (1 - 2) [1]: 1
Syslog Facility:
        1: local0
        2: local1
        3: local2
        4: local3
        5: local4
        6: local5
        7: local6
        8: local7
Enter a number (1 - 8) [2]: 2
Client Event Log syslog settings successfully saved. Syslog is enabled.
```

Warning: The syslog protocol insecurely transfers logs in cleartext

**dbencrypt** syslog - enable the device to use the syslog protocol to send database encryption log messages to an external machine

Syntax: dbencrypt syslog

```
DemoBox (config)# dbencrypt syslog
Enable Syslog [n]: y
Syslog Server #1 IP: 172.168.18.51
Syslog Server #1 Port [514]: 514
Server #1 Proto:
        1. udp
        2. tcp
Enter a number (1 - 2) [1]: 1
Syslog Server #2 IP: 10.20.15.81
Syslog Server #2 Port [514]: 514
Server #2 Proto:
        1. udp
        2. tcp
Enter a number (1 - 2) [1]: 1
Syslog Facility:
        1: local0
        2: local1
        3: local2
        4: local3
        5: local4
        6: local5
        7: local6
        8: local7
Enter a number (1 - 8) [2]: 2
Database Encryption Log syslog settings successfully saved. Syslog is enabled.
Warning: The syslog protocol insecurely transfers logs in cleartext
edit log rotation <log name> - edit the log rotation settings for the specified log
Syntax: edit log rotation <log name>
For example:
DemoBox (config)# edit log rotation activity
Please pick one of the following rotation schedules:
        1) Daily
                        2) Weekly
                                         3) Monthly
Rotation Schedule [1]: 1
Enter the time (HH:MM) for log rotation to occur: 02:33
Enter the num logs archived: 6
Enter the max log file size (MB): 75
Please pick one of the following types of transfer:
        1) None
                   2) FTP
                              3) SCP
```

```
Transfer Type [1]: 3
Enter the host: 127.18.32.9
Enter the directory: /activity
Enter the username: host-user
Enter the password:
Successfully edited log configuration.
```

**failover syslog** - enable the device to use the syslog protocol to send failover log messages to an external machine

#### Syntax: failover syslog

#### For example:

```
DemoBox (config)# failover syslog
Enable Syslog [n]: y
Syslog Server #1 IP: 172.168.18.51
Syslog Server #1 Port [514]: 514
Server #1 Proto:
       1. udp
        2. tcp
Enter a number (1 - 2) [1]: 1
Syslog Server #2 IP: 10.20.15.81
Syslog Server #2 Port [514]: 514
Server #2 Proto:
        1. udp
        2. tcp
Enter a number (1 - 2) [1]: 1
Syslog Facility:
        1: local0
        2: local1
        3: local2
        4: local3
        5: local4
        6: local5
        7: local6
        8: local7
Enter a number (1 - 8) [2]: 2
Failover Log syslog settings successfully saved. Syslog is enabled.
Warning: The syslog protocol insecurely transfers logs in cleartext
```

log signing - enable the secure log feature for a given log

Syntax: log signing <log name>

#### For example:

DemoBox (config)# log signing Audit Sign Log [y]: y **no activity syslog** – disable the use of the syslog protocol to send activity log messages to an external machine and clear all values in the activity log settings

Syntax: no activity syslog

For example:

DemoBox (config)# **no activity syslog** Activity Log syslog settings cleared. Syslog is disabled.

**no audit syslog** – disable the use of the syslog protocol to send audit log messages to an external machine and clear all values in the audit log settings

Syntax: no audit syslog

For example:

DemoBox (config)# **no audit syslog** Audit Log syslog settings cleared. Syslog is disabled.

**no clientevent syslog** – disable the use of the syslog protocol to send client event Log messages to an external machine and clear all values in the client event log settings

Syntax: no clientevent syslog

For example:

```
DemoBox (config)# no clientevent syslog
Client Event Log syslog settings cleared. Syslog is disabled.
```

**no dbencrypt syslog** – disable the use of the syslog protocol to send database encryption log messages to an external machine and clear all values in the database encryption log settings

Syntax: no dbencrypt syslog

For example:

DemoBox (config)# no dbencrypt syslog Database Encryption Log syslog settings cleared. Syslog is disabled.

**no failover syslog** – disable the use of the syslog protocol to send failover log messages to an external machine

Syntax: no failover syslog

For example:

DemoBox (config)# **no failover syslog** Failover Log syslog settings cleared. Syslog is disabled.

KEYSECURE COMMAND LINE INTERFACE REFERENCE GUIDE

**no sql syslog** – disable the use of the syslog protocol to send sql log messages to an external machine and clear all values in the sql log settings

#### Syntax: no sql syslog

For example:

DemoBox (config)# **no sql syslog** SQL Log syslog settings cleared. Syslog is disabled.

**no system syslog** - disable the use of the syslog protocol to send system log messages to an external machine and clear all values in the system log settings

Syntax: no system syslog

For example:

DemoBox (config)# **no system syslog** System Log syslog settings cleared. Syslog is disabled.

#### recreate logsigning certificate - recreate the log signing certificate

Syntax: recreate logsigning certificate create a cert with the default duration of 365 days recreate logsigning certificate <days> creates a cert with the specified duration

#### For example:

DemoBox (config)# recreate logsigning certificate Backup old log signing certificates for verifying previously signed logs Are you sure you want to recreate the logsigning cert? [n]: y

Warning: Logs transferred in the future will be signed with the new cert Log Signing certificate successfully recreated.

DemoBox (config)# recreate logsigning certificate 30 Backup old log signing certificates for verifying previously signed logs Are you sure you want to recreate the logsigning cert? [n]: y

Warning: Logs transferred in the future will be signed with the new cert Log Signing certificate successfully recreated.

show activity log level - view the activity log level

Syntax: show activity log level

For example:

DemoBox# show activity log level Log Level: Normal **show activity syslog** - display the syslog settings for the activity log

Syntax: show activity syslog

For example:

```
DemoBox# show activity syslog
Enable Syslog:
```

```
Enable Syslog: yes

Syslog Server #1 IP: 172.17.6.121

Syslog Server #1 Port: 514

Syslog Server #2 IP: 172.17.6.2

Syslog Server #2 Port: 514

Syslog Facility: local7
```

**show audit log level** - display the current audit log level

Syntax: show audit log level

For example:

```
DemoBox# show audit log level
The audit log level is Medium
```

show audit syslog - display the syslog settings of the audit log

Syntax: show audit syslog

For example:

```
DemoBox# show audit syslog
Enable Syslog: yes
Syslog Server #1 IP: 172.17.6.121
Syslog Server #1 Port: 514
Syslog Server #2 IP: 172.17.6.2
Syslog Server #2 Port: 514
Syslog Facility: local6
```

show clientevent syslog - display the syslog settings for the client event log

Syntax: show clientevent syslog

```
DemoBox# show clientevent syslog
```

```
Enable Syslog: yes

Syslog Server #1 IP: 172.17.6.121

Syslog Server #1 Port: 514

Syslog Server #2 IP: 172.17.6.2

Syslog Server #2 Port: 514

Syslog Facility: local5
```

show dbencrypt syslog - display the syslog settings for the database encryption log

Syntax: show dbencrypt syslog

For example:

```
DemoBox# show dbencrypt syslog
```

```
Enable Syslog:
                      yes
Syslog Server #1 IP:
                      172.17.6.121
Syslog Server #1 Port: 514
                     172.17.6.2
Syslog Server #2 IP:
Syslog Server #2 Port: 514
Syslog Facility:
                     local5
```

show failover syslog - display the syslog settings for the failover log

```
Syntax: show failover syslog
```

For example:

```
DemoBox# show failover syslog
       Enable Syslog:
                              yes
       Syslog Server #1 IP:
                             172.17.6.121
       Syslog Server #1 Port: 514
       Syslog Server #2 IP: 172.17.6.2
       Syslog Server #2 Port: 514
       Syslog Facility:
                              local6
```

show log rotation - either show all the current logs and some general information on them, or specify a log name to see the detailed settings for the specified log

```
Syntax: show log rotation
      show log rotation <log name>
```

For example:

DemoBox# show log rotation

Max Log File Size (MB): 100

| Log Name             | Rotation Schedule | Num Logs<br>Archived /<br>Max File<br>Size (MB) | Transfer<br>Dest |
|----------------------|-------------------|-------------------------------------------------|------------------|
| System               | Weekly 03:15 Sun  | 6 / 100                                         | None             |
| Audit                | Weekly 03:15 Sun  | 6 / 100                                         | None             |
| Activity             | Daily 03:05       | 4 / 100                                         | None             |
| Client Event         | Daily 03:05       | 4 / 100                                         | None             |
| DemoBox# show log ro | otation system    |                                                 |                  |
| Rotation Schedule:   | Weekly on Sunday  |                                                 |                  |
| Rotation Time:       | 03:15             |                                                 |                  |
| Num Logs Archived:   | 6                 |                                                 |                  |

• •

**KEYSECURE COMMAND LINE INTERFACE REFERENCE GUIDE** 

| Transfer Type: | None |
|----------------|------|
| Host:          | None |
| Directory:     | None |
| Username:      | None |
| Password:      | None |

show log signing - see whether the secure log feature is enabled for a given log

Syntax: show log signing <log name>

For example:

DemoBox# **show log signing system** Log Name: System Sign Log: yes

**show logsigning certificate** - show the log signing certificate

#### Syntax: show logsigning certificate

For example:

DemoBox# show logsigning certificate Certificate Name: logsigner Serial Number: 0x00 Key Size: 1024 Start Date: Aug 31 21:32:02 2009 GMT Expiration: Sep 1 21:32:02 2010 GMT Issuer: C=US ST=undefined L=undefined O=Security Appliance OU=Security Appliance Log Signer CN=suchitra-18 emailAddress=logsigner@user-18 Subject: C=US ST=undefined L=undefined O=Security Appliance OU=Security Appliance Log Signer CN=suchitra-18 emailAddress=logsigner@user-18 Purpose: SSL client & CA SSL server & CA Netscape SSL server & CA S/MIME signing CA S/MIME encryption CA
CRL signing & CA

----BEGIN CERTIFICATE----MIIDBzCCAnCgAwIBAgIBADANBgkqhkiG9w0BAQUFADCBtjELMAkGA1UEBhMCVVMx EjAQBgNVBAgTCXVuZGVmaW51ZDESMBAGA1UEBxMJdW5kZWZpbmVkMRswGQYDVQQK ExJTZWN1cm10eSBBcHBsaWFuY2UxJjAkBgNVBAsTHVN1Y3VyaXR5IEFwcGxpYW5j ZSBMb2cgU2lnbmVyMRQwEgYDVQQDEwtzdWNoaXRyYS0xODEkMCIGCSqGSIb3DQEJ QwYqr3YBp+ZHO8DgMnXVvkQqN1vBSdpq+eaU/v8AbX2zcBw0YHylRQhQfVjfMI0G Glo4Yeq9XnZXLYk=

----END CERTIFICATE----

show sql log level - show the log level for the sql log

Syntax: show sql log level

For example:

```
DemoBox# show sql log level
Log Level: Normal
```

show sql syslog - display the syslog setting for the sql log

Syntax: show sql syslog

For example:

```
DemoBox# show sql syslog
Enable Syslog: yes
Syslog Server #1 IP: 172.17.6.121
Syslog Server #1 Port: 514
Syslog Server #2 IP: 172.17.6.2
Syslog Server #2 Port: 514
Syslog Facility: local5
```

show system syslog - display the syslog settings for the system log

Syntax: show system syslog

```
DemoBox# show system syslog
Enable Syslog: yes
Syslog Server #1 IP: 172.17.6.121
Syslog Server #1 Port: 514
Syslog Server #2 IP: 172.17.6.2
Syslog Server #2 Port: 514
Syslog Facility: local5
```

sql log level - set the sql log level

Syntax: sql log level

For example:

**sql syslog** - enable the device to use the syslog protocol to send sql log messages to an external machine

#### Syntax: sql syslog

```
DemoBox (config)# sql syslog
Enable Syslog [n]: y
Syslog Server #1 IP: 172.168.18.51
Syslog Server #1 Port [514]: 514
Server #1 Proto:
        1. udp
        2. tcp
Enter a number (1 - 2) [1]: 1
Syslog Server #2 IP: 10.20.15.81
Syslog Server #2 Port [514]: 514
Server #2 Proto:
        1. udp
        2. tcp
Enter a number (1 - 2) [1]: 1
Syslog Facility:
       1: local0
        2: local1
        3: local2
        4: local3
        5: local4
        6: local5
        7: local6
        8: local7
Enter a number (1 - 8) [2]: 2
SQL Log syslog settings successfully saved. Syslog is enabled.
Warning: The syslog protocol insecurely transfers logs in cleartext
```

**system syslog** - enable the device appliance to use the syslog protocol to send system log messages to an external machine

# Syntax: system syslog

```
DemoBox (config)# system syslog
Enable Syslog [n]: y
Syslog Server #1 IP: 172.168.18.51
Syslog Server #1 Port [514]: 514
Server #1 Proto:
        1. udp
        2. tcp
Enter a number (1 - 2) [1]: 1
Syslog Server #2 IP: 10.20.15.81
Syslog Server #2 Port [514]: 514
Server #2 Proto:
        1. udp
        2. tcp
Enter a number (1 - 2) [1]: 1
Syslog Facility:
        1: local0
        2: local1
        3: local2
        4: local3
        5: local4
        6: local5
        7: local6
        8: local7
Enter a number (1 - 8) [2]: 2
System Log syslog settings successfully saved. Syslog is enabled.
Warning: The syslog protocol insecurely transfers logs in cleartext
```

# Chapter 15

# Log Viewing & Rotation Configuration

Using the CLI, you can:

- view a list of all logs or view specific logs (show system log, show audit log, show activity log, show clientevent log, show dbencrypt log, show sql log, show failover log)
- transfer specific logs off of the device (transfer system log, transfer audit log, transfer activity log, transfer clientevent log, transfer dbencrypt log, transfer sql log, transfer failover log)
- rotate the latest log (system log rotate, activity log rotate, clientevent log rotate, dbencrypt log rotate, sql log rotate, failover log rotate)
- delete specific logs (no system log, no activity log, no clientevent log, no dbencrypt log, no sql log, no failover log)

# activity log rotate - rotate the activity log

Syntax: activity log rotate

#### For example:

DemoBox (config)# **activity log rotate** Activity Log successfully rotated.

clientevent log rotate - rotate the client event log

Syntax: clientevent log rotate

For example:

DemoBox (config)# clientevent log rotate Client Event Log successfully rotated.

**dbencrypt** log rotate - rotate the database encryption log

Syntax: dbencrypt log rotate

For example:

DemoBox (config)# **dbencrypt log rotate** Database Encryption Log successfully rotated.

#### failover log rotate - rotate the failover log

Syntax: failover log rotate

For example:

DemoBox (config)# **failover log rotate** Failover Log successfully rotated.

**no activity log** - delete an activity log

Syntax: no activity log <log name>

For example:

DemoBox# show activity log Activity Log file names: Current 1.2011-03-22\_030501 2.2011-03-21\_030501

DemoBox# c

DemoBox (config)# no activity log 2.2011-03-21\_030501 Are you sure you want to clear the Activity Log "2.2011-03-21\_030501"? [n]: y Activity Log "2.2011-03-21\_030501" successfully cleared.

no clientevent log - delete a client event log

Syntax: no clientevent log <log name>

For example:

DemoBox# show clientevent log Client Event Log file names: Current 1.2011-03-22\_030501 2.2011-03-21\_030501

DemoBox# c

DemoBox (config)# no clientevent log 2.2011-03-21\_030501 Are you sure you want to clear the Client Event Log "2.2011-03-21\_030501"? [n]: y Client Event Log "2.2011-03-21\_030501" successfully cleared.

no dbencrypt log - delete a dbencrypt log

Syntax: no dbencrypt log <log name>

For example:

DemoBox# show dbencrypt log Database Encryption Log file names: Current 1.2011-03-24\_143527 2.2011-03-01\_032501

DemoBox# c

DemoBox (config)# no dbencrypt log 2.2011-03-01\_032501
Are you sure you want to clear the Database Encryption Log "2.2011-0301\_032501"? [n]: y
Database Encryption Log "2.2011-03-01\_032501" successfully cleared.

no failover log - delete a failover log

Syntax: no failover log <log name>

For example:

DemoBox# show failover log Failover Log file names: Current 1.2011-02-20\_031501 2.2011-02-13\_031501

DemoBox# c

DemoBox (config)# **no failover log 2.2011-02-13\_031501** Are you sure you want to clear the Failover Log "2.2011-02-13\_031501"? [n]: y Failover Log "2.2011-02-13\_031501" successfully cleared.

### no sql log - delete a sql log

Syntax: no sql log <log name>

For example:

DemoBox# show sql log SQL Log file names: Current 1.2011-03-24\_143501 2.2011-03-01 032501

DemoBox# c

DemoBox (config)# **no sql log 2.2011-03-01\_032501** Are you sure you want to clear the SQL Log "2.2011-03-01\_032501"? [n]: y SQL Log "2.2011-03-01\_032501" successfully cleared.

no system log - delete a system log

Syntax: no system log <log name>

For example:

DemoBox# show system log System Log file names: Current 1.2011-02-20\_031501 2.2011-02-13\_031501

DemoBox# c

DemoBox (config)# no system log 2.2011-02-13\_031501 Are you sure you want to clear the System Log "2.2011-02-13\_031501"? [n]: y System Log "2.2011-02-13\_031501" successfully cleared.

show activity log - view an activity log

Syntax: show activity log for a list of all logs show activity log <log name> for a specific log show activity log <log name> <number of lines> for part of a log

For example:

```
DemoBox# show activity log
Activity Log file names:
Current
1.2011-04-18_030501
2.2011-04-17_030501
3.2011-04-16_030501
DemoBox# show activity log 3.2011-04-16_030501 10
```

```
[2011-04-15 11:46:06] INFO 172.17.6.121 [-] stats XMLID546 KeyDel
RANDOM_KEY_1731625354322856302613303801943047507970 [-] - [Success] [-]
[2011-04-15 11:46:06] INFO 172.17.6.121 [-] stats XMLID547 Auth - [stats] -
[Success] [-]
[2011-04-15 11:46:06] ERROR 172.17.6.121 [-] stats - - [-] 100 [Unrecognizable
client request] [-]
[2011-04-15 11:46:06] INFO 172.17.6.121 [-] stats XMLID550 Auth - [stats] -
[Success] [-]
[2011-04-15 11:46:06] INFO 172.17.6.121 [-] stats XMLID551 KeyDel
RANDOM_KEY_95299797105954945003865651177125670408 [-] - [Success] [-]
```

#### **show audit log** - display all audit log names

Specify a log name to display a specific log. Include the log name and a number to display that number of lines in the specified log.

Syntax: show audit log for a list of all logs show audit log <log name> for a specific log show audit log <log name> <number of lines> for part of a log

For example:

DemoBox# show audit log Audit Log file names: Current 1.2011-03-20\_031501 2.2011-03-13\_031501 3.2011-03-06\_031501 4.2011-02-27\_031501 DemoBox# show audit log 4.2011-02-27\_031501 5

2011-02-25 17:21:12 [admin] [ConfigInfo] [Initialization]: Starting first time

#### installation

2011-02-25 17:21:12 [admin] [ConfigChange] [Administrator]: Modified administrator [username: admin; full name: Administrator; description: Administrator; password changed; access control: System & Network: yes, High Availability: yes, Tamper Resistance: yes, Certificates: yes, Administrators: yes, SNMP: yes, Logging: yes, SSL: yes, Certificate Authorities: yes, Advanced Security: yes, Cluster: yes, NAE Server: yes, Keys & Auth Policies: yes, Users/Groups & LDAP: yes, ProtectDB Manager: yes, ProtectDB User Access: yes, ProtectFile Manager: yes, Enterprise Services: yes, Profile Creation & Configuration: yes, Profile Key Selection: yes, EdgeSecure Management: yes, EdgeSecure Software Upgrade: yes, Services: yes, Software Upgrade: yes, Backup Config: yes, Backup Keys/Certs: yes, Backup Local CAs: yes, Restore Config: yes, Restore Keys/Certs: yes, Restore Local CAs: yes, Web Admin: yes, SSH Admin: yes] 2011-02-25 17:21:13 [admin] [ConfigChange] [Date and Time]: Changed time zone to Pacific Time Zone 2011-02-25 17:21:15 [admin] [ConfigChange] [Date and Time]: Changed date/time/ time zone to 02/25/2011 17:21:14 Pacific Time Zone 2011-02-25 17:21:17 [admin] [ConfigChange] [Network Interface]: Added IP 172.17.7.23 with subnet mask 255.255.255.0 on Ethernet #1

#### show clientevent log - view a client event log

Syntax: show clientevent log for a list of all logs show clientevent log <log name> for a specific log show clientevent log <log name> <number of lines> for part of a log

For example:

# DemoBox# show clientevent log Client Event Log file names: Current 1.2011-04-18\_030501 2.2011-04-17\_030501 3.2011-04-16\_030501 4.2011-04-15\_030501

DemoBox# show clientevent log 4.2011-03-21\_030501 5

```
show dbencrypt log - view a database encryption log
Syntax: show dbencrypt log for a list of all logs
      show dbencrypt log <log name> for a specific log
      show dbencrypt log <log name> <number of lines> for part of a log
For example:
DemoBox# show dbencrypt log
Database Encryption Log file names:
         Current
         1.2011-03-01 032501
show failover log - view a failover log
Syntax: show failover log for a list of all logs
      show failover log <log name> for a specific log
      show failover log <log name> <number of lines> for part of a log
For example:
DemoBox# show failover log
Failover Log file names:
         Current
          1.2011-03-20_031501
         2.2011-03-13_031501
DemoBox# show failover log 2.2011-03-13 031501 5
[2011-03-07 00:46:27] ERROR 172.17.6.121 [-] ES-36 East103 XMLID1 Crypto
ldap aap-des-56 [-] 221 [User is not authorized to perform this operation at
this time] [-]
[2011-03-07 00:46:40] INFO 172.17.6.121 [-] ES-37 East103 XMLIDO Auth -
[East103] - [Success] [-]
show sql log - view a sql log
Syntax: show sql log for a list of all logs
      show sql log <log name> for a specific log
      show sql log <log name> <number of lines> for part of a log
For example:
DemoBox# show sql log
SQL Log file names:
        Current
        1.2011-03-01_032501
show system log - view the system log
Syntax: show system log for a list of all logs
      show system log <log name> for a specific log
      show system log <log name> <number of lines> for part of a log
```

For example:

DemoBox# **show system log** System Log file names: Current 1.2011-03-20\_031501 2.2011-03-13\_031501

DemoBox# show system log 1.2011-03-20\_031501 5 2011-03-20 02:40:01 nightly-7-23 NTP: Synchronized clock via NTP: Successfully slewed time by 0.261629 seconds using server 172.17.6.2 2011-02-25 17:21:08 localhost System: Device starting up. Software version: 6.1.0.

sql log rotate - rotate the sql log

Syntax: sql log rotate

For example:

DemoBox (config)# **sql log rotate** SQL Log successfully rotated.

system log rotate - rotate a system log

Syntax: system log rotate

For example:

DemoBox (config)# **system log rotate** System Log successfully rotated.

transfer activity log - transfer a log file off of the device

Syntax: transfer activity log <log name>

For example:

transfer audit log - transfer a log file off of the device

Syntax: transfer audit log <log name>

For example:

DemoBox# show audit log Audit Log file names: Current 1.2011-03-20 031501 2.2011-03-13\_031501 3.2011-03-06\_031501 4.2011-02-27\_031501 5.2011-02-20\_031501 6.2011-02-13\_031501 DemoBox# transfer audit log 6.2011-02-13 031501 Please pick one of the following types of transfer: 2) SCP 1) FTP Transfer Type (1-2): 2 Enter the host: 10.20.15.81 Enter the directory: /logs Enter the username: user1 Enter the password:

Success.

transfer clientevent log - transfer a client event log off of the device

Syntax: transfer clientevent log <log name>

```
DemoBox# show clientevent log
Client Event Log file names:
      Current
       1.2011-03-24_143551
       2.2011-03-24_030501
       3.2011-03-23_030501
       4.2011-03-22_030501
DemoBox# transfer clientevent log 4.2011-03-22_030501
Please pick one of the following types of transfer:
    1) FTP
              2) SCP
Transfer Type (1-2): 2
Enter the host: 10.20.15.81
Enter the directory: /logs
Enter the username: user1
Enter the password:
Success.
```

transfer dbencrypt log - transfer a database encryption log off of the device

Syntax: transfer dbencrypt log <log name>

For example:

Enter the directory: /logs Enter the username: user1 Enter the password: Success.

transfer failover log - transfer a failover log off of the device

Syntax: transfer failover log <log name>

For example:

```
DemoBox# show failover log
Failover Log file names:
         Current
         1.2011-03-24_143551
         2.2011-03-24_030501
         3.2011-03-23_030501
         4.2011-03-22_030501
DemoBox# transfer failover log 4.2011-03-22 030501
Please pick one of the following types of transfer:
    1) FTP
              2) SCP
Transfer Type (1-2): 2
Enter the host: 10.20.15.81
Enter the directory: /logs
Enter the username: user1
Enter the password:
Success.
```

transfer sql log - transfer a sql log file off of the device

Syntax: transfer sql log <log name>

## For example:

DemoBox# show sql loq SQL Log file names: Current 1.2011-03-24\_143551 2.2011-03-24\_030501 3.2011-03-23\_030501 4.2011-03-22\_030501 DemoBox# transfer sql log 4.2011-03-22\_030501 Please pick one of the following types of transfer: 1) FTP 2) SCP Transfer Type (1-2): 2 Enter the host: 10.20.15.81 Enter the directory: /logs Enter the username: user1 Enter the password: Success.

transfer system log - transfer a system log off of the device

Syntax: transfer system log <log name>

#### For example:

DemoBox# show system log System Log file names: Current 1.2011-03-20\_031501 2.2011-03-13\_031501 3.2011-03-06\_031501 4.2011-02-27\_031501 5.2011-02-20\_031501 6.2011-02-13\_031501 DemoBox# transfer system log 6.2011-02-13\_031501 Please pick one of the following types of transfer: 1) FTP 2) SCP Transfer Type (1-2): 2 Enter the host: 10.20.15.81 Enter the directory: /logs Enter the username: user1 Enter the password: Success.

# Chapter 16

# Server Configuration

Using the CLI, you can:

 configure and view the key server settings for the NAE-XML server (nae-server settings, show nae-server settings)

nae-server settings - configure the nae server settings

```
Syntax: nae-server settings <ip address> <port>
```

For example:

```
DemoBox (config)# nae-server settings 172.17.17.20 9002
IP:
        1: All
        2: 172.17.17.20
Enter a number (1 - 2) [1]: 2
Port [9000]:9002
Use SSL [n]:y
Server Certificate:
        1: Cert.150
Enter a number (1 - 1) [1]: 1
Connection Timeout (sec) [3600]: 3600
Allow Key and Policy Configuration Operations [y]: y
Allow Key Export [n]: y
NAE server settings successfully saved.
Warning: For high security it is strongly recommended to use SSL when allowing
key export
```

show nae-server settings - view the nae server settings

Syntax: show nae-server settings

| DemoBox# | show nae-server settings | 5       |
|----------|--------------------------|---------|
| 1.       | Protocol:                | NAE-XML |
|          | IP:                      | [All]   |
|          | Port:                    | 9000    |
|          | Use SSL:                 | no      |
|          | Server Certificate:      | [None]  |
| 2.       | Protocol:                | KMIP    |
|          | IP:                      | [All]   |
|          | Port:                    | 9002    |
|          | Use SSL:                 | yes     |
|          | Server Certificate:      | CertTwo |

# Chapter 17

# **Network Configuration**

Using the CLI, you can:

- add and remove an ip address (ip address, no ip address)
- configure the outgoing gateway (outgoing gateway)
- show and edit the hostname (show hostname, hostname)
- view, create, and delete static routes (show static route, static route, no static route)
- view and edit the network interface port speed/duplex settings (show ethernet port, ethernet port)
- view, create, edit, and delete vlan tags (show vlan tag, vlan tag, edit vlan tag, no vlan tag)
- view and configure high availability settings (show high-availability, high-availability) and configure and remove high-availability interfaces (high-availability ip address, no high-availability ip address)
- view, configure, and delete the default gateway interfaces (show gateway, gateway, no gateway)
- view, add, and remove domain name servers (show hosts, ip name-server, no ip name-server)
- view network interfaces (show interfaces, show interface ethernet)
- view the device's mac address (show mac address)
- view, configure, and manage the ip authorization settings (show ip authorization, ip authorization, edit ip authorization allowed, no ip authorization allowed)

# edit ip authorization allowed - edit the IP authorization settings for a particular IP

This command requires that you provide the index number of the IP address you want to edit, rather than the actual IP itself. You might find it useful to use the show ip authorization allowed command to find the appropriate index number.

Syntax: edit ip authorization allowed <ip #>

| DemoBox | (config) # show ip authorization | on allowed   |
|---------|----------------------------------|--------------|
| 1.      | IP Address, Range, or Subnet:    | 172.17.40.37 |
|         | NAE Server:                      | no           |
|         | Web Administration:              | no           |
|         | SSH Administration:              | yes          |

| 2.                                                                  | IP Address, Range, or Subnet:<br>NAE Server:<br>Web Administration:<br>SSH Administration:                                                                      | 172.17.40.247<br>yes<br>no                    |
|---------------------------------------------------------------------|----------------------------------------------------------------------------------------------------|-----------------------------------------------|
| 3.                                                                  | IP Address, Range, or Subnet:<br>NAE Server:<br>Web Administration:<br>SSH Administration:                                                                      | 172.18.18.0<br>yes<br>no<br>no                |
| DemoBox<br>IP Addre<br>NAE Serv<br>Web Admi<br>SSH Admi<br>IP succe | <pre>(config)# edit ip authorization<br/>ess, Range, or Subnet [172.18.2<br/>yer [y]: y<br/>inistration [n]: y<br/>inistration [n]: y<br/>essfully saved.</pre> | <b>on allowed 3</b><br>[8.0]:                 |
| DemoBox<br>1.                                                       | <pre>(config)# show ip authorizatio<br/>IP Address, Range, or Subnet:<br/>NAE Server:<br/>Web Administration:<br/>SSH Administration:</pre>                     | on allowed<br>172.17.40.37<br>no<br>no<br>yes |
| 2.                                                                  | IP Address, Range, or Subnet:<br>NAE Server:<br>Web Administration:<br>SSH Administration:                                                                      | 172.17.40.247<br>yes<br>no                    |
| 3.                                                                  | IP Address, Range, or Subnet:<br>NAE Server:<br>Web Administration:<br>SSH Administration:                                                                      | 172.18.18.0<br>yes<br>yes<br>yes              |
| edit vl                                                             | an tag - modify the description of a                                                                                                    | VLAN tagged interface on the device           |
| Syntax: ed                                                          | lit vlan tag <number></number>                                                                                                    |                                               |
| For examp                                                           | ble:                                                                                                    |                                               |
| DemoBox                                                             | (config)# show vlan tag                                                                                                    |                                               |

ethernet port - change the Network Interface Port Speed/Duplex settings

Syntax: ethernet port

For example:

DemoBox (config) # show ethernet port Requested Speed/Duplex Current Speed/Duplex Interface Gigabit Ethernet #1Auto-Negotiate100 Mbps/Full DuplexGigabit Ethernet #2Auto-NegotiateUnknown or not connectedGigabit Ethernet #3Auto-NegotiateUnknown or not connectedGigabit Ethernet #4Auto-NegotiateUnknown or not connected DemoBox (config)# ethernet port Enter the port speed and duplex for Gigabit Ethernet #1: 1: Auto-Negotiate 2: 10 Mbps/Half Duplex 3: 10 Mbps/Full Duplex 4: 100 Mbps/Half Duplex 5: 100 Mbps/Full Duplex 6: 1000 Mbps/Full Duplex Enter a number (1 - 6) [1]: 4 Enter the port speed and duplex for Gigabit Ethernet #2: 1: Auto-Negotiate 2: 10 Mbps/Half Duplex 3: 10 Mbps/Full Duplex 4: 100 Mbps/Half Duplex 5: 100 Mbps/Full Duplex 6: 1000 Mbps/Full Duplex Enter a number (1 - 6) [1]: 6 Note: The changes will take a few moments to take effect. Continue (y/n)? [n]: y DemoBox (config)# show ethernet port Interface Requested Speed/Duplex Current Speed/Duplex \_\_\_\_\_ Gigabit Ethernet #1100 Mbps/Half Duplex100 Mbps/Half DuplexGigabit Ethernet #21000 Mbps/Full DuplexUnknown or not connectedGigabit Ethernet #31000 Mbps/Full DuplexUnknown or not connectedGigabit Ethernet #41000 Mbps/Full DuplexUnknown or not connected

gateway <ip> <interface #> - define the default gateway used by the device

# Syntax: gateway <ip> <interface #>

For example:

DemoBox (config)# gateway 172.17.17.1 1 Gateway for interface 1 successfully set.

KEYSECURE COMMAND LINE INTERFACE REFERENCE GUIDE

You can also pass the IP, interface number and vlan tag as arguments to the command in order to define the default gateway using a VLAN tag.

Syntax: gateway <ip> <interface #> <vlan tag>

For example:

```
DemoBox (config)# gateway 172.17.17.1 1 100
Gateway for interface 1 successfully set.
```

high-availability - configure high availability

#### Syntax: high-availability

For example:

```
DemoBox (config)# high-availability
Enable High Availability (y/n) [n]: y
Set as Master (y/n) [n]: y
Monitor IP Address:
1: 172.17.17.120
Enter a number (1 - 1): 1
Ethernet #1 Group ID [1]: 1
Ethernet #2 Group ID [2]: 2
High Availability settings successfully updated.
```

high-availability ip address - add a high-availability interface

You can specify the ip, subnet mask, interface, and vlan tag at the command line. The vlan tag must already be configured. (You can use the vlan tag command for that.)

```
Syntax: high-availability ip address
high-availability ip address <ip> <subnet mask> <interface #>
high-availability ip address <ip> <subnet mask> <interface #> <vlan tag>
```

For example:

DemoBox (config)# high-availability ip address 172.18.18.100 255.255.255.0 1 IP address 172.18.18.100 successfully added.

DemoBox (config)# high availability ip address 172.17.17.121 255.255.255.0 1 100 IP address 172.17.17.121 successfully added.

hostname - define the device's hostname

Syntax: hostname <name>

For example:

```
DemoBox (config)# hostname DemoBox2
Successfully set hostname.
DemoBox2 (config)#
```

ip address - add an IP address, subnet mask, and interface number to the network settings

Syntax: ip address

For example:

You can also pass the IP, subnet mask, and interface as arguments to the command in order to skip the subsequent input prompts.

Syntax: ip address <ip> <subnet mask> <interface #>

For example:

DemoBox (config)# **ip address 172.17.17.121 255.255.255.0 2** IP address 172.17.17.121 successfully added.

Similarly, you can pass the IP, subnet mask, interface, and vlan tag as arguments to the command. The vlan tag must already be configured. (You can use the vlan tag command for that.)

Syntax: ip address <ip> <subnet mask> <interface #> <vlan tag>

For example:

DemoBox (config)# **ip address 172.17.17.121 255.255.255.0 1 100** IP address 172.17.17.121 successfully added.

**ip authorization** - edit the IP authorization settings

Use the ip authorization allowed and edit ip authorization allowed commands to configure the IPs referred to in the second option "Only Allow IPs Specified".

Syntax: ip authorization

For example:

DemoBox (config)# **ip authorization** NAE Server:

ip authorization allowed - add a new IP address to the list of authorized IP addresses

Syntax: ip authorization allowed

For example:

```
DemoBox (config)# ip authorization allowed
IP Address, Range, or Subnet: 172.18.18.0
NAE Server [n]: y
Web Administration [n]: n
SSH Administration [n]: n
IP successfully saved.
```

ip name-server - add one or more domain name servers

```
Syntax: ip name-server <ip1> [ip2...ipN]
```

For example:

```
DemoBox (config)# ip name-server 172.18.18.1 172.18.18.2
DNS Server successfully added.
DNS Server successfully added.
```

no gateway - remove the default gateway setting for an interface

Syntax: no gateway <interface #>

```
DemoBox (config)# show gateway
Ethernet #1 default gateway: 172.17.17.1
Ethernet #2 default gateway: 172.17.18.1
Ethernet #3 default gateway: None
Ethernet #4 default gateway: None
Ethernet #1 Tag 100 default gateway: 172.34.20.1
Outgoing gateway is set to Ethernet #1
DemoBox (config)# no gateway 2
Gateway for interface 2 successfully cleared.
```

```
DemoBox (config)# show gateway
Ethernet #1 default gateway: 172.17.17.1
Ethernet #2 default gateway: None
Ethernet #3 default gateway: None
Ethernet #4 default gateway: None
Ethernet #1 Tag 100 default gateway: 172.34.20.1
Outgoing gateway is set to Ethernet #1
```

Pass the vlan tag as an argument when removing the default gateway for a vlan tagged interface

Syntax: no gateway <interface #> <vlan tag>

For example:

DemoBox (config) # show gateway Ethernet #1 default gateway: 172.17.17.1 Ethernet #2 default gateway: 172.17.18.1 Ethernet #3 default gateway: None Ethernet #4 default gateway: None Ethernet #1 Tag 100 default gateway: 172.34.20.1 Outgoing gateway is set to Ethernet #1 DemoBox (config)# no gateway 1 100 Gateway for interface 1 Tag 100 successfully cleared. DemoBox (config) # show gateway Ethernet #1 default gateway: 172.17.17.1 Ethernet #2 default gateway: 172.17.18.1 Ethernet #3 default gateway: None Ethernet #4 default gateway: None Ethernet #1 Tag 100 default gateway: None Outgoing gateway is set to Ethernet #1

no high-availability ip address - delete one or more high availability interfaces

Syntax: no high-availability ip address <ip1>...<ipN>

For example:

DemoBox (config)# no high-availability ip address 172.18.18.100 IP address 172.18.18.100 successfully removed.

**no** ip address - delete one or multiple IP addresses from the network settings

Syntax: no ip address <ip1> [ip2...ipN]

For example:

DemoBox (config)# show interfaces Configured Interfaces: IP Address Subnet Mask Interface 172.17.17.120 255.255.0 Ethernet #1 172.17.17.121 255.255.0 Ethernet #1 Tag 100

KEYSECURE COMMAND LINE INTERFACE REFERENCE GUIDE

```
High Availability Interfaces:
       No network interfaces.
Available Physical and VLAN Tagged Interfaces:
       Ethernet #1
       Ethernet #2
       Ethernet #1 Tag 100
DemoBox (config)# no ip address 172.17.121
IP address 172.17.17.121 successfully removed.
DemoBox (config)# show interfaces
Configured Interfaces:
       IP Address
                        Subnet Mask
                                         Interface
       172.17.17.120 255.255.255.0 Ethernet #1
High Availability Interfaces:
       No network interfaces.
Available Physical and VLAN Tagged Interfaces:
       Ethernet #1
       Ethernet #2
       Ethernet #1 Tag 100
```

no ip authorization allowed - delete an IP address from the list of authorized IP addresses

The no ip authorization allowed command requires that you provide the index number of the IP address you want to edit, rather than the actual IP address itself. You might find it helpful to use the show ip authorization allowed command to find the appropriate index number.

### Syntax: no ip authorization allowed <allowed ip #>

| DemoBox<br>1.       | <pre>(config)# show ip authorizatio<br/>IP Address, Range, or Subnet:<br/>NAE Server:<br/>Web Administration:<br/>SSH Administration:</pre> | on allowed<br>172.17.40.37<br>no<br>no<br>yes |
|---------------------|----------------------------------------------------------------------------------------------------|-----------------------------------------------|
| 2.                  | IP Address, Range, or Subnet:<br>NAE Server:<br>Web Administration:<br>SSH Administration:                                                  | 172.17.40.247<br>yes<br>yes<br>no             |
| 3.                  | IP Address, Range, or Subnet:<br>NAE Server:<br>Web Administration:<br>SSH Administration:                                                  | 172.18.18.0<br>yes<br>yes<br>yes              |
| DemoBox<br>IP succe | <pre>(config)# no ip authorization essfully removed.</pre>                                                                                  | allowed 3                                     |
| DemoBox<br>1.       | <pre>(config)# show ip authorizatio<br/>IP Address, Range, or Subnet:<br/>NAE Server:</pre>                                                 | on allowed<br>172.17.40.37<br>no              |

```
Web Administration:noSSH Administration:yes2.IP Address, Range, or Subnet:172.17.40.247NAE Server:yesWeb Administration:yesSSH Administration:no
```

no ip name-server - delete a domain name server

Syntax: no ip name-server <ip1> [ip2...ipN]

For example:

DemoBox (config)# no ip name-server 172.18.18.1 172.18.18.2 DNS Server successfully deleted. DNS Server successfully deleted.

no static route - delete a static route

#### Syntax: no static route <route #>

For example:

DemoBox (config)# show static route Static Routes: Destination IP Subnet Mask Gateway Interface 1. 172.17.17.0 255.255.0 172.17.17.1 Ethernet #1 2. 172.18.18.0 255.255.0 172.17.17.1 Ethernet #1

DemoBox (config)# **no static route 2** Static route successfully removed.

```
DemoBox (config)# show static route
Static Routes:
Destination IP Subnet Mask Gateway Interface
1. 172.17.17.0 255.255.0 172.17.17.1 Ethernet #1
```

no vlan tag - delete a VLAN tagged interface

Syntax: no vlan tag <number>

For example:

DemoBox (config)# show vlan tag Physical Interface Tag Description 1. Ethernet #1 100 VLAN Tagged Interface #1 2. Ethernet #2 200 VLAN Tagged Interface #2 DemoBox (config)# **no vlan tag 2** VLAN tagged interface Ethernet #2 Tag 200 deleted. DemoBox (config)# show vlan tag

KEYSECURE COMMAND LINE INTERFACE REFERENCE GUIDE

outgoing gateway - designate an interface to handle outgoing connections initiated by the device

Syntax: outgoing gateway <interface #>

For example:

DemoBox (config) # show gateway Ethernet #1 default gateway: 172.17.17.1 Ethernet #2 default gateway: 172.17.18.1 Ethernet #3 default gateway: None Ethernet #4 default gateway: None Ethernet #1 Tag 100 default gateway: None Outgoing gateway is set to Ethernet #2 DemoBox (config)# outgoing gateway 1 Warning: Outgoing Gateway is already set to the specified interface. Outgoing gateway set successfully. DemoBox (config) # show gateway Ethernet #1 default gateway: 172.17.17.1 Ethernet #2 default gateway: 172.17.18.1 Ethernet #3 default gateway: None Ethernet #4 default gateway: None Ethernet #1 Tag 100 default gateway: None Outgoing gateway is set to Ethernet #1

You can also pass the interface nunber and vlan tag as arguments to the command.

Syntax: outgoing gateway <interface #> <vlan tag>

```
DemoBox (config) # show gateway
Ethernet #1 default gateway: 172.17.17.1
Ethernet #2 default gateway: 172.17.18.1
Ethernet #3 default gateway: None
Ethernet #4 default gateway: None
Ethernet #1 Tag 100 default gateway: 172.34.20.1
Outgoing gateway is set to Ethernet #2
DemoBox (config)# outgoing gateway 1 100
Warning: Outgoing Gateway is already set to the specified interface.
Outgoing gateway set successfully.
DemoBox (config) # show gateway
Ethernet #1 default gateway: 172.17.17.1
Ethernet #2 default gateway: 172.17.18.1
Ethernet #3 default gateway: None
Ethernet #4 default gateway: None
Ethernet #1 Tag 100 default gateway: 172.34.20.1
```

Outgoing gateway is set to Ethernet #1 Tag 100

show ethernet port - view the network interface port speed/duplex settings

Syntax: **show ethernet** port

For example:

DemoBox# show ethernet port Interface Requested Speed/Duplex Current Speed/Duplex Gigabit Ethernet #1 Auto-Negotiate 1000 Mbps/Full Duplex

**show gateway** - show the current gateway

#### Syntax: show gateway

For example:

DemoBox# **show gateway** Ethernet #1 default gateway: 172.17.7.1 Outgoing gateway is set to Ethernet #1

**show high-availability** - display the high availability settings

Syntax: show high-availability

For example:

| DemoBox# <b>show high-availability</b> |        |
|----------------------------------------|--------|
| Enable High Availability:              | False  |
| Set as Master:                         | False  |
| Monitor IP Address:                    | [None] |
| Slave Advertisement Timeout (sec):     | 3      |
| Ethernet #1 Group ID:                  | 1      |

**show hostname** - view the device's hostname

Syntax: show hostname

For example:

DemoBox# **show hostname** The hostname is DemoBox.

show hosts - view currently configured domain name server

Syntax: show hosts

For example:

DemoBox# show hosts

Name Servers 172.17.6.12 172.17.6.2

show interface ethernet - view interface detail for a specified ethernet port

Syntax: show internet ethernet <interface # | virtual>

For example:

DemoBox# show interface ethernet 1 Configured Interfaces: IP Address Subnet Mask Interface 172.17.7.29 255.255.0 Ethernet #1 High Availability Interfaces: No network interfaces.

show interfaces - view all network interfaces

Syntax: show interfaces

For example:

DemoBox# show interfaces

| Configured Inter | faces:         |             |             |
|------------------|----------------|-------------|-------------|
| IP Addre         | ess Su         | bnet Mask   | Interface   |
| 172.17.7         | <b>7.29</b> 25 | 5.255.255.0 | Ethernet #1 |

High Availability Interfaces: No network interfaces.

```
Available Physical and VLAN Tagged Interfaces:
Ethernet #1
```

**show ip authorization** – display whether each server grants access to all IPs or only grants access to specific IPs

Syntax: show ip authorization

For example:

DemoBox# show ip authorization NAE Server: Allow All Connections Web Administration: Allow All Connections SSH Administration: Allow All Connections

**show ip authorization allowed** – display the IP authorization settings for all authorized IP addresses

You can view the settings for a particular IP address by passing in the index number of the IP address as a parameter.

Syntax: show ip authorization allowed show ip authorization allowed <ip address index number> For example: DemoBox# show ip authorization allowed IP Address, Range, or Subnet: 172.17.40.37 1. NAE Server: no Web Administration: no SSH Administration: yes 2. IP Address, Range, or Subnet: 172.17.40.247 NAE Server: yes Web Administration: yes SSH Administration: no DemoBox# show ip authorization allowed 1 IP Address, Range, or Subnet: 172.17.40.37 NAE Server: no Web Administration: no SSH Administration: yes show mac address - view the device's MAC address Syntax: show mac address For example: DemoBox# show mac address Ethernet #1: d4:be:d9:ed:96:1d Ethernet #2: d4:be:d9:ed:96:1f **show static route** - view the static route settings Syntax: show static route For example: DemoBox# show static route Static Routes: Destination IP Subnet Mask Gateway Interface 1. 172.17.17.0 255.255.255.0 172.17.17.1 Ethernet #1 show vlan tag - view the VLAN Tagged Interfaces Syntax: show vlan tag For example: DemoBox# show vlan tag Physical Interface Tag Description

\_\_\_\_\_

1. Ethernet #1 100 VLAN Tagged Interface #1 **static route** - configure a static route Syntax: static route For example: DemoBox (config)# show static route Static Routes: Destination IP Subnet Mask Interface Gateway 1. 172.17.17.0 255.255.255.0 172.17.17.1 Ethernet #1 DemoBox (config) # static route Enter the destination IP address: 172.18.18.0 Enter the subnet mask: 255.255.255.0 Enter the gateway: 172.17.17.1 Available interfaces: 1. Ethernet #1 2. Ethernet #2 3. Ethernet #1 Tag 100 Enter the interface (1-3): 1 Static route successfully added. DemoBox (config) # show static route Static Routes: Destination IP Subnet Mask Gateway Interface Ethernet #1 1. 172.17.17.0 255.255.255.0 172.17.17.1 2. 172.18.18.0 255.255.255.0 172.17.17.1 Ethernet #1

**vlan** tag - configure a VLAN tagged interface

# Syntax: vlan tag

For example:

# Chapter 18

# **Network Diagnostics**

Using the CLI, you can:

- ping a device on the network (ping run)
- print the route to a network device (tracerout run)
- lookup the hostname for an IP address (host run)
- generate a list of active connections (netstate run)

The same functionality is available through the Management Console.

host run - look up the host specified using the domain server

Syntax: host run <ip>

For example:

```
DemoBox (config)# host run 172.17.6.12
12.6.17.172.in-addr.arpa domain name pointer server1.qa.company.com.
```

netstat run - generate a list of all active connections

Use this tool to identify problems in the network and determine the amount of network traffic.

#### Syntax: netstat run

For example:

```
DemoBox (config)# netstat run
Active Internet connections (w/o servers)
Proto Recv-Q Send-Q Local Address Foreign Address State
tcp 0 0 172.17.17.120:22 172.17.40.37:32850 ESTABLISHED
udp 0 0 127.0.0.1:23362 127.0.0.1:23362 ESTABLISHED
Heading Description
Proto The protocol used by the connection. Either tcp, udp, or raw.
```

| Recv-Q          | The number of bytes received from the remote host waiting to be read. |
|-----------------|-----------------------------------------------------------------------|
| Send-Q          | The number of bytes awaiting acknowledgement by the remote host.      |
| Local Address   | The local address/hostname and port number of the connection.         |
| Foreign Address | The remote address/hostname and port number of the connection.        |

State The state of the connection.

ping run - send ICMP ECHO\_REQUEST packets to the specified network host

Syntax: ping run <ip>

For example:

```
DemoBox (config)# ping run 172.17.6.27
PING 172.17.6.27 (172.17.6.27) 56(84) bytes of data.
64 bytes from 172.17.6.27: icmp_seq=0 ttl=127 time=1.46 ms
64 bytes from 172.17.6.27: icmp_seq=1 ttl=127 time=2.91 ms
64 bytes from 172.17.6.27: icmp_seq=2 ttl=127 time=0.775 ms
64 bytes from 172.17.6.27: icmp_seq=3 ttl=127 time=0.875 ms
--- 172.17.6.27 ping statistics ---
5 packets transmitted, 5 received, 0% packet loss, time 4006ms
rtt min/avg/max/mdev = 0.775/1.587/2.918/0.782 ms, pipe 2
```

traceroute run - print the route packets take to the specified network host

Syntax: traceroute run <ip>

#### For example:

DemoBox(config)# traceroute run 172.17.6.27 1 172.17.3.1 0.401 ms 0.335 ms 0.351 ms 2 172.17.6.27 2.727 ms 0.244 ms 0.169 ms

# Chapter 19

# **SNMP** Configuration

Using the CLI, you can:

- view and edit the snmp agent settings (show snmp agent, snmp agent)
- view, add, edit, and delete communities (show community, community, edit community, no community)
- view, create, edit, and delete SNMPv3 usernames (show snmp username, snmp username, edit snmp username, no snmp username)
- view, add, edit, and remove stations (show station, station, edit station, no station)
- send test traps (snmp test)

## community - add a community

Syntax: community

For example:

```
DemoBox (config)# community
Community Name: YourCommunity
Source IP/Subnet Mask(s): 172.17.45.15/255.255.255.255
MIB Access:
        Enterprise [y]: y
        Standard [y]: y
SNMP community successfully saved.
```

edit community - edit a community

Syntax: edit community <community name>

```
DemoBox (config)# edit community YourCommunity
Community Name [YourCommunity]:
Source IP/Subnet Mask(s) [172.17.45.15/255.255.255.255]:
MIB Access:
        Enterprise [y]: n
        Standard [y]: y
SNMP community successfully saved.
```

```
edit snmp username - edit an existing SNMPv3 username
```

```
Syntax: edit snmp username <username>
```

For example:

```
DemoBox (config) # edit snmp username SNMP.User2
Username [SNMP.User2]:
Security Level:
        1: noAuth, noPriv
        2: auth, noPriv
        3: auth, priv
Enter a number (1 - 3) [2]:
Auth Protocol:
        1: None
        2: MD5
        3: SHA
Enter a number (1 - 3) [2]:
Auth Password [*******]:
MIB Access:
        Enterprise [n]: y
        Standard [y]: n
SNMP username successfully saved.
```

edit station - edit an SNMP management station

Syntax: edit station <station number>

For example:

no community - remove a community from the system SMNP configuration

Syntax: no community <community name>

For example:

DemoBox (config)# no community YourCommunity SNMP community successfully removed. no snmp username - delete an existing SNMPv3 username

Syntax: no snmp username <username>

For example:

DemoBox (config)# no snmp username SNMP.User3 SNMP username successfully removed.

**no station** - remove an SNMP management station

Syntax: no station <station number>

For example:

```
DemoBox (config)# no station 2

SNMP management station successfully removed.

DemoBox (config)# show station

1. Manager Type: SNMPv1

Trap Type: Trap

Hostname or IP: 172.17.40.37

Port: 162

Manager Community or Username: Community: public
```

**show community** - view either all current communities configured on the device, or detail about a specific community

```
Syntax: show community
show community <community name>
```

For example:

```
DemoBox (config)# show community
1. Community Name: public
Source IP/Subnet Mask(s): Any
MIB Access: Enterprise, Standard
DemoBox (config)# show community SomeCommunity
Community Name: SomeCommunity
Source IP/Subnet Mask(s): Any
MIB Access: Standard
```

show snmp agent - display the SNMP agent settings

Syntax: show snmp agent

| DemoBox | (config)# <b>show snmp</b> | agent |
|---------|----------------------------|-------|
|         | SNMP Agent IP:             | [All] |
|         | SNMP Agent Port:           | 161   |
|         | Enable SNMP Traps:         | yes   |

show snmp username - view the list of existing SNMPv3 usernames or view a specific user

Syntax: show snmp username show snmp username <username>

For example:

# DemoBox# show snmp username

| Demod |                 |                      |
|-------|-----------------|----------------------|
| 1.    | Username:       | SNMP.User1           |
|       | Security Level: | auth, priv           |
|       | Auth Protocol:  | SHA                  |
|       | Auth Password:  | * * * * * * *        |
|       | Priv Password:  | * * * * * * *        |
|       | MIB Access:     | Enterprise, Standard |
| 2.    | Username:       | SNMP.User2           |
|       | Security Level: | auth, noPriv         |
|       | Auth Protocol:  | MD5                  |
|       | Auth Password:  | * * * * * * *        |
|       | Priv Password:  | [None]               |
|       | MIB Access:     | Standard             |

| DemoBox# show snmp username | SNMP.User2      |
|-----------------------------|-----------------|
| Username:                   | SNMP.User2      |
| Security Level:             | auth, noPriv    |
| Auth Protocol:              | MD5             |
| Auth Password:              | * * * * * * * * |
| Priv Password:              | [None]          |
| MIB Access:                 | Standard        |

show station - view all SNMP management stations of the details of a specific station

### Syntax: show station show station <station number>

| DemoBox | show station         |           |             |        |
|---------|----------------------|-----------|-------------|--------|
| 1.      | Manager Type:        |           | SNMPv1      |        |
|         | Trap Type:           |           | Trap        |        |
|         | Hostname or IP:      |           | 172.17.40.3 | 37     |
|         | Port:                |           | 162         |        |
|         | Manager Community or | Username: | Community:  | public |
| DemoBox | show station 1       |           |             |        |
|         | Manager Type:        | SNMPv1    |             |        |
|         | Trap Type:           | Trap      |             |        |
|         | Hostname or IP:      | 172.17.   | 40.37       |        |
|         | Port:                | 162       |             |        |
|         | Manager Community:   | public    |             |        |
|         | Username:            | [None]    |             |        |
|         | Security Level:      | [None]    |             |        |
|         | Auth Protocol:       | [None]    |             |        |

| Auth Pa  | ssword: |     | [None] |
|----------|---------|-----|--------|
| Priv Pas | ssword: |     | [None] |
| Manager  | Engine  | ID: | [None] |

snmp agent - set the SNMP agent settings

Syntax: snmp agent

For example:

## snmp test - send an SNMP test trap

Syntax: snmp test

### For example:

DemoBox (config)# **snmp test** SNMP test trap successfully sent. Check SNMP Managment Stations to confirm.

snmp username - create an SNMPv3 username

### Syntax: snmp username

```
DemoBox (config)# snmp username
Username: SNMP.User3
Security Level:
        1: noAuth, noPriv
        2: auth, noPriv
        3: auth, priv
Enter a number (1 - 3) [1]: 3
Auth Protocol:
        1: None
        2: MD5
        3: SHA
Enter a number (1 - 3) [1]: 2
Auth Password:
Priv Password:
MIB Access:
        Enterprise [y]: y
        Standard [y]: y
SNMP username successfully saved.
```
station - add an SNMP management station

Syntax: **station** 

# **SSKM** Configuration

Using the CLI, you can:

- configure and view the sskm interface (sskm interface, show sskm interface)
- view sskm status information (show sskm status)
- start, halt, and restart the sskm (sskm start, sskm halt, sskm restart)
- ping the sskm (sskm ping)

show sskm interface - show the ip, netmask, and interface used by the sskm

Syntax: show sskm interface

For example:

```
DemoBox# show sskm interface
SSKM is running now
External IP from SSKM config file=172.17.7.189
External IP from network template=172.17.7.189
Netmask: 255.255.0.0
Physical interface mapping: eth0
Default Gateway = 172.17.7.1
```

show sskm status - view sskm status information

Syntax: show sskm status

For example:

DemoBox# show sskm status SSKM is running. State is-\_ \_ \_ \_ \_ \_ \_ \_ \_ \_\_\_\_\_ 
 Name
 ID Mem(MiB)
 VCPUs State
 Time(s)

 SSKM
 1
 4103
 2
 -b--- 4597.5
 Detailed state is: (domain (domid 1) (uuid de93beed-7cc5-11cb-55e7-9126d05072ff) (vcpus 2) (cpu\_cap 0) (cpu\_weight 256) (memory 4096) (shadow\_memory 34) (maxmem 4096)

```
(features)
(name SSKM)
(on_poweroff destroy)
(on reboot restart)
(on_crash restart)
(image
    (hvm
        (kernel /usr/lib/xen/boot/hvmloader)
        (device_model /usr/lib/xen/bin/qemu-dm)
        (pae 1)
        (vcpus 2)
        (boot c)
        (timer_mode 1)
        (serial pty)
        (vncunused 1)
        (xauthority /root/.Xauthority)
        (acpi 1)
        (apic 1)
        (usb 1)
        (usbdevice tablet)
        (keymap en-us)
    )
)
(cpus ())
(device
   (vif
        (backend 0)
        (script vif-bridge)
        (ip 172.17.7.189)
        (bridge xenbr0)
        (mac 00:16:3e:6c:25:5d)
        (vifname external_sskm_link)
    )
)
(device
   (vif
        (backend 0)
        (script vif-bridge)
        (ip 10.0.0.1/32)
        (bridge xenbr-pr)
        (mac 00:16:3e:5c:52:b5)
        (vifname ds_sskm_link)
    )
)
(device (vbd (backend 0) (dev hda:disk) (uname phy:/dev/md10) (mode w)))
(device (vbd (backend 0) (dev hdb:disk) (uname phy:/dev/md11) (mode w)))
(device
    (vbd
        (backend 0)
        (dev hdc:disk)
```

sskm halt - shutdown the sskm

Syntax: sskm halt

For example:

```
DemoBox (config)# sskm halt
Info: SSKM shutdown command issued. It may take some time to actually shutdown
Waiting to shut down SSKM...
SUCCESS: SSKM shutdown done
```

sskm interface - configure the ip, and interface to use for the sskm

Note: You cannot execute this command while the SSKM is running. Execute sskm halt first.

Syntax: sskm interface <ip> <interface>

For example:

DemoBox (config)# sskm halt Info: SSKM shutdown command issued. It may take some time to actually shutdown Waiting to shut down SSKM... SUCCESS: SSKM shutdown done

DemoBox (config)# **sskm interface 172.17.7.189 eth0** Network Templates generated OK IP address 172.17.7.189 scheduled for assignment to SSKM Warning:If SSKM is not started soon, IP 172.17.7.189 may become stale SUCCESS: Configured network interface with ip=172.17.7.189, netmask=255.255.0.0 and interface=eth0

DemoBox (config)# sskm start

SUCCESS: SSKM Started OK

sskm ping - ping the sskm

Syntax: sskm ping

For example:

DemoBox# sskm ping SSKM is running IP address is: 172.17.7.189 Press Ctrl+c to stop PING 172.17.7.189 (172.17.7.189) 56(84) bytes of data. 64 bytes from 172.17.7.189: icmp\_seq=1 ttl=64 time=2.61 ms 64 bytes from 172.17.7.189: icmp\_seq=2 ttl=64 time=0.175 ms 64 bytes from 172.17.7.189: icmp\_seq=3 ttl=64 time=0.179 ms --- 172.17.7.189 ping statistics ---3 packets transmitted, 3 received, 0% packet loss, time 1999ms

**sskm** restart - stop and start the sskm

rtt min/avg/max/mdev = 0.175/0.990/2.618/1.151 ms

Syntax: sskm restart

For example:

DemoBox (config)# **sskm restart** Info: SSKM shutdown command issued. It may take some time to actually shutdown Waiting to shut down SSKM... SUCCESS: SSKM shutdown done

SUCCESS: SSKM Restarted OK

sskm start - start the sskm

Syntax: sskm start

For example:

DemoBox (config)# **sskm start** 

SUCCESS: SSKM Started OK

# **SSL** Configuration

Using the CLI, you can:

- view the allowed ssl protocols and the session key timeout (show ssl)
- enable and remove ssl protocols (ssl protocol and no ssl protocol)
- set the session key timeout (ssl timeout)
- view the priority of all ciphers on the system (show cipherspec)
- enable and disable a cipherspec (cipherspec and no cipherspec)
- change the cipherspec priority list (cipherspec priority)
- restore the default cipherspec priority list (restore cipherspec)
- disable cipherspec export (no export cipherspec)

### **cipherspec** - enable a cipherspec

Unless you know the priority of the disabled cipher you want to enable, you can use the show cipherspec command to display the ciphers on the system.

Note: The cipher order pertains to the communication channel between the client and the device. It does not affect the keys that might be used to encrypt data by the device.

### Syntax: cipherspec <disabled cipherspec number>

| For examp           | ole:                                       |                        |        |         |       |  |  |
|---------------------|--------------------------------------------|------------------------|--------|---------|-------|--|--|
| DemoBox             | NOBOX (config)# show cipherspec            |                        |        |         |       |  |  |
| The SSL             | he SSL cipher order is:                    |                        |        |         |       |  |  |
|                     | Priority                                   | Key Exchange           | Cipher | Keysize | Hash  |  |  |
|                     | 1                                          | RSA                    | AES128 | 128     | SHA-1 |  |  |
|                     | 2                                          | RSA                    | AES256 | 256     | SHA-1 |  |  |
|                     | 3                                          | RSA                    | 3des   | 168     | SHA-1 |  |  |
|                     | Disabled (1)                               | RSA                    | RC4    | 128     | SHA-1 |  |  |
|                     | Disabled (2)                               | RSA                    | RC4    | 128     | MD5   |  |  |
| DemoBox<br>SSL ciph | (config)# <b>ciphe</b><br>her successfully | erspec 2<br>v enabled. |        |         |       |  |  |
| DemoBox<br>The SSL  | (config)# show<br>cipher order is          | cipherspec<br>g:       |        |         |       |  |  |
|                     | Priority                                   | Key Exchange           | Cipher | Keysize | Hash  |  |  |
|                     | 1                                          | RSA                    | AES128 | 128     | SHA-1 |  |  |
|                     | 2                                          | RSA                    | AES256 | 256     | SHA-1 |  |  |
|                     | 3                                          | RSA                    | 3des   | 168     | SHA-1 |  |  |
|                     | Disabled (1)                               | RSA                    | RC4    | 128     | SHA-1 |  |  |
|                     | 4                                          | RSA                    | RC4    | 128     | MD5   |  |  |

### **cipherspec priority** - prioritize the cipher spec

**Note:** The cipher order pertains to the communication channel between the client (application, database, etc.) and the device. It does not affect the keys that might be used to encrypt data by the nae server.

### Syntax: cipherspec priority

For example:

| DemoBox (config)# cipherspec priority<br>CURRENT PRIORITIES                                                                                                    |                                      |                    |          |         |       |  |  |
|----------------------------------------------------------------------------------------------------|--------------------------------------|--------------------|----------|---------|-------|--|--|
| The SSL                                                                                                    | The SSL cipher order is shown below: |                    |          |         |       |  |  |
|                                                                                                    | Priority                             | Key Exchange       | Cipher   | Keysize | Hash  |  |  |
|                                                                                                    | 1                                    | RSA                | AES128   | 128     | SHA-1 |  |  |
|                                                                                                    | 2                                    | RSA                | AES256   | 256     | SHA-1 |  |  |
|                                                                                                    | 3                                    | RSA                | 3des     | 168     | SHA-1 |  |  |
|                                                                                                    | Disabled (1)                         | RSA                | RC4      | 128     | SHA-1 |  |  |
|                                                                                                    | 4                                    | RSA                | RC4      | 128     | MD5   |  |  |
| NEW PRIORITY CONFIGURATION<br>Please use the current priority from above to reference each item.<br>Which item will have priority #1 (14): 3<br>Which item will have priority #2: 1<br>Which item will have priority #3: 2<br>Which item will have priority #4: 4 |                                      |                    |          |         |       |  |  |
| SSL Cipr                                                                                                    | ier order priori                     | Itles successfully | changed. |         |       |  |  |
| DemoBox (config)# show cipherspec<br>The SSL cipher order is:                                                                                                    |                                      |                    |          |         |       |  |  |
|                                                                                                    | Priority                             | Key Exchange       | Cipher   | Keysize | Hash  |  |  |
|                                                                                                    | 1                                    | RSA                | 3des     | 168     | SHA-1 |  |  |
|                                                                                                    | 2                                    | RSA                | AES128   | 128     | SHA-1 |  |  |
|                                                                                                    | 3                                    | RSA                | AES256   | 256     | SHA-1 |  |  |
|                                                                                                    | Disabled (1)                         | RSA                | RC4      | 128     | SHA-1 |  |  |
|                                                                                                    | 4                                    | RSA                | RC4      | 128     | MD5   |  |  |

**no cipherspec** – disable a cipherspec

Unless you know the priority of the cipher you want to disable, you can use the show cipherspec command to display the ciphers on the system.

### Syntax: no cipherspec <priority of enabled cipherspec>

| DemoBox | (config)# show | cipherspec   |        |         |       |
|---------|----------------|--------------|--------|---------|-------|
| The SSL | cipher order i | s:           |        |         |       |
|         | Priority       | Key Exchange | Cipher | Keysize | Hash  |
|         | 1              | RSA          | 3DES   | 168     | SHA-1 |
|         | 2              | RSA          | AES128 | 128     | SHA-1 |
|         | 3              | RSA          | AES256 | 256     | SHA-1 |
|         | Disabled (1)   | RSA          | RC4    | 128     | SHA-1 |
|         | 4              | RSA          | RC4    | 128     | MD5   |
|         |                |              |        |         |       |

| DemoBox (config)# <b>no c</b><br>SSL cipher successfull | <b>ipherspec 4</b><br>y disabled. |        |         |       |
|---------------------------------------------------------|-----------------------------------|--------|---------|-------|
| DemoBox (config)# show<br>The SSL cipher order is       | cipherspec<br>s:                  |        |         |       |
| Priority                                                | Key Exchange                      | Cipher | Keysize | Hash  |
| 1                                                       | RSA                               | 3DES   | 168     | SHA-1 |
| 2                                                       | RSA                               | AES128 | 128     | SHA-1 |
| 3                                                       | RSA                               | AES256 | 256     | SHA-1 |
| Disabled (1)                                            | RSA                               | RC4    | 128     | SHA-1 |
| Disabled (2)                                            | RSA                               | RC4    | 128     | MD5   |

**no export cipherspec** - disable export cipherspecs (128-bit and below)

By executing this command, you are basically mandating that only high security ciphers (128–bit and above) are used during ssl sessions. Please note that the cipher order pertains to the communication channel between the client (application, database, etc.) and the device. It does not affect the keys that might be used to encrypt data by the nae server.

You can restore the original ssl cipher order by executing the restore cipherspec command.

Syntax: no export cipherspec

For example:

DemoBox (config)# **no export cipherspec** SSL low security (export) ciphers successfully disabled.

**no ssl protocol** - remove the specified protocol

Syntax: no ssl protocol <protocol>

For example:

DemoBox (config)# no ssl protocol ssl3

Warning: This change affects the NAE Server and the Web Administration service. Some Web browsers, including Internet Explorer 6.0, do not have TLS 1.0 enabled by default. If your browser is no longer able to make a connection to this device, please check that it has TLS 1.0 enabled. (In Internet Explorer, select Internet Options from the Tools menu, click the Advanced tab, scroll down to the Security section, and make sure the "Use TLS 1.0" checkbox is checked.) SSL protocol successfully disabled.

**restore cipherspec** - restore the cipherspecs to their default values

Syntax: restore cipherspec

For example:

DemoBox (config)# **restore cipherspec** SSL cipher order defaults successfully restored.

DemoBox (config)# show cipherspec

KEYSECURE COMMAND LINE INTERFACE REFERENCE GUIDE

The SSL cipher order is:

| Priorit | ty Key Ez  | xchange Ciphe | er Keysiz | e Hash |
|---------|------------|---------------|-----------|--------|
| 1       | RSA        | AES12         | 28 128    | SHA-1  |
| 2       | RSA        | AES25         | 56 256    | SHA-1  |
| 3       | RSA        | 3DES          | 168       | SHA-1  |
| Disable | ed (1) RSA | RC4           | 128       | SHA-1  |
| Disable | ed (2) RSA | RC4           | 128       | MD5    |

show cipherspec - view the priority of all ciphers on the system

### Syntax: show cipherspec

For example:

```
DemoBox# show cipherspec
The SSL cipher order is:
       Priority
                     Key Exchange
                                         Cipher
                                                    Keysize
                                                              Hash
                                         AES128
                                                    128
       1
                      RSA
                                                              SHA-1
       2
                      RSA
                                         AES256
                                                    256
                                                              SHA-1
        3
                      RSA
                                         3des
                                                    168
                                                              SHA-1
       Disabled (1)
                      RSA
                                         RC4
                                                    128
                                                              SHA-1
       Disabled (2)
                      RSA
                                         RC4
                                                    128
                                                              MD5
```

**ssl protocol** - enable the use of a particular ssl protocol

The valid protocols are ssl3 and tls1.

Syntax: ssl protocol <protocol>

For example:

DemoBox (config)# **ssl protocol ssl3** SSL protocol successfully enabled.

show ssl - view all client-side ssl settings

Syntax: show ssl

```
DemoBox# show ssl
Allowed Protocols:
SSL3: yes
TLS1: yes
Session Key Timeout (sec): 7200
```

**ssl timeout** - set the session key timeout for incoming ssl client connections to the device

The default value is 7200 seconds (2 hours).

Syntax: ssl timeout <timeout in seconds>

For example:

DemoBox (config)# **ssl timeout 3600** SSL timeout successfully set.

# **Security Configuration**

Using the CLI, you can:

- view and configure the device's security settings, including the status of security-related functionality like global keys, use of ssl protocols and ciphers, and certificate import and export mechanisms (security settings, show security settings)
- make the device FIPS compliant and view the FIPS status (fips compliant, show fips status)
- configure and view the IP and port of the FIPS status server (fips server, show fips server)
- zeroize keys (zeroize all keys)
- zeroize keys and restore the device to its initial, factory state (reset factory settings zeroize)

The same functionality is available through the Management Console, however, only the CLI enables you to zeroize keys, using the zeroize all keys and reset factory settings zeroize commands, which is required before entering or leaving FIPS mode.

### fips compliant - make the device FIPS compliant

This will alter the server settings listed with the show security settings command.

**WARNING!** According to FIPS requirements, you cannot enable or disable FIPS when there are keys on the device. You must *manually* delete all keys before enabling and disabling FIPS compliance. Keys are zeroized upon deletion. We strongly recommend that you back up your keys before deleting.

**WARNING!** Setting this device to be FIPS compliant forces SSL connections to the NAE Server and to the Web Administration service to use TLS 1.0 only. Some Web browsers, including Internet Explorer 6.0, do not have TLS 1.0 enabled by default. If your browser is no longer able to make a connection to this device, please check that it has TLS 1.0 enabled. (In Internet Explorer, select Internet Options from the Tools menu, click the Advanced tab, scroll down to the Security section, and make sure the "Use TLS 1.0" checkbox is checked.)

### Syntax: fips compliant

For example:

### DemoBox (config)# fips compliant

Warning: Setting this device to be FIPS compliant forces SSL connections to the NAE Server and to the Web Administration service to use TLS 1.0 only. Some Web browsers, including Internet Explorer 6.0, do not have TLS 1.0 enabled by default. If your browser is no longer able to make a connection to this device, please check that it has TLS 1.0 enabled. (In Internet Explorer, select Internet Options from the Tools menu, click the Advanced tab, scroll down to the Security section, and make sure the "Use TLS 1.0" checkbox is checked.) This device is now FIPS compliant.

fips server - enable the FIPS status server and assign it an IP and a port

You can view the FIPS Status Report by accessing http://<local ip>/status.html.

#### Syntax: fips server

For example:

reset factory settings zeroize - zeroize all keys and passwords on the device

**Note:** For security purposes, this command can only be run from the CLI at the console. You cannot execute this command remotely via the CLI over SSH or from the Management Console.

Syntax: reset factory settings zeroize

For example:

DemoBox (config)# reset factory settings zeroize WARNING! This command will reset your system to its original factory state. All configuration settings, ALL KEYS, software upgrades, internal backup files, and log will be deleted.

In addition, all keys on the device will be zeroized, a process that may require additional time but will render the keys irrecoverable.

The system will automatically reboot to apply these changes. Are you sure you want to continue? y

Are you REALLY sure you want to continue? y

Reset Factory Settings initiated The system is rebooting. security settings - change the status of security-related functionality on the device

This functionality must be disabled for FIPS compliance. These settings are automatically configured when you select **Set FIPS Compliance** in the FIPS Compliance section.

**WARNING!** When you enable FIPS compliance on the device, the functionality displayed here is disabled. Modifying *any* of the items in the High Security Settings section immediately takes the device out of FIPS compliance. This section should be used to *review* the key and device security functionality that has been disabled for full FIPS compliance. When the device is FIPS compliant, you should not alter these settings.

**Important!** According to FIPS requirements, you cannot enable or disable FIPS when there are keys on the device. You must *manually* delete all keys before enabling and disabling FIPS compliance. Keys are zeroized upon deletion. *We strongly recommend that you back up your keys before deleting.* 

For more information, see the KeySecure User Guide.

Syntax: security settings

For example:

```
DemoBox (config)# security settings
Disable Creation and Use of Global Keys [y]: y
Disable Non-FIPS Algorithms and Key Sizes [y]: y
Disable FTP for Certificate Import, Backup and Restore [y]: y
Disable Certificate Import through Serial Console Paste [y]: y
Disable Hotswappable RAID Drives [y]: y
```

show fips server - view the status of the FIPS Status Server and its IP and port

You can view the FIPS Status Report by accessing http://<Local IP>:<Local Port>/status.html.

Syntax: show fips server

For example:

| DemoBox# show fips server  |       |
|----------------------------|-------|
| Enable FIPS Status Server: | Yes   |
| Local IP:                  | [All] |
| Local Port:                | 9081  |

show fips status - view if the device is FIPS compliant

Syntax: show fips status

For example:

DemoBox# **show fips status** FIPS Compliant: No show security settings - view the status of security-related functionality on the device

This functionality must be disabled for FIPS compliance. These settings are automatically configured when you select **Set FIPS Compliance** in the FIPS Compliance section.

Syntax: show security settings

For example:

### DemoBox# show security settings

| Key Security                                   |                             |
|------------------------------------------------|-----------------------------|
| Disable Creation and Use of Global Keys:       | Yes                         |
| Disable Non-FIPS Algorithms and Key Sizes:     | Yes                         |
| Device Security                                |                             |
| Disable FTP for Certificate Import, Backup and | Restore: Yes                |
| Disable Certificate Import through Serial Cons | ole Paste: Yes              |
| Other Security                                 |                             |
| Allow Key and Policy Configuration Operations: | Disabled (FIPS compliant)   |
| Allow Key Export:                              | Disabled (FIPS compliant)   |
| User Directory:                                | Local (FIPS compliant)      |
| LDAP Administrator Server Configured:          | No (FIPS compliant)         |
| Allowed SSL Protocols:                         | SSL 3.0, TLS 1.0 (not FIPS  |
|                                                | compliant due to SSL 3.0)   |
| Enabled SSL Ciphers:                           | Only FIPS compliant ciphers |

**zeroize all keys** - delete all keys from the device and irrevocably remove all key bits from your system

*Keys are not recoverable after using this command.* Device configuration will remain intact. We recommend contacting customer support prior to using this command.

When executed from the KeySecure's serial console, this command also zeroizes the keys on the HSM card. You will not be able to create keys or use any key management functionality until the HSM has been initialized. Refer to the *KeySecure Quick Start Guide* for HSM initialization instructions.

When executed from the remote CLI, the HSM keys are not zeroized. You can create new keys and use other key management functionality immediately after zeroizing from the remote CLI.

Note: This command will only remove keys from the local device. To zeroize keys from an entire cluster, you must run the zeroize all keys command on each cluster member.

### Syntax: zeroize all keys

For example:

DemoBox (config)# zeroize all keys

```
This command will delete 42 keys. Are you sure you want to continue? [n]: y
Are you REALLY sure you want to continue? [n]: y
Zeroized HSM keys.
All keys have been successfully zeroized.
```

## Services

Using the CLI, you can:

- view the status of the nae-server, snmp, sshadmin, and webadmin services (show services)
- start the services (<nae-server | snmp | sshadmin | webadmin> run)
- stop the services (no <nae-server | snmp | sshadmin | webadmin> run)
- launch the services at startup (<nae-server | snmp | sshadmin | webadmin> startup)
- disable their launch at startup (no <nae-server | snmp | sshadmin | webadmin > startup)
- halt (halt) and reboot (reboot) the device

The same functionality is available using the Management Console.

halt - halt the device

Syntax: halt

For example:

```
DemoBox (config)# halt
Are you sure you want to halt? [n]: y
The system is going down for system halt NOW!
The system is being halted.
Exiting command line interface.
Connection to DemoBox closed.
```

<nae-server | snmp | sshadmin | webadmin> run - activate the nae, snmp, sshadmin, or webadmin server

Syntax: <nae-server | snmp | sshadmin | webadmin> run

For example:

DemoBox (config)# **nae-server run** Are you sure you want to start the NAE Server? (y/n) [n]: y Warning: Service already started The NAE Server successfully started.

<nae-server | snmp | sshadmin | webadmin> startup - activate the nae, snmp, sshadmin, or webadmin server at startup

Syntax: <nae-server | snmp | sshadmin | webadmin> startup

### For example:

DemoBox (config)# **snmp startup** SNMP successfully enabled on startup.

reboot - reboot the device

#### Syntax: reboot

For example:

DemoBox (config)# **reboot** Are you sure you want to reboot? [n]: y The system is going down for reboot NOW! The system is being rebooted. Exiting command line interface. Connection to DemoBox closed.

### show services - view the current service status

#### Syntax: show services

#### For example:

| DemoBox# <b>show</b> | services           |         |          |
|----------------------|--------------------|---------|----------|
| Service Group        | Service            | Status  | Startup  |
| nae-server           | NAE Server         | Started | Enabled  |
| webadmin             | Web Administration | Started | Enabled  |
| sshadmin             | SSH Administration | Started | Enabled  |
| snmp                 | SNMP Agent         | Stopped | Disabled |

no <nae-server | snmp | sshadmin | webadmin> run - halt the nae, snmp, sshadmin, or webadmin server

Syntax: no <nae-server | snmp | sshadmin | webadmin> run

For example:

DemoBox (config)# **no sshadmin run** Are you sure you want to stop the SSH Admin service? (y/n) [n]: y SSH Admin service successfully stopped. DemoBox (config)# Connection to DemoBox closed by remote host. Connection to DemoBox closed.

**no** <**nae-server** | **snmp** | **sshadmin** | **webadmin**> **startup** - disable the nae, snmp, sshadmin, or webadmin server at startup

Syntax: no <nae-server | snmp | sshadmin | webadmin> startup

For example:

DemoBox (config)# **no webadmin startup** Web administration successfully disabled on startup.

KEYSECURE COMMAND LINE INTERFACE REFERENCE GUIDE

# **Statistics Configuration**

Using the CLI, you can:

- view the device's operation statistics (show statistics)
- show the number of licenses in use (show license usage), and the number of licenses available (show license)

The same functionality is available through the Management Console.

show license - show the number of licenses currently in use

```
Syntax: show license
```

For example:

```
DemoBox (config)# show license
Application Server Licenses: 1
Database Licenses: 1
```

show license usage - show the number of open connections

Syntax: show license usage

For example:

```
DemoBox# show license usage
Client IP Address Number of Connections
172.17.17.89 1
```

### show statistics - view operation statistics

The refresh interval is an optional parameter to specify how frequently the statistic information should be updated. The default refresh interval is 3 seconds. The value specified from the CLI does not affect the refresh interval on the Management Console. The show statistics command displays the system, connection, throughput, server, and KMIP statistics. Push the spacebar to update the statistics immediately. Use the following navigation to scroll through the statistics:

```
    System & Connection Statistics
    Throughput Statistics
    Server Statistics (1)
    Server Statistics (2)
    KMIP Statistics
```

```
Syntax: show statistics [interval]
```

| <pre>DemoBox(config)# show statist</pre>                                                                             | ics                               |                  |                                              |              |
|----------------------------------------------------------------------------------------------------|-----------------------------------|------------------|----------------------------------------------|--------------|
| SafeNet i426: DemoBox Fri                                                                                            | Dec 17 13:0                       | 5:25 2010        |                                              |              |
| System Statistics                                                                                                    |                                   |                  |                                              |              |
| CPU Utilization (%): CPU #2<br>CPU #2                                                                                | 1: 0 CPU<br>2: 0 CPU              | #3: 0<br>#4: 0   |                                              |              |
| System Uptime: 8 days, 14                                                                                            | :56:17                            |                  |                                              |              |
| NAE Server Connection Statis                                                                                         | tics                              |                  |                                              |              |
| Current/sec Ma<br>Total Connections: 0<br>Non-SSL Conn: 0<br>SSL Conn: 0<br>Handshakes: 0<br>Resumes: 0<br>Failed: 0 | ax/sec 0<br>6<br>0<br>0<br>0<br>0 | 0<br>0<br>0<br>0 | Total<br>225<br>225<br>0<br>0<br>0<br>0<br>0 |              |
| NAE Server Throughput Statis                                                                                         | tics                              |                  |                                              |              |
| Incomi<br>NAE Server (Mbits/s):                                                                                      | ng Outgoing<br>0 (                | g Total          |                                              |              |
| Interface Throughput Statistic                                                                                       | CS                                |                  |                                              |              |
| Incomi<br>Ethernet #1 (Mbits/s):                                                                                     | ng Outgoing<br>0 (                | g Total          |                                              |              |
| Server Statistics (1)                                                                                                | aurront / aoa                     | Max/gog          | Suggogg                                      | Failed       |
| Total Operations                                                                                                    | n n                               | 2 Max/Sec<br>27  | 1047                                         | 28           |
| Key Generate                                                                                                    | 0                                 | 5                | 86                                           | 20           |
| Key Version Generate                                                                                                 | 0                                 | 6                | 46                                           | 0            |
| Key Delete                                                                                                    | 0                                 | 13               | 143                                          | 10           |
| Key Query                                                                                                    | 0                                 | 0                | 28                                           | 0            |
| Key Information                                                                                                    | 0                                 | 5                | 57                                           | 0            |
| Key Import                                                                                                    | 0                                 | 4                | 33                                           | 0            |
| Key Export                                                                                                    | 0                                 | 4                | 43                                           | 0            |
| Key Modify                                                                                                    | 0                                 | 8                | 64                                           | 0            |
| Key Version Modify                                                                                                   | 0                                 | 2                | 10                                           | 0            |
| Key Clone                                                                                                    | 0                                 | 3                | 24                                           | 0            |
| Cryptographic Operation                                                                                              | 0                                 | 11               | 238                                          | 8            |
| Server Statistics (2)                                                                                                | irront / gog                      | Max/gog          | Suggogg                                      | Failed       |
| Total Operations                                                                                                    | n n                               | Max/Sec          | 1047                                         | raiieu<br>20 |
| Dublic Key Export                                                                                                    | 0                                 | 27               | 1047                                         | 20           |
| Certificate Export                                                                                                   | 0                                 | 3                | 10                                           | 0            |
| CA Export                                                                                                    | 0                                 | 3                | 10                                           | 0            |
| Kev Certificate Export                                                                                               | 0                                 | 0                | 10<br>0                                      | 10           |
| Random Generate                                                                                                    | 0                                 | 3                | 10                                           | 0            |
| Record Event                                                                                                    | 0                                 | 3                | 10                                           | 0            |
| Authenticate                                                                                                    | 0                                 | б                | 225                                          | 0            |

| KMIP Statistics  |                |        |         |        |
|------------------|----------------|--------|---------|--------|
|                  | Current/sec Ma | ax/sec | Success | Failed |
| Total Operations | 0              | 0      | 0       | 0      |
| Locate           | 0              | 0      | 0       | 0      |
| Register         | 0              | 0      | 0       | 0      |
| Get              | 0              | 0      | 0       | 0      |
| Get Attributes   | 0              | 0      | 0       | 0      |
| Query            | 0              | 0      | 0       | 0      |

# System Health

Using the CLI, you can:

- view the status of the RAID disks, power supplies and cooling fans (show system health)
- add and remove RAID disks (raid add, raid remove)

The same functionality is available through the Management Console.

### raid add - add a disk to the device

Syntax: raid add <disk slot number>

For example:

```
DemoBox (config)# raid add 2
Warning: Adding a RAID disk is a potentially dangerous operation that can
result in system instability.
```

Are you sure you want to add the disk? [n]: y Disk addition may take several moments to perform. Please be patient and wait for the operation to complete.

Are you sure you want to proceed? [n]: y Adding RAID disk...

RAID disk successfully added.

If RAID is not supported on the device, or if no more disks are allowed, you will see an error message.

raid remove - remove a disk from the device

Syntax: raid remove <disk slot number>

For example:

DemoBox (config)# **raid remove 2** Warning: Removing a RAID disk is a potentially dangerous operation that can result in system instability.

Are you sure you want to remove the disk? [n]: y Disk removal may take several moments to perform. Please be patient and wait for the operation to complete.

Are you sure you want to proceed false? [n]: y Removing RAID disk...

RAID disk removed.

show system health - view the status of RAID disks, power supply units and cooling fans

Syntax: show system health

```
DemoBox# show system health

RAID Status

========

Disk Slot #0: Operational

Disk Slot #1: Operational

Power Supply Status

==========

Power Supply #1: Not receiving power

Power Supply #2: Operational

Warning: A power supply is not plugged in or is malfunctioning

Cooling Fan Status

===========

Fan Status: Operational
```

# System Information & Upgrade

Using the CLI, you can:

- view the device's model number and box ID (show device)
- view software licenses (show license)
- view the software copyright (show copyright)
- view software version and installation date (show software)
- display the list of activated features (show activate feature)
- install a new version of the server software (software install)
- rollback to a previous version (software rollback)

The same functionality is available through the Management Console - except for the software rollback command. You cannot use the Management Console to rollback to a previous software version.

**show activated feature** – display a list of all the activated features on the device or the details of a specific feature

Syntax: show activated feature show activated feature "<name>"

For example:

| DemoBox# <b>show activated</b><br>ProtectFile Manager | feature             |
|-------------------------------------------------------|---------------------|
| Activation Date                                       | : N/A               |
| Expiration Date                                       | : Never             |
| Status:                                               | Active              |
| DemoBox# show activated                               | feature "ProtectFil |

DemoBox# show activated feature "ProtectFile Manager" ProtectFile Manager Activation Date: N/A

| ACLIVATION | Date. | N/A    |
|------------|-------|--------|
| Expiration | Date: | Never  |
| Status:    |       | Active |

show copyright - view the software copyright

Syntax: show copyright

For example:

DemoBox# show copyright

Copyright (c) 2000-2012 SafeNet, Inc.

show device - view the device's model number and box ID

Syntax: show device

For example:

DemoBox (config)# **show device** Product: SafeNet k460 Box ID: 4ME2NO99 Software Version: 6.1.0 Software Install Date: Sat Apr 30 19:33:28 EST 2011

show license - view the licenses currently active on the device

Syntax: show license

For example:

DemoBox# **show license** Application Server Licenses: 1 Database Licenses: 1 Transform Utility Licenses: 1

show software - view information about the current system software

Syntax: show software

For example:

```
DemoBox# show software
Core Software
Version: 6.1.0
Description: Core Software
Install Date: Wed Dec 8 03:35:27 PST 2010
Content Encryption Service Engine
Version: 6.1.0
Description: Content Encryption Service Engine
Install Date: Wed Dec 8 03:35:27 PST 2010
```

**software install** - install new software or a software patch

The device will reboot after the upgrade.

```
Syntax: software install
```

```
DemoBox (config)# software install
Please pick one of the following installation sources:
    1) FTP 2) SCP
Source (1-2): 2
Enter the host: 172.20.40.33
Enter the filename: 009848-001_keysecure_server_upgrade_v6.1.0-08.ieu
```

Enter the username: YourUser Enter the password: Warning: Applying the software upgrade/install may take a long time and the system will automatically reboot. Are you sure you want to apply a software upgrade? [n]: y Step 1 of 18 steps completed. Step 2 of 18 steps completed. Step 3 of 18 steps completed. Step 4 of 18 steps completed. Step 5: preparing to install. This may take a few minutes Step 5 of 18 steps completed. Step 6 of 18 steps completed. Step 7: installing patch. This may take a few minutes Step 7 of 18 steps completed. Step 8 of 18 steps completed. Step 9 of 18 steps completed. Step 10 of 18 steps completed. Step 11 of 18 steps completed. Step 12: doing post install. This may take a few minutes Step 12 of 18 steps completed. Step 13 of 18 steps completed. Step 14 of 18 steps completed. Step 15 of 18 steps completed. Step 16 of 18 steps completed. Step 17 of 18 steps completed. Step 18 of 18 steps completed. Patch installer: Patch installed successfully. System will reboot automatically... The system is going down for reboot NOW! Connection to DemoBox closed by remote host. Connection to DemoBox closed.

#### software rollback - roll back one version of the server software

Software rollbacks can only be performed using the CLI, this functionality is not available through the Management Console. The device will reboot after the rollback.

#### Syntax: software rollback

For example:

DemoBox (config)# software rollback

WARNING: Preparing to ROLL BACK SOFTWARE!

This action will remove the current software version and restore the previous version.

It will also remove all configuration changes made since the last software upgrade. For example:

All new keys will be lost.

All modifications to existing keys will be undone. All new license files will be lost. All new administrator accounts will be removed. All modifications to existing administrator accounts - including password changes - will be lost. To avoid data loss, make an EXTERNAL backup of the device's current configuration before rolling back the software. After the software rollback, restore the configuration backup. You must manually upload any missing license files after the rollback. Once the software rollback completes, you can only access the device using an administrator account and password that were valid in the previous version. Otherwise, you will be LOCKED OUT OF YOUR DEVICE. Please type "rollback" to initiate rollback or "q" to quit. rollback Patch rollback started. This should take less than 1 minute. Patch installer: Patch rollback is successful. System will reboot... The system is going down for reboot NOW!

Software rollback successful.